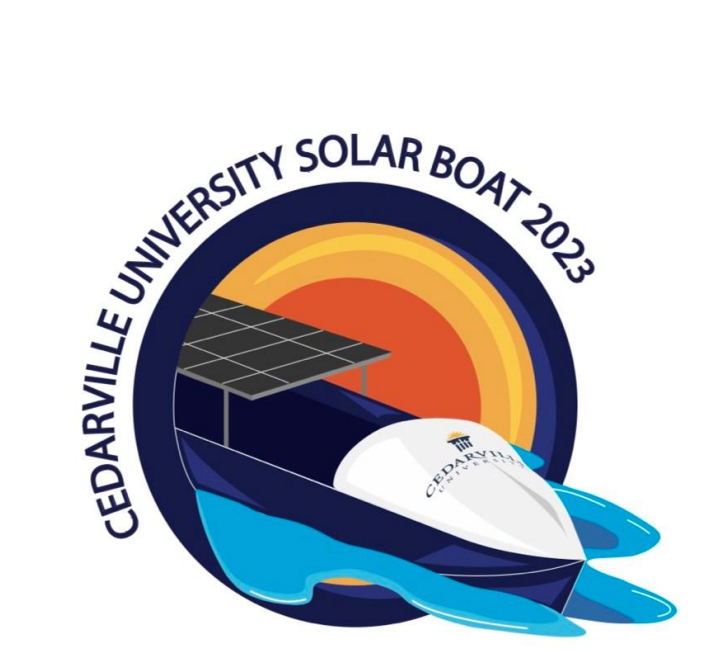

# Boat #2

# 2023 Cedarville University Solar Splash Technical Report

Joseph Heise, Joseph Hoyman, Nicolas Knowlton, Ruth Lessen, Asa Mudd,

Bryce Schmitt, Daniel Shoultz, Grace Fearday, Kezia Augusting, Cejay Walker

1 May, 2023

Project Advisors: Dr. Timothy Dewhurst and Dr. Gerald Brown

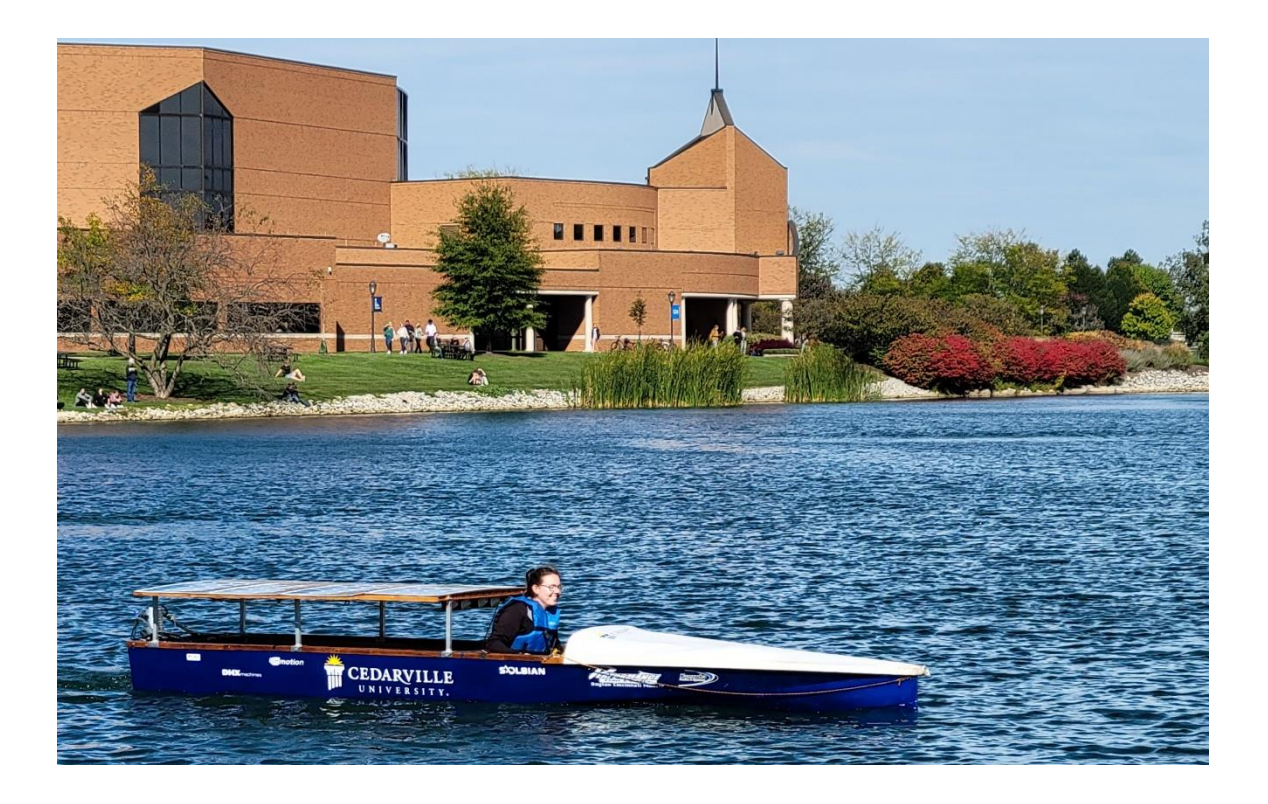

**Executive Summary** 

## **Executive Summary**

The Cedarville University Solar Boat Team has a long history of success at the Solar Splash (SS) competition. To continue this tradition, the 2023 team began with the goal of winning SS in all three races – sprint, slalom, and endurance. The 2022 team was able to win the SS competition with a strong first place score in the endurance event, but only placed third in the slalom event and sixth in the sprint event. Therefore, the 2023 team seeks to improve in the slalom and sprint events through improving the motor and motor controller, steering mechanism, propeller, and boat electronics. Responsibilities have been divided by areas of work among the 2023 team members to achieve these goals.

The first area of work is the motors, motor controller, and dynamometer. Previous teams worked on dyno testing two different Hawk motors (Hawk20 and Hawk40) to quantify their performance and tune the motor controller, but this was not completed. Our team has improved dyno testing the motors by improving the alignment of the motors and installing vibration isolating mounts. Then motor data was collected and sent to the motor controller manufacturer to produce higher torques so that the boat can go faster in the SS sprint and slalom events. After motor testing, it is recommended that the team uses the Hawk40 motor for competition.

The second area of work is the thrust testing and steering mechanism of the boat. To improve the thrust data from the boat, the thrust mount was taken apart and adjusted to eliminate binding. The steering for the SS hull was improved by shortening the tiller arm length to improve the steering ability of the skipper.

The third area of work is the propeller. The 2022 team made an effective propeller for the endurance event, but the propeller they designed for the sprint event did not operate at the desired efficiency. The goal for the 2023 team was to produce a sprint propeller that achieved a high speed in a shorter amount of time. Using OpenProp, a MATLAB software which outputs an ideal blade geometry for certain operating parameters, the team designed a sprint propeller, altering the motor speed design parameters to conform more closely to the value produced by the motor testing. This design used a chord-optimization technique. When tested, this design proved ineffectual, and it was concluded that future sprint propellers should use a broader conventional blade design rather than the thinner chord optimized design.

The last area of work is the boat electronics, specifically the CAN bus, data acquisition system (DAS), and driver interface. The CAN bus is a serial bus used on the boat to communicate between the devices providing battery voltage, motor current, motor speed, and much more. Previously, the team's DAS and display system were awkward, and the tablet display broke. Both systems were improved with the addition of the AEM CD-7L CAN bus display. The improved systems have been tested and verified to be reliable and easier to use. Previous teams also only ran the boat in a backup mode where the terms of the boat operation were defined by the motor controller program. This meant relying on the manufacturer to modify the program, and it was desired that the alternative CAN mode on the controller was used. This required the development of the Boat Operating System (BOS) in a Simulink model giving the team control over how the boat operates. The BOS has been implemented and tested, but an issue with reverse remains.

The team also heavily focused on designing a hull that will fly on hydrofoils. This included hydrofoil strut design and the design and implementation of a closed-loop flight control system. However, since this work will not be seen in competition, it will not be discussed further in this report.

# Notation

| Notation    | Meaning                                                       |
|-------------|---------------------------------------------------------------|
| RPi         | Raspberry Pi                                                  |
| BOS         | Boat Operating System                                         |
| CAN         | Controller Area Network                                       |
| GPS         | Global Positioning System                                     |
| SS          | Solar Splash                                                  |
| UDT         | Universal Drive Train                                         |
| DHX         | Refers to the company Direct winding Heat Exchange            |
|             | Electrical Machines                                           |
| ACS         | Alternating Current Superdrive, the type of motor             |
|             | controller we currently use                                   |
| AVL         | Athena Vortex Lattice                                         |
| ID          | Identifier                                                    |
| CFM         | Cubic Feet per Minute                                         |
| .dbc        | CAN database file used to define and interpret CAN            |
|             | messages                                                      |
| Dyno        | Dynameter                                                     |
| CAN bus     | The two-wire serial bus connecting nodes on the               |
|             | Controller Area Network on which CAN messages are             |
|             | communicated                                                  |
| CAN ID      | A number which is used to identify a CAN message              |
|             | defined in a .dbc file                                        |
| CAN Message | A message sent over the CAN bus related to a specific         |
|             | CAN ID and containing individual CAN signals                  |
| CAN Signal  | An individual piece of data contained within a CAN            |
|             | message that is identified by its starting bit or byte within |
|             | its CAN message                                               |
| AEM         | Refers to the company Advanced Engine Management              |
|             | Performance Electronics                                       |
| AEM CD-7L   | The 7-inch carbon digital dash with logging capability        |
|             | made by AEM.                                                  |
| VDM         | Vehicle Dynamics Module from AEM which is used                |
| (D)         | primarily for GPS data.                                       |
| SDL         | Senior Design Lab                                             |
| PCB         | Printed Circuit Board                                         |
| dash        | Dashboard                                                     |
|             | Battery Management System                                     |
|             | Energy Management System                                      |
|             | Cedarville University                                         |
| DAS         | Data Acquisition System                                       |

# **Table of Contents**

| I.     | Overall Project Objectives                        |
|--------|---------------------------------------------------|
| II.    | System Design                                     |
| A      | . SOLAR SYSTEM                                    |
| В      | . ELECTRICAL SYSTEM                               |
| C      | POWER ELECTRONICS SYSTEM                          |
| D      | 9. HULL DESIGN                                    |
| Ε      | DRIVETRAIN AND STEERING                           |
| F.     | DATA ACQUISITION AND COMMUNICATION14              |
| III. I | Project Management                                |
| G      | Team members and leadership roles                 |
| Н      | Project planning and schedule                     |
| I.     | Financial and fund raising19                      |
| J.     | Strategy for team continuity and sustainability19 |
| K      | Discussion and self-evaluation                    |
| IV. (  | Conclusions and Recommendations                   |
| А      | . Strengths and weaknesses                        |
| L      | . Completion of objectives                        |
| Ν      | Reflection of design process         20           |
| Ν      | Where we can go from here                         |
| 0      | 20 Lessons learned                                |
| Refe   | erences                                           |

# I. Overall Project Objectives

Our overall goal is to win the Solar Splash Competition in the endurance, sprint, and slalom races. Last year, the winning times for the sprint event and the slalom event were 23.86 seconds and 40.47 seconds respectively. The CU solar boat team and competition winners from 2022 won the endurance event with a total of 72.5 laps in two 2-hour races, which means the average speed was 4.14 m/s. To win the competition, the boat should meet or beat a sprint time of 23.86 s, a slalom time of 40.47 s, and 72.5 laps in the endurance event (depending on the weather).

Our objectives as the 2023 Solar Boat Team are as follows:

- Motor and Motor Controller
  - Determine which Hawk motor should be used through testing.
  - Verify peak motor performance and establish the most efficient operating conditions as design constraints for propeller manufacturing.
  - Update and keep a power budget from experimental data for the actual performance and efficiency of the boat.
  - Gather motor performance data when subjected to high load conditions.
  - Create a simple closed loop cooling system.
- Steering System and CAN Adapters
  - Improve the Solar Splash steering system by redesigning the tiller arm to obtain improved turning capabilities.
  - Design a dynamic code to determine optimal parameters of the steering system.
  - Create CAN adapters for boat functions in order that the boat may operate.
- Propeller
  - Use dyno testing data to design a propeller specific for our boat.
  - Design a sprint propeller with an efficiency of 80% at target speed and sufficient low speed thrust to rapidly accelerate to that speed.
  - Manufacture a propeller to perform similarly to the projected design performance.
- Data Acquisition, Boat Operating System, and Display System
  - Establish a data acquisition system (DAS) that can be used to provide logs of CAN messages easily and consistently such as thrust, motor speed, voltage, and current values.
  - Create a waterproof, sunlight readable, reliable, and easily customizable display system to display race information such as battery voltage, motor current, and boat speed to the skipper.
  - Develop BOS by defining how we want the boat to operate such as maximum speeds in the sprint and endurance events, and enforcing desired safeties, like not allowing motor direction to change while throttle is not at zero.
  - Implement the BOS so that the motor controller responds to CAN messages, and thus the boat can be run in the CAN mode.

## II. System Design

#### A. SOLAR SYSTEM

*Current Design*: The Solar System is composed of one SP100 and three SP125 Solbian photovoltaic silicon solar panels mounted on a frame over the rear of the boat. Peak power trackers are used to convert the voltage generated to the voltage used to charge the batteries. We made no changes to the solar system this year.

#### B. ELECTRICAL SYSTEM

1) *Current Design*: For our electrical system, we have a battery box that houses the batteries as well as instrumentation for measuring various voltages and currents. We use Genesis 42EP batteries and Genesis 13EP batteries. Our dashboard contains switches and a potentiometer for controlling different settings and includes hardware for the data acquisition system, including a GPS for measuring boat speed. Schematics are shown in Appendix K. We only made minor changes to the electrical system this year.

#### C. POWER ELECTRONICS SYSTEM

1) *Current Design*: The electric motors utilized are the Hawk20 and Hawk40 motors. Manufacturer specifications indicate the Hawk20 operates at 48 V, 250 A draw with peak current of 425 A, and an efficiency rating of 95% reaching a rated speed of 4400 RPM. The 2021 Solar boat team decided to use the Hawk40 motor, which has the same current draw and speed specifications as the Hawk20 while rated at 72V and almost double the rated torque.

The DHX Hawk motors are paired with the Inmotion ACS motor controllers, which were selected by the 2020 Solar Boat team due to their efficiency and power handling. According to the 2021 team's spring proposal, the Inmotion ACS controller can operate at 97% efficiency and handle peaks of 550 A. The 2020 team designed a custom heat sink for the Inmotion controller, utilizing water cooling due to restricted room onboard the hull for airflow and forced convection (as well as water being plentiful outside the boat). These motor controllers have proven to be difficult since they require extended amounts of time to program. This past year, we focused on improving the tune of the motor controller and increasing our motor performance to produce torque at higher speeds to improve our sprint and slalom events. We have a dynamometer onsite that allows us to test and record the performance data of our Hawk motors and motor controllers. However, we had issues with vibration losses in the system when being tested.

The previous motor cooling system used a pickup tube at the level of the keel on the transom. The pump sent the water through the motor and then the motor controller, returning into the water. If flow was maintained, the motor was adequately cool because of the low temperature of the lake water. However, the lake water contained algae and particulates which once destroyed a pump and clogged the small water passageways within the motors. The pickup was also exposed to air in sharp turns which caused the pump to get airlocked and halt flow through the motor. These issues caused the motors to overheat, and the motors had to be repaired by DHX.

The cooling system for the motor and motor controller needs to be improved to prevent the motor from overheating. The new system needs to maintain flow through the small passages in the motor (~1 mm diameter) and a motor temperature below 80 °C.

2) *Analysis of Design Concept*: The Land and Sea dynamometer used to collect data on the electric motors was much louder than was reasonable to operate with. Additionally, we knew that the loud volume from system vibrations were audible power losses we were unable to measure. When disassembling the system, we could visually identify a 0.25 in. offset between the dyno shaft and the motor shaft. We then placed a dial caliper on the end of the dyno shaft and measured the differential distance of the mounting plate with respect to the dyno shaft, allowing us to identify how close to perpendicular the plate was to the shaft. We found that at its furthest point, it was as much as 80 thousandths of an inch off from true perpendicular.

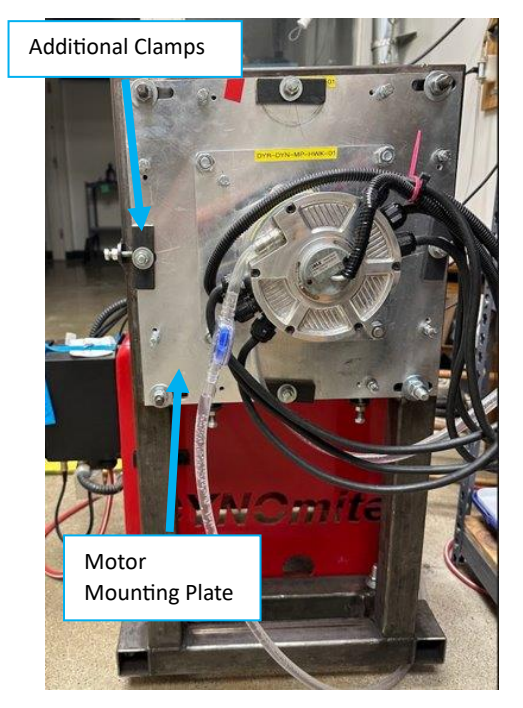

Fig 2.2. Dyno with labeled motor receiving plate

We decided to take a 3-step approach to improving the configuration of the dyno to reduce both noise and mechanical losses. First, we clamped the motor mounting plate to the motor frame with 4 additional clamps. These additional clamps and the mounting plate itself are visible in **Fig 2.2**. The mounting plate is made from aluminum and visible bowing could be seen between the original 4 corner clamps.

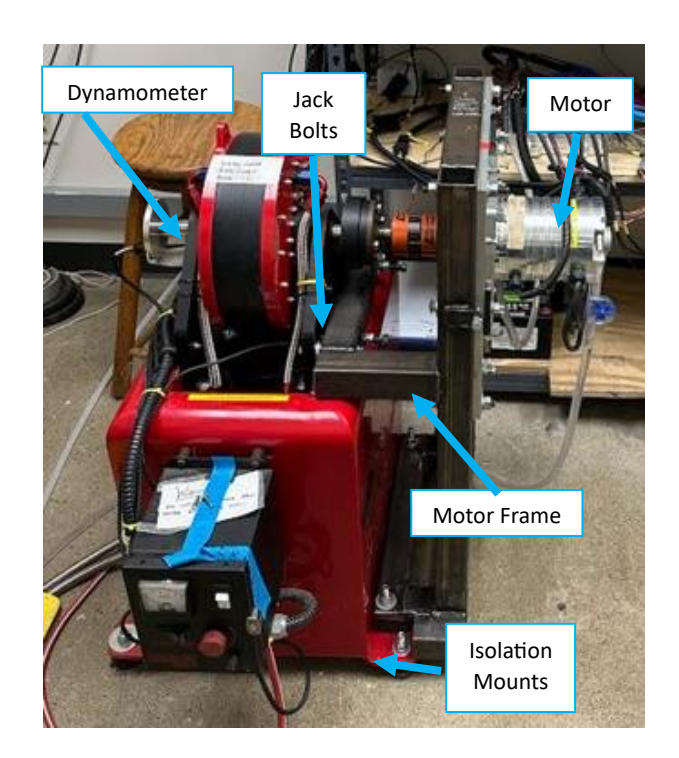

Fig 2.3. Dyno with labeled parts

After adding additional clamps, we moved the dynamometer to new concrete expansion anchors and added isolation mounts underneath it. We then changed the dyno's motor frame to mount directly to the dyno instead of the expansion anchors. This allowed the system to be one solid piece that was isolated from vibrating against the concrete floor. Finally, we used jack bolts between the dyno and motor frame to keep the mounting plate perpendicular to the dyno shaft. **Fig 2.3** shows the finished product after making these alignment/vibration adjustments. After placing a dial caliper back onto the dyno shaft, we were able to see an improvement from an 80 thousandth differential distance to  $\pm 3$  thousandths across the face of the motor mounting plate. We then used a straight edge to align the motor shaft and dyno shaft axially.

To prevent damaging motors in the future, we needed to revise the cooling system to reliably keep the motor temperature below 80°C. Considering that the water passages through the motor are very small, we did not want to circulate lake water containing algae and particulates through the repaired motors. We also needed a constant water supply to avoid air locking the pump. Thus, we chose to change to a closed loop cooling system. Then we had to decide how to maintain low motor temperatures. We considered a water-to-water heat exchanger that would attach to the keel of the boat, but we wanted to keep it simple, and the design needed to work on both the SS and hydrofoil hull. It was also difficult to calculate what exactly the heat load is on the system considering we do not know the efficiency of the motor and controller. To keep things simple, we decided to transfer the heat out of the motor into some amount of water that would keep the DHX specification of a maximum motor inlet water temperature of 55 °C.

To calculate the amount of water required, we estimated the amount of energy released in the form of heat by the motor and motor controller in a sprint race to be about 83.6 kJ. We then calculated how much water was needed to absorb that amount of energy, starting at a temperature of 30 °C and without exceeding 45 °C, to give us a reasonable safety factor. We found that we needed at least 1.34 L of water in our reservoir from this calculation. Based on this, we purchased a 2 L reservoir that was suitable for our needs. We also purchased a small heat exchanger as an extra precaution, to expel heat into the air. While we waited to receive the reservoir, we used a gallon milk jug (3.79 L) as a reservoir and found that the motor did not overheat while testing in the sprint configuration. Once we received the reservoir and heat exchanger, we built a hanging bracket mount and plumbed the system together.

3) *Design Testing and Evaluation*: The main objective for the motors was to collect data that could be used to tune the motor controller as well as determine torques and speeds for propeller designs. When laying out testing parameters, we decided on a series of constant speed max-torque tests to give a full range of performance ability for the motor/motor controller combination. Starting at 500 RPM, we held the speed steady and incrementally increased the torque in steps of a few N-m until the motor could not hold its speed any longer. We then repeated this process in 500 RPM increments, ending at 4000 RPM. We utilized PyCAN logger and the dyno software to collect the data for these runs. PyCAN allows for CAN message recording that Inmotion can read to inform tuning decisions while the dyno software was able to export each run's data to an Excel format. We then wrote a MATLAB code where we could quickly import the data and have a standardized plot to easily view the data.

Theoretically, we should be able to produce rated torque up until our field-weakening point. This field weakening point is normally the rated RPM of the motor; however, due to our voltage limitations, it begins at a much lower RPM. The Hawk 40, when subjected to 36 V will begin field weakening at 2200 RPM while the Hawk 20 will begin at 3400 RPM. **Fig 2.4** shows the results of a 3000 RPM test of the Hawk 20. Using theoretical values, we should see the ability of the motor to hold 40 N-m here, however the motor begins to go unstable and therefore cannot reliably produce even 35 N-m of torque.

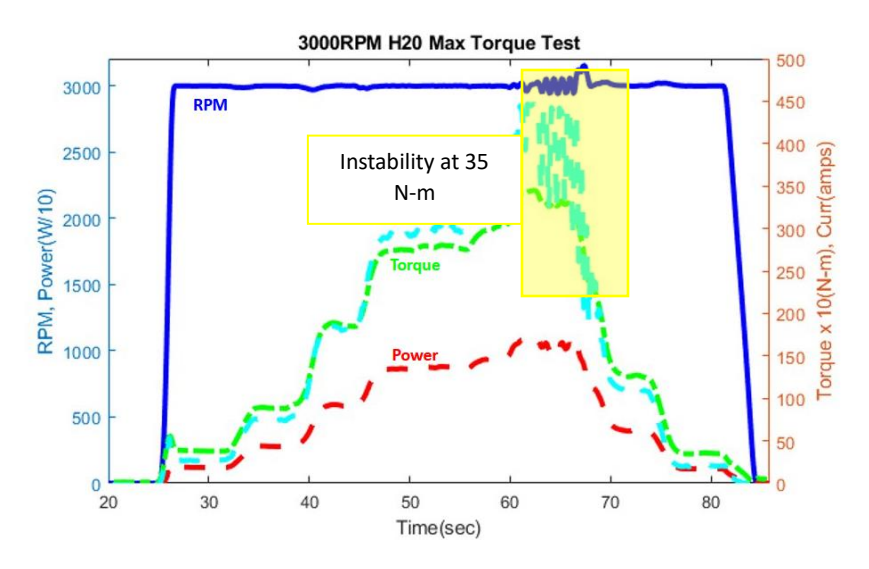

Fig 2.4. Data collected from the 3000 RPM run of max. torque test of the Hawk20

**Fig 2.5** shows similar results occurred with the Hawk40 at 2000 rpm. The theoretical value for torque should be 67.5 N-m, but the motor could not even maintain 45 N-m of torque.

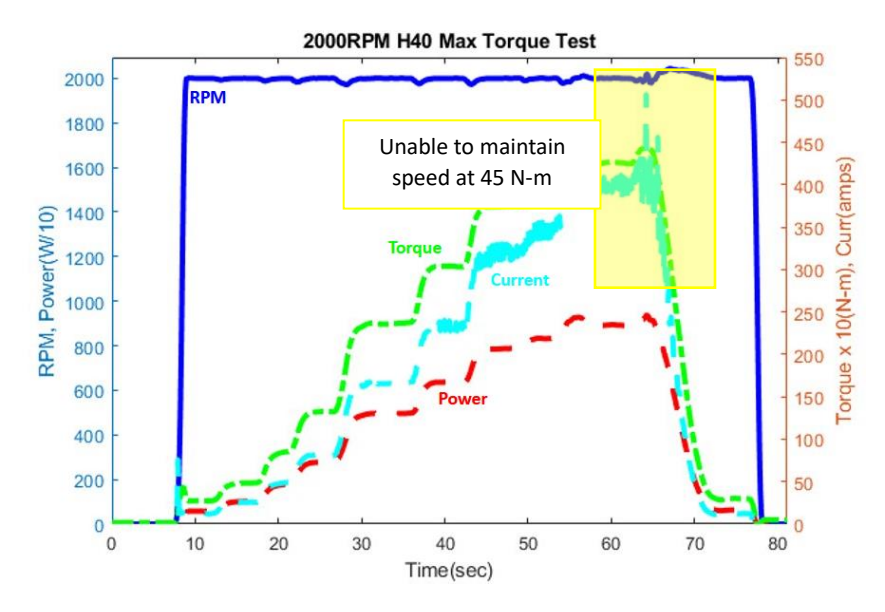

Fig 2.5. Data collected from the 2000 RPM run of max. torque test of the Hawk40

Ultimately, the performance of the Hawk motors is currently not where we know they could be. Having this data collected, though, is further than our teams have been able to go in the past. We can use this data to talk with Inmotion about tuning the motor controllers to achieve our needed Hawk motors' performance. As of this report, we have been able to send the data over to Inmotion and are awaiting their response to assist us in the tuning of the motor controllers.

After installing the new reservoir and heat exchanger, and plumbing the system together, we tested the boat in the sprint configuration on April 14<sup>th</sup>. During our test we monitored the motor temperature with the display and downloaded the log from the Raspberry Pi afterwards.

The plot of the motor current and temperature (**Fig 2.6**) shows that the motor temperature did not exceed 65 °C in high motor current conditions for 250 s, verifying the adequacy of the new cooling system since the motor temperature did not exceed 80°C as specified by DHX.

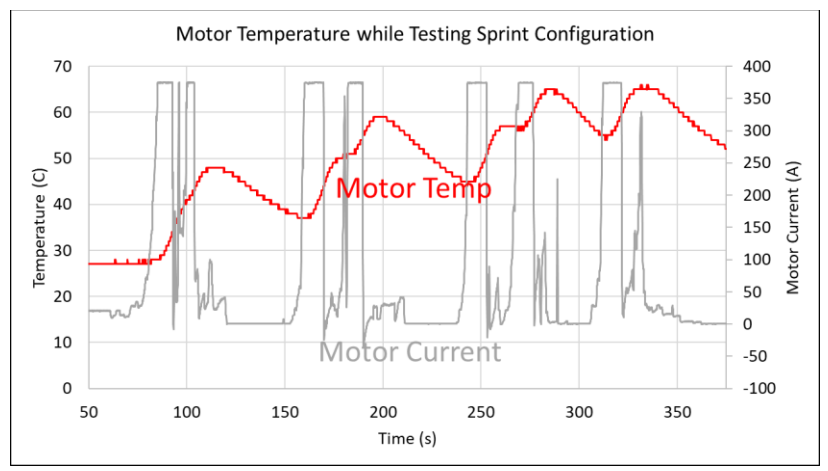

*Fig 2.6.* Motor temperature and current data plotted against time from April 14<sup>th</sup> testing in sprint configuration to verify cooling system performance.

## D. HULL DESIGN

1) Current Design: Previous teams have already performed extensive work optimizing our hull. We will be using the fiberglass, foam, and resin style hull that was developed in 2005 for the Solar Splash race. This design reduces the total weight of the hull to 63 lb by using a combination of a gel coat, fiberglass, resin, catalyst, and foam. The basic components and layout of the Cedarville University Solar Splash boat are as shown below in Fig 2.7.

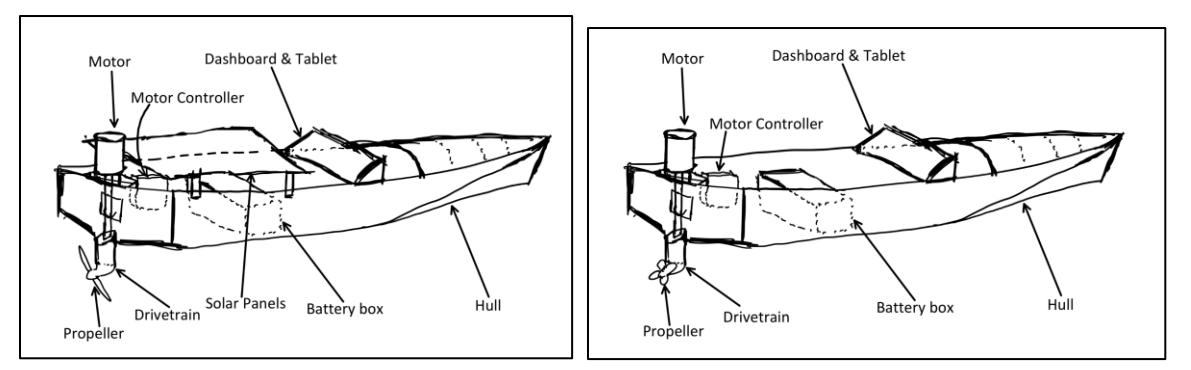

Fig 2.7. Solar Splash boat in endurance configuration (left), and sprint and slalom configuration (right).

The hull has a tapered bow like a canoe that gives the boat low drag and good stability at low speeds when the hull is mostly in the water. The low drag results in more speed from input power, allowing for success in the Endurance event. At the high speeds of the Sprint and Slalom events, the front lifts out of the water and the boat behaves as a planing hull, which reduces drag and maintains handling. This is an effective combination for high-speed events as speed and agility are needed for success. No changes were made to the hull this year.

#### E. DRIVETRAIN AND STEERING

1) Current Design: The drive train for Solar Splash is composed of the drive motor, motor mount, down-shaft, driveshaft, gearbox, transom mount, tilt assembly, and propeller. The 2021 Solar Splash team manufactured and used a single drive train system for both endurance and sprint races, leading to weight savings of 90 lb.

The SS boat has two propellers—one for endurance and one for sprint/slalom, as well as a pair of contra-rotating propellers. The propellers' efficiency at their design speeds influences the power budget (the total power transferred to drive the boat forward). The sprint propeller is 75% efficient, and the endurance and contra-rotating propellers are 89% efficient. We wanted to design and manufacture a more efficient sprint propeller with better acceleration at lower speeds.

Additionally, the steering system was cumbersome. The skipper would have to pull and remove their hand from the steering cable several times to turn the boat from left to right. This led to a large cable displacement—the amount of cable displaced when the tiller arm turns from left to right (a range of 70°). The SS boat had a cable displacement of 45" completed in two to three hand pulls. There were also design issues with the tiller arm.

2) Analysis of Design Concept: We designed the propellers with OpenProp. We then transferred propeller designs to SolidWorks and milled them on the CNC machine. The blade designs created in OpenProp use the parameters of boat speed, motor speed, boat drag, and several geometric parameters. The boat parameters were already determined by the specifications of our hull and motor, but we had a range of choices for the geometric parameters: blade length, number of blades, and whether or not the blade was chord optimized. Chord optimized propellers have thinner blades with higher efficiencies at their projected operating speed, but from our tests, they appear to have less thrust at lower speeds. After we determined these parameters and generated a design in OpenProp. We transferred it to SolidWorks using a Macro and then we used HSMWorks to design toolpaths for milling the propeller. (For a more detailed analysis of determining design parameters see **Appendix G**). We also analyzed the SS steering system to improve its turning speed and usability.

To determine the optimum propeller size and number of blades, we iterated OpenProp designs, varying the diameter and number of blades until we determined the most efficient values: 2 blades, 0.3-meter diameter (12 inch). We did this as shown in *Fig 2.8*.

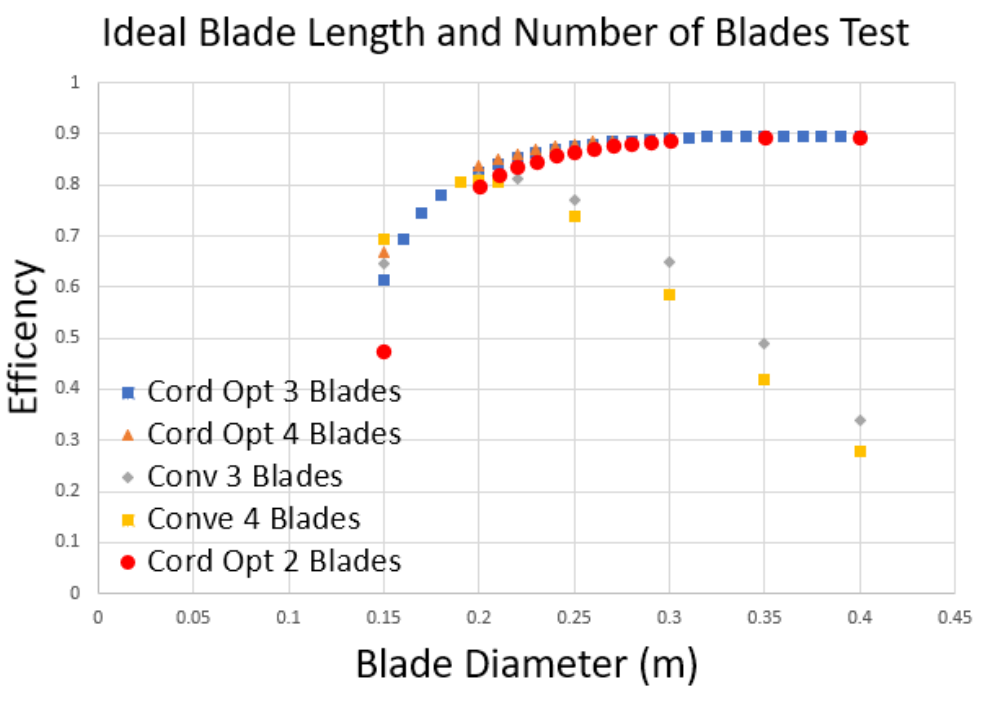

Fig 2.8. Propeller iterative design record

We based the projected boat speed on our desired competition speed: 15.6 m/s (35 mph). The motor speed came from last year's race: 3770 RPM. Since we did not have drag data for the SS hull at this point, we used a power budget (recorded in **Appendix G**) to estimate the boat's drag: 800 N (182 LB).

When manufacturing propellers, we ran into two major challenges: deflection of the blades during milling and maintaining zero during flipping. To prevent deflection of the propeller blades during milling, we used parallel tool paths starting at the tip of the propeller and working in towards the hub. This kept additional material between the tool head and the sections of stock which were fixed to the CNC bed. We maintained zero during flipping the part by using pins to keep the stock properly aligned. When we drilled the first pin hole, we set the part zero at the center of it and kept it there in between operations to prevent any error in re-zeroing the part during milling.

For the cumbersome steering system (**Fig 2.9**), we redesigned the tiller arm to reduce the cable displacement and the number of times the skipper must regrip the cable to rotate the tiller arm across its range (**Fig. 2.10**). The maximum and minimum tiller arm angles correspond to the sharpest left and right turns, respectively.

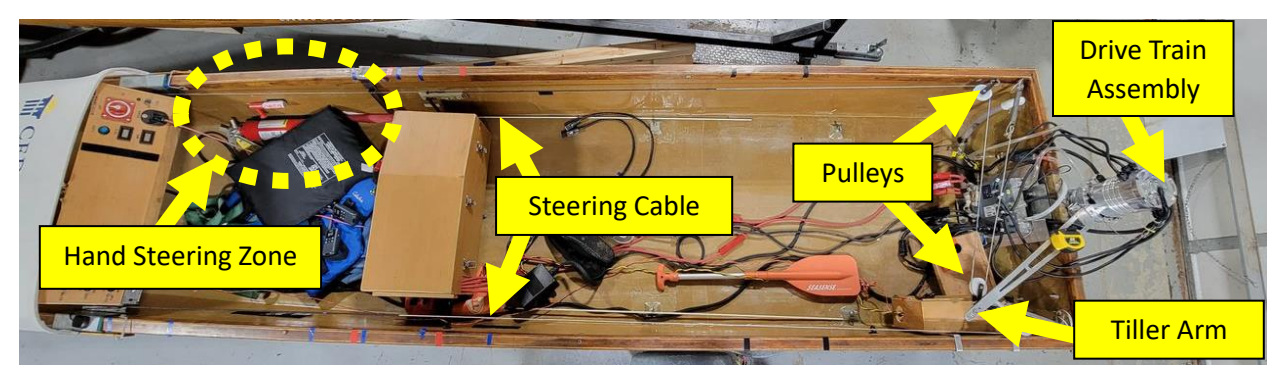

Fig 2.9. Solar Splash boat steering system components

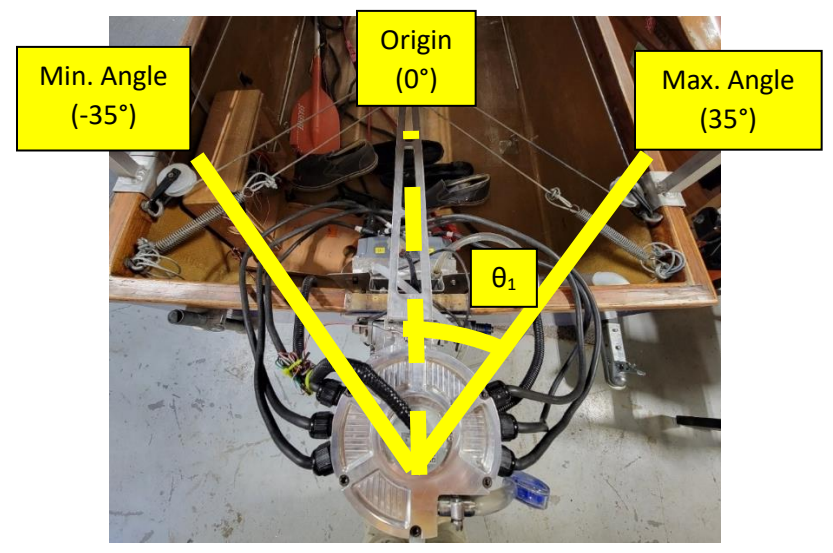

Fig 2.10. Solar Splash rotational range of tiller arm

The original system had a cable displacement of 45 inches completed in two to three hand pulls. Ideally, the cable displacement should be approximately 25 inches with only one hand pull, allowing the skipper to constantly keep his hand on the steering cable for quicker turning. This ideal cable displacement came from a test of all the solar boat team members sitting in the boat and doing one comfortable hand pull on the steering cable.

Additionally, there were several design issues with the tiller arm. First, there were only 3 holes on the tiller arm to range the placement of the pulley eye bolt. Because of all the room for improvement, we determined it would be easier to modify only the tiller arm in the steering system. Second, there was a major bending on the tiller arm. In sprint and slalom configuration, the tiller arm would bend significantly compared to the horizontal reference it was supposed to match (**Fig. 2.11**), causing higher bending stress on the tiller arm assembly.

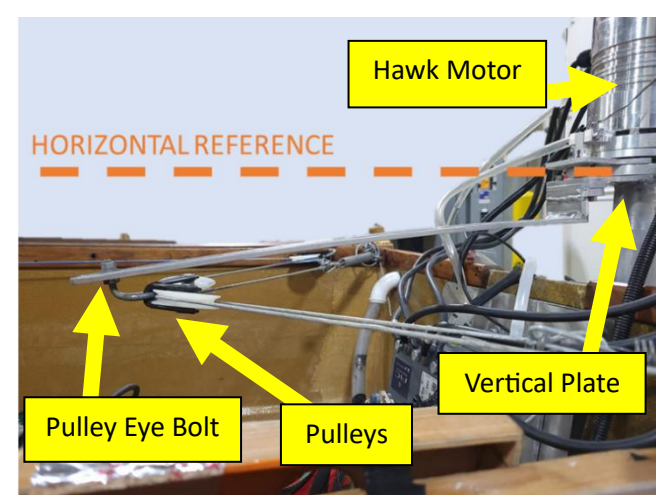

Fig 2.11. Solar Splash tiller arm assembly – slalom setup

There were some additional factors to consider in the tiller arm redesign. First, we rotated the torque load cell and Yamato adapter 180° on the drive train by separating and repeating the compression fit between the drive train and Yamato adapter (**Fig. 2.12**). The rotation moved the torque load cell from being right next to the tiller arm to the opposite side of the arm.

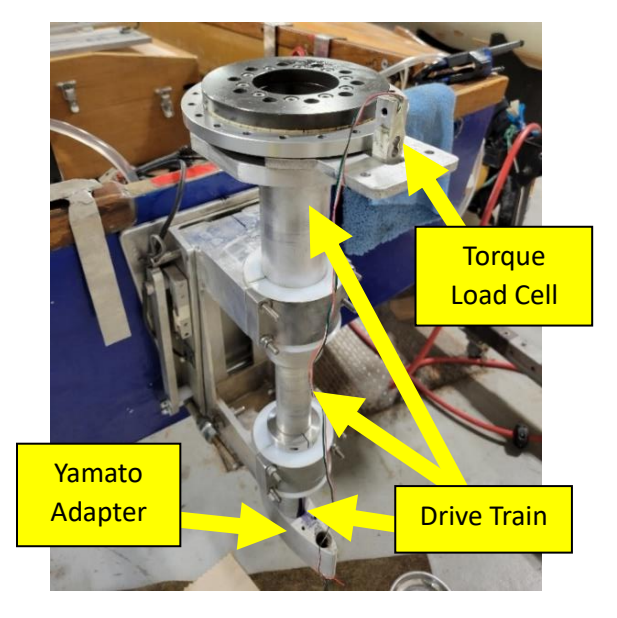

Fig 2.12. Rotated orientation of torque load cell and Yamato adapter

We determined the necessary temperatures for the compression fit using coefficients of thermal expansion in a TK Solver code, detailed in **Appendix F**. Third, the vertical spacer we created in the first new tiller arm design has a concern to produce a large moment on the tiller arm. Thus, we eliminated the spacer and modified the vertical plate to be taller. Considering these factors, the final tiller arm design is shown in **Fig 2.13**.

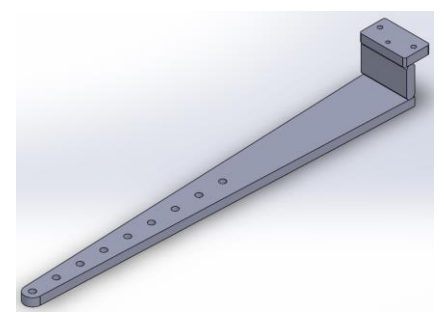

Fig 2.13. Solar Splash SolidWorks model of 2023 v2 tiller arm design

We also created a dynamic TK solver design code for the steering system. We based the redesign on a variable tiller arm length, but there are other parameters to consider in creating a more optimal design. This code allows the user to input some known variables such as tiller arm length and pulley positions to iteratively solve for the unknown angles and lengths of cables.

We performed a kinematic evaluation of the steering system using loop equations, Euler's formula, and geometry relationships (detailed in **Appendix F**). **Fig. 2.14** outlines the three loops used in our kinematic loop equation evaluation. Each loop creates two loop equations—real and imaginary—that contain unique and overlapping information, allowing for the equations to relate to each other. The only current limitation on this code is if the length of the tiller arm is less than 10.5 inches, the code will not solve realistically, resulting in extreme angles and lengths.

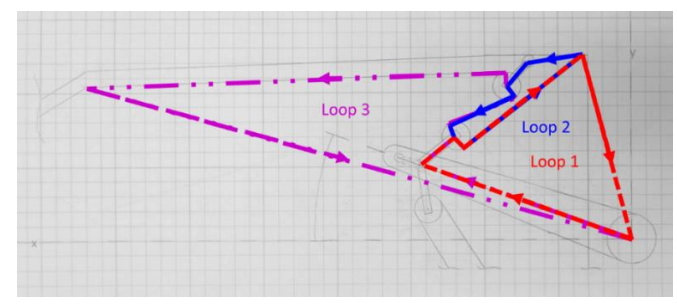

Fig 2.14. Kinematic loops for Solar Splash boat steering system

*3) Design Testing and Evaluation*: On the SS drive train assembly, load cells record the boat's thrust and torque. This data is vital for the creation process of new propellers. The load cells connect to the strain amplifier box on the hull, which connects to a computer to record the results.

The load cells work by incorporating the geometry of the thrust mount assembly. **Fig. 2.15** shows a SolidWorks model of the thrust mount assembly. All rods travel through the transom mount. The drive train mount rotates around rod 1, with the bottom part connected to rod 3 through two threaded bolts. Rod 3 is inserted through large holes, allowing it to slightly move in response to the propeller's thrust. The lever arm connects rod 3 to the load cell through a shoulder screw (mirrored on both sides of the assembly). As the propeller applies force onto the drive train, that force is relayed through the drive train mount through the lever arm to the load cell. The displacement of the load cell corresponds to the force of the propeller's thrust.

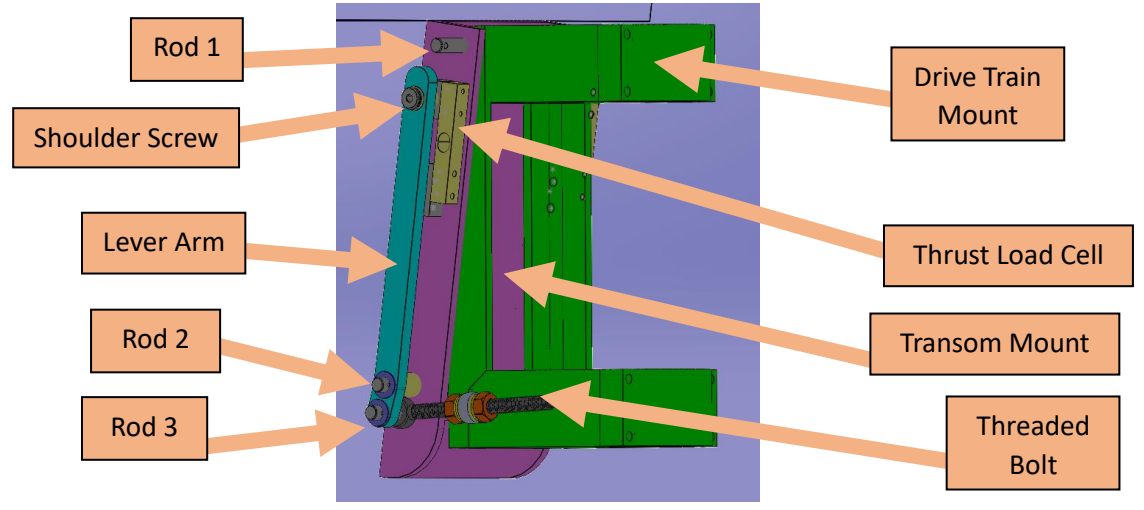

Fig. 2.15. SolidWorks model of the thrust mount assembly

Our initial test of the thrust load cell simulated propeller thrust by pushing on the drive train. However, the strain amplifier box did not record any data due to a seizure in the thrust mount assembly caused by inaccurately sized rods and spacers. To correct this assembly, we created a squared diagram of the thrust mount assembly with improved parts (**Fig. 2.16**).

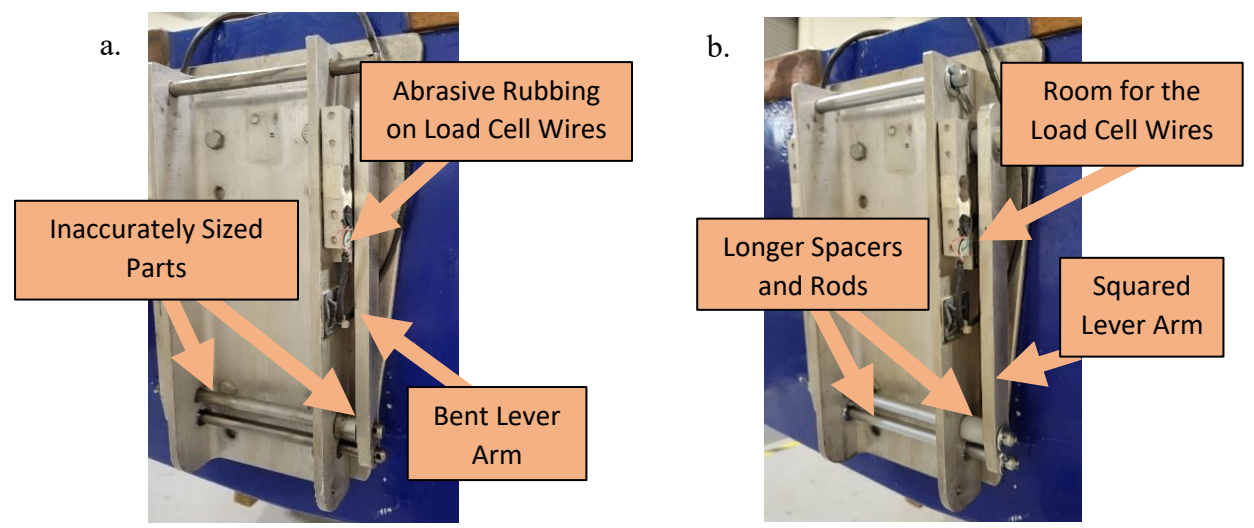

Fig. 2.16. Thrust mount assembly (a) seized and (b) corrected.

To test the accuracy of the load cells, we disassembled the thrust mount assembly from the hull and placed the assembly in a horizontal setup where we hung weights from the propeller to simulate thrust (**Fig. 2.17**). We increased the weight in steps of 20 lb from 0-140 lb. The thrust data from this weight test is recorded in **Fig. 2.18**. It should be noted that the starboard side thrust load cell was settling around 0.6 V instead of continuing a linear trend like the port side data. This load cell should be replaced. We can use the thrust data from the port side load cell since it was accurate and independent of the starboard load cell. Additional testing of the thrust load cell in the lake is needed, as well as testing the torque load cell.

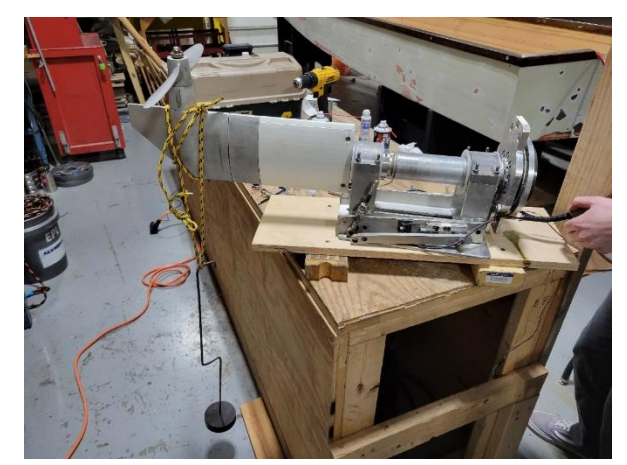

Fig. 2.17. Incremented weight test for thrust load cells.

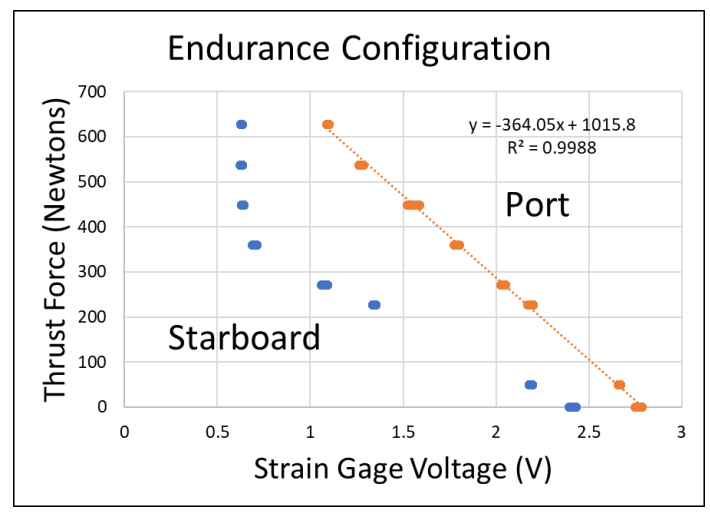

Fig. 2.18. Incremented weight test for thrust load cells.

## F. DATA ACQUISITION AND COMMUNICATION

1) *Current Design:* The boat currently uses the CAN bus for communication between the driver interface, Raspberry Pi, GPS, ACS motor controller, and CAN adapters as shown in **Fig 2.19**. Data from these devices is then broadcast to all the devices on the bus where it is used for control, recorded, or monitored.

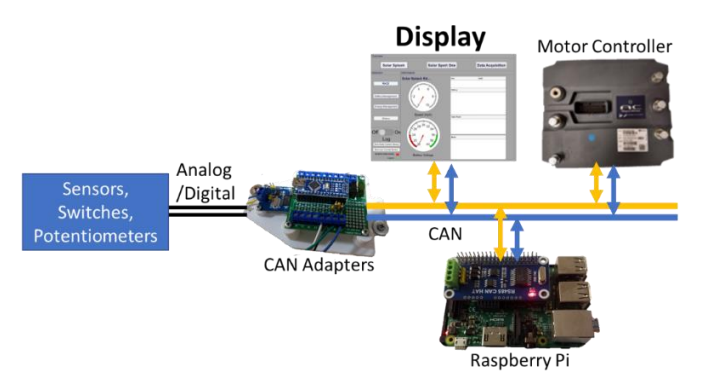

Fig 2.19. Flow of CAN bus information between devices with MATLAB GUI tablet display.

Previously the team used a Surface Tablet Pro to display CAN messages with a MATLAB Graphical User Interface (GUI). This display system needed to be replaced because it would overheat and shutdown, MATLAB and Windows caused instability, it was difficult to see, and the GUI had limited functionality and customizability. Just two weeks into the project, the tablet was also damaged by water and completely stopped functioning. Therefore, we required a replacement display that was waterproof, sunlight readable, reliable, and easily customizable.

The DAS used by the team consisted of a Raspberry Pi (RPi) which logged CAN messages. This worked but it had issues: it was difficult to make changes to the logging setup, log files were hard to identify and sometimes lost, and it was difficult to plot data quickly for analysis. These issues needed to be addressed and it was desired to make the DAS easier to use since data is essential for informing design and identifying areas for improvement.

The CAN bus could also be used to communicate messages for operating the boat, the system for accomplishing this is called the Boat Operating System (BOS). The development of this system was limited to a short program on a CAN adapter that was not fully tested or used to operate the boat. Instead, the boat had only run in the backup mode in which inputs from the dash controls were interpreted by a program on the motor controller to operate the motor. This program could only be edited or examined by the manufacturer, Inmotion. An objective for this year's team was to implement the BOS so that we could determine how the motor should respond to the dash controls on our own.

2) Analysis of Design Concept: While we looked for a replacement display, we had two main options, either use the previous MATLAB GUI on a new device or find a suitable CAN bus display. A CAN display is a single unit that connects to a CAN bus and comes with some software for designing a GUI to display messages from the CAN bus. Since the MATLAB GUI was difficult to work with and any replacement device would likely still have reliability issues with MATLAB or overheating, we decided to use a CAN bus display. We selected the AEM CD-7L CAN bus display shown in **Fig 2.20**. to be our replacement for the tablet because it met our requirements for being waterproof, sunlight readable, reliable, and easily customizable. This unit was selected over other CAN displays because of its user friendly and free software which we were able to use to design screens for the Sprint and Endurance events before we acquired the display.

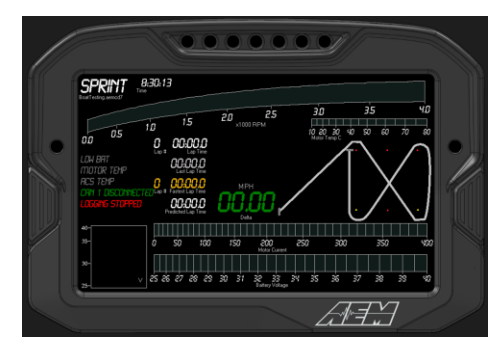

Fig 2.20. AEM CD-7L display shown in a simulation from AEMDashDesign software with our design of the screen for the Sprint event.

The objective for the DAS was to fix issues with the Raspberry Pi logging and make it easier to use. The issues with the Raspberry Pi were addressed early in the project but we still desired to make the DAS easier to use. The AEM CD-7L was also purchased to serve this purpose, since it is the "L" model, which has logging capability.

Our objective for the BOS was to implement it in such a way that changes could be made easily. Therefore, we decided to move the BOS from the CAN Adapter code to a Simulink model that would run on the RPi so that it would be easier to understand. The flow of information from the dash controls to the motor controller is now as shown in **Fig 2.21**.

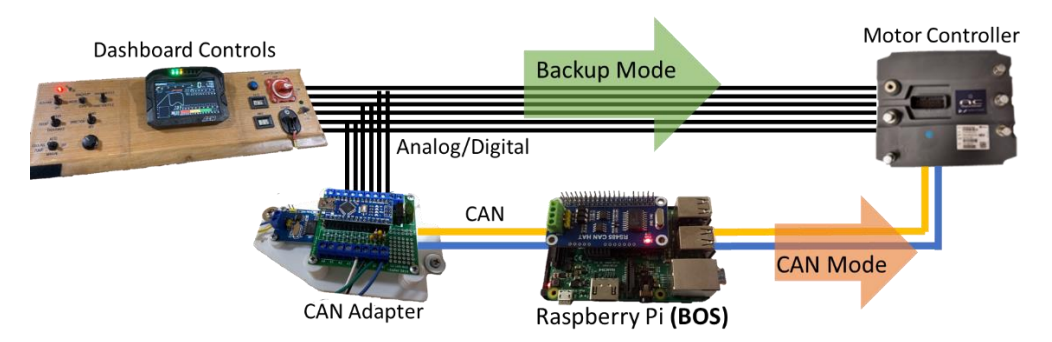

*Fig 2.21.* Flow of information from the dashboard controls to the motor controller in the previously used Backup mode and the new CAN mode.

Implementing this design required modifying the CAN adapter code so that it only converted the analog and digital values from the dash switches and potentiometers to CAN messages for the Raspberry Pi to receive. Then the BOS model on the RPi had to be designed such that the boat operated how we desired in any situation. For more details, see **Appendix J**.

3) *Design Testing and Evaluation*: The new AEM CD-7L display was successfully tested by connecting it to the CAN bus and checking that the messages displayed properly as shown in **Fig 2.22**.

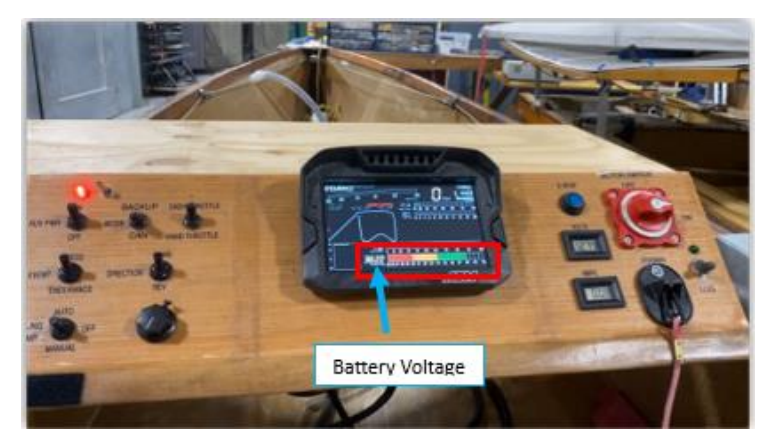

Fig 2.22. AEM display shown to be functioning by displaying the battery voltage at 38.22 Volts.

We have also used the display while testing the boat on the lake and have never had an instance of it shutting down (as the tablet would) and it is much easier to read in direct sunlight

than the tablet was. Testing on the lake has also proven that its software is easier to work with than the previous MATLAB GUI. We were able to quickly fix an issue where the motor RPM in the Sprint configuration was not showing because it was negative, so we plugged in a laptop and quickly changed the RPM gauge to show negative RPM. These tests confirmed that the AEM CD-7L was sunlight readable, reliable, and easily customizable, therefore satisfying our requirements for a new display system. AEM specifies that this unit is waterproof as well, but we did not test this.

The improved DAS was also tested when we took the boat out to obtain high speed thrust data to estimate hull drag for informing propeller design. We found that compared to the Raspberry Pi, setting up logging on the AEM display was very simple and we could instantly plot log files from the display with the AEMdata software. We also verified that issues with the Raspberry Pi had been resolved since we did not lose any logs and the timestamp of the log was correct so they could be identified. Since we have found the AEM display to be easier to use and more robust than the RPi it will serve as our primary DAS and the RPi will be the backup. A sample of the data for our testing of the boat in the sprint configuration is shown in **Fig 2.23**.

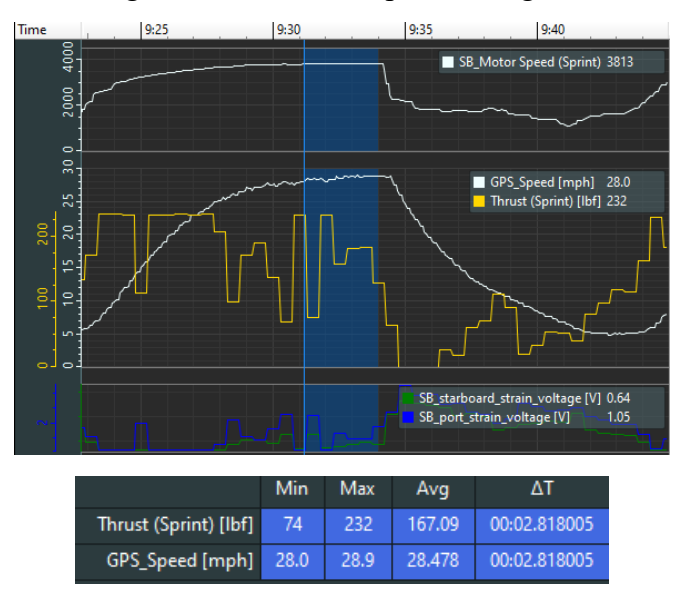

**Fig 2.23.** Data log obtained from AEM display from testing in the Sprint configuration shown in AEMdata with traces motor speed, GPS speed, calculated thrust, starboard and port strain plotted against time on the x-axis. Data points of interest for estimating hull drag have been highlighted, and a statistics report for those points is shown below the plots.

We tested the BOS at multiple stages in its development. First, it was tested within Simulink by simulating the dash controls with interactive knobs and switches. Then we checked the intermediate values and output motor command speed while trying switch combinations and throttle positions to verify that they matched what the BOC specified. After testing in the simulation, the BOS was deployed to the Raspberry Pi. By supplying 36 V power to the dash in the SDL with a power supply, we were able to test everything within the dash, including the new CAN Adapter code, the BOS on the Raspberry Pi, and the AEM display as shown in **Fig 2.24**.

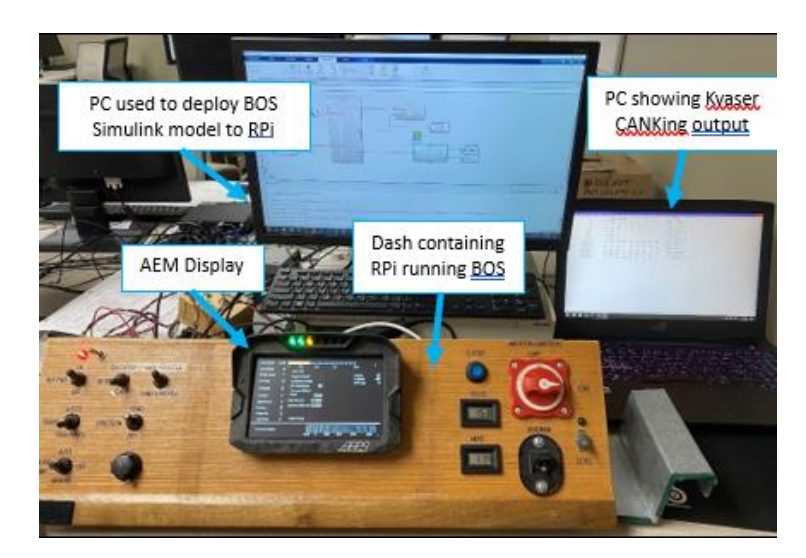

*Fig 2.24.* Dash testing setup in the SDL supplying 36V to verify functionality of CAN Adapters, *RPi, and AEM Display.* 

This setup was used to verify the output CAN messages of the CAN adapter corresponding to the switch and potentiometer positions as well as the output motor speed command from the BOS by monitoring signals with both the AEM display and the Kvaser (a plug-in that allows us to view CAN messages on the bus). Once again, results were checked against the BOC for verification. Finally, we were able to successfully test the BOS on the boat. We found that the BOS worked, and the motor responded to the motor speed command CAN messages output by the BOS. Therefore, our objective is complete, and we can operate the boat in CAN mode. However, the motor controller does not ignore the digital signals from the dash switches like we want, so we are still working with the motor controller manufacturer to resolve this.

## **III. Project Management**

#### A. Team members and leadership roles

Asa Mudd – Team captain, data acquisition and driver interface

Bryce Schmitt – Motors, motor controller, and dynamometer

Joseph Homan – Propellers

Nicolas Knowlton - CAN adapters and steering system

Ruth Lessen – Hydrofoil boat battery pack

Joseph Heise - Hydrofoil boat flight control system, sensors, and actuators

Daniel Shoultz - Hydrofoil boat strut design

Grace Fearday, Kezia Augusting, Cejay Walker - Electrical

#### B. Project planning and schedule

Our project started in August 2022. We spent the first month getting to know the boat each of our individual responsibilities. September 2022 – March 2023 we focused on research, design, and development for each of our projects. Then, starting in April 2023 we began our main testing for each project and official data collection of the boat. Starting in August 2022 we were testing the boat out on the water and learning to drive it. In April 2023 we began practicing for the slalom race.

#### C. Financial and fund raising

Our project is funded by Cedarville University. We have also been given equipment or financial aid from our sponsors, listed in **Appendix L.1**.

#### D. Strategy for team continuity and sustainability

Every week our team would meet with our advisors and give a verbal presentation with Microsoft PowerPoint to update the team on the previous week's work and to give direction for the next week. During this time, we were able to ask questions and get feedback as well. The team also kept a GroupMe group chat that everyone was active in, and our advisors' doors were always open to us.

#### E. Discussion and self-evaluation

We believe we worked well as a team. The weekly meetings proved effective at informing each member what was going on, even if the work did not pertain to them directly. As team members we challenged and encouraged each other, giving time as needed to work with each other as needed. Our team captain did a good job of helping all members hit necessary deadlines for reports and presentations, and we saw initiative among other members as well to take the lead when needed.

## **IV. Conclusions and Recommendations**

#### A. Strengths and weaknesses

Our design has many strengths. It uses the CAN bus for easy communication. The new driver interface screen works well in heat and sunlight and gives a much simpler and efficient way to log data. We have improved the water cooling to be a closed-loop system that will keep the motors clean. We improved how we find the thrust. And we have an improved steering system that will make the boat more responsive and require less readjustment from the skipper.

There are, however, a few weaknesses to note. We are not yet currently getting the most out of our motor. The motor controller is still responding to the digital output from the dash when we are using the BOS. The sprint propeller has not yet been improved for our race. And finally, the dynamic TK Solver steering system code is limited to a 10.5-inch tiller arm.

#### **B.** Completion of objectives

We have achieved most of our objectives for this project. We have verified the motor performance through dyno-testing and found design constraints for propeller design through motor and thrust testing. We have also created a closed-loop cooling system for the motor. We were able to design and manufacture propellers and an updated steering system. We also successfully found a new driver display interface, established a reliable data acquisition system, and successfully implemented CAN communication.

Objectives that were not completed are to successfully design a new sprint propeller that will help us achieve our desired sprint time of 23.86 seconds.

#### C. Reflection of design process

The design process ended up taking much longer than originally expected. We were still able to accomplish most of our goals, but we did so about a month later than originally planned. Our process entailed research, creating design tool and guidelines (like MATLAB codes or prototypes and getting measurements), initial design and testing, then redesign and testing. This process, although slow, seemed to be effective as we were able to complete our work with success.

#### **D.** Where we can go from here

Looking to the future, we will need to get a Hawk40 motor, get more concrete and specific propeller design constraints through dyno-testing, design a functioning and improved sprint propeller, and get a boat functioning and race-ready on hydrofoils.

#### E. Lessons learned

Working on this competition team helped us learn what it looks like to work on an engineering team. We learned what it takes to design a specific outcome within given constraints. We have also learned how to perform good research, professionally interact with other supplying companies, give professional oral presentations, and write up professional written reports. Finally, we learned how to document our work well, as we need to make sure next year's team is able to continue our work, instead of starting over.

# References

N/A

# **Appendix Table of Contents**

| Appendix A. Battery Documentation                       | 1  |
|---------------------------------------------------------|----|
| Appendix B. Flotation Calculations                      | 9  |
| Appendix C. Proof of Insurance                          | 11 |
| Appendix D. Team Roster                                 | 12 |
| Appendix E. Motor Testing                               | 13 |
| Appendix F. Steering Analysis                           | 17 |
| Appendix G. Propeller Design                            | 29 |
| Appendix H. Hull Drag and Motor Torque Data Acquisition | 31 |
| Appendix I. Data Acquisition and Display System         | 36 |
| Appendix J. Boat Operating System                       | 38 |
| Appendix K. Electrical Schematics                       | 59 |
| Appendix L. Contact Information                         | 63 |

## **Appendix A. Battery Documentation**

This year, in line with previous years, we will be utilizing two sets of Sealed Lead-Acid batteries. The first being a set of three Genesis 42EP batteries (denoted as G42EP in Fig. A.1) weighing 32.9 lb. (14.9 kg) each, with a total weight of 98.34 lb. (44.7 kg). The second set is composed of nine Genesis 13EP batteries (G13EP in Fig. A.1), each weighing 10.8 lb. (4.9 kg), with a total weight of 97.2 lb. (44.1 kg). This is in compliance with the new Solar Splash rule 7.4.1 having both of the battery sets under the 100 lb. (45.5 kg) limit. The specification and MSDS sheets for these two types of batteries, which were selected from the available batteries provided by EnerSys are given in Fig. A.1 and the remaining pages of this appendix below.

|                 |                        | Nominal<br>Canacity (Ah) |           | N          | ominal [ | Dimensio   | ns       |            |                    |                    |                |           |                                 |                                  |
|-----------------|------------------------|--------------------------|-----------|------------|----------|------------|----------|------------|--------------------|--------------------|----------------|-----------|---------------------------------|----------------------------------|
| Battery<br>Type | Nominal<br>Voltage (V) | 10 Hr<br>Rate-Ah         | Lei<br>in | ngth<br>mm | w        | idth<br>mm | He<br>in | ight<br>mm | Typi<br>Wei<br>Ibs | ical<br>ight<br>kg | Tore<br>in-Ibs | que<br>Nm | Internal<br>Resistance<br>(mΩ)* | Short Circuit<br>Current<br>(A)* |
| G13EP           | 12                     | 13                       | 6.89      | 175.0      | 3.27     | 83.1       | 5.08     | 129.0      | 10.8               | 4.9                | 50             | 5.6       | 21.4                            | 600                              |
| G16EP           | 12                     | 16                       | 7.12      | 180.8      | 2.99     | 75.9       | 6.57     | 166.9      | 13.5               | 6.1                | 50             | 5.6       | 19.1                            | 675                              |
| G26EP           | 12                     | 28                       | 6.54      | 166.1      | 6.89     | 175.0      | 4.92     | 125.0      | 22.3               | 10.1               | 60             | 6.8       | 12.3                            | 1150                             |
| G42EP           | 12                     | 42                       | 7.74      | 196.6      | 6.50     | 165.1      | 6.69     | 169.9      | 32.9               | 14.9               | 60             | 6.8       | 8.8                             | 1480                             |
| G70EP           | 12                     | 72                       | 12.94     | 328.7      | 6.54     | 166.1      | 6.85     | 174.0      | 53.5               | 24.3               | 60             | 6.8       | 6.1                             | 2100                             |
| G200EP          | 12                     | 200                      | 22.87     | 580.9      | 4.92     | 125.0      | 12.46    | 316.5      | 132.3              | 59.9               | 44             | 5.0       | 3.15                            | 4000                             |

Tested per IEC 60896 Part 21

Fig. A.1. General Specifications for Genesis 13 and 42 EP Sealed Lead-Acid Batteries

| EnerSys.                                                                                                    | SAI                                                                                                    | FETY DATA SH                                                                                                    | EET                                                                                                    |                                                                                                    | Form #: SDS 853024<br>Revised: AF<br>Supersedes: AE<br>ECO #: 1002195 |
|----------------------------------------------------------------------------------------------------|----------------------------------------------------------------------------------------------------|----------------------------------------------------------------------------------------------------|----------------------------------------------------------------------------------------------------|----------------------------------------------------------------------------------------------------|-----------------------------------------------------------------------|
| I. PRODUCT IDENTIFICATION                                                                                                    |                                                                                                    |                                                                                                    |                                                                                                    |                                                                                                    |                                                                       |
| Chemical Trade Name (as used on lab                                                                                                    | el):                                                                                                    |                                                                                                    | Chemical Family/Cla                                                                                                    | assification:                                                                                                    |                                                                       |
| Non-Spillable Lead Acid Battery                                                                                                    |                                                                                                    |                                                                                                    | Electric Storage Batter                                                                                                    | ry                                                                                                    |                                                                       |
| Synonyms:                                                                                                    |                                                                                                    |                                                                                                    |                                                                                                    |                                                                                                    |                                                                       |
| Industrial Battery, Traction Battery, Stat                                                                                                    | ionary Battery,                                                                                          |                                                                                                    | Telephone:                                                                                                    |                                                                                                    |                                                                       |
| Deep Cycle Battery                                                                                                    |                                                                                                    |                                                                                                    | For information and en                                                                                                    | mergencies, contact Ener                                                                                                    | Sys'                                                                  |
| Manufacturer's Name/Address:                                                                                                    | Canada Camarata Offica                                                                                   |                                                                                                    | Environmental, Health                                                                                                    | h & Safety Dept. at 610-2                                                                                                    | 08-1996                                                               |
| P.O. Pox 14145                                                                                                    | 2 61 Parr Poulouard                                                                                      |                                                                                                    | 24 Hour Emergency                                                                                                    | Pachanca Contact                                                                                                    |                                                                       |
| 2366 Bernville Road                                                                                                    | Bolton Ontario                                                                                           |                                                                                                    | CHEMTREC DOMES                                                                                                    | TIC: 800-424-9300 C                                                                                                    | HEMTREC INTL · 703-527-3877                                           |
| Reading PA 19612-4145                                                                                                    | L7E 4E3                                                                                                  |                                                                                                    | CHEMIKEC DOMES                                                                                                    | JIIC. 000-424-5500 C                                                                                                    | HEMITREE HTTE. 705-527-5077                                           |
| II GHS HAZARDS IDENTIFICATIO                                                                                                    | N ETE TES                                                                                                |                                                                                                    |                                                                                                    |                                                                                                    |                                                                       |
| HEALTH                                                                                                    |                                                                                                    |                                                                                                    | ENVIRONMENTAL                                                                                                    |                                                                                                    | PHYSICAL                                                              |
| Acute Toxicity                                                                                                    |                                                                                                    |                                                                                                    | Aquatic Chronic 1                                                                                                    |                                                                                                    | Explosive Chemical, Division 1.3                                      |
| (Oral/Dermal/Inhalation)                                                                                                    | Category 4                                                                                               |                                                                                                    | Aquatic Acute 1                                                                                                    |                                                                                                    |                                                                       |
| Skin Corrosion/Irritation                                                                                                    | Category 1A                                                                                              |                                                                                                    |                                                                                                    |                                                                                                    |                                                                       |
| Eye Damage                                                                                                    | Category 1                                                                                               |                                                                                                    |                                                                                                    |                                                                                                    |                                                                       |
| Reproductive                                                                                                    | Category 1A                                                                                              |                                                                                                    |                                                                                                    |                                                                                                    |                                                                       |
| Carcinogenicity (lead compounds)                                                                                                    | Category 1B                                                                                              |                                                                                                    |                                                                                                    |                                                                                                    |                                                                       |
| Carcinogenicity (arsenic)                                                                                                    | Category 1A                                                                                              |                                                                                                    |                                                                                                    |                                                                                                    |                                                                       |
| Carcinogenicity (acid mist)                                                                                                    | Category IA                                                                                              |                                                                                                    |                                                                                                    |                                                                                                    |                                                                       |
| Specific Target Organ                                                                                                    | Category 2                                                                                               |                                                                                                    |                                                                                                    |                                                                                                    |                                                                       |
| CHS I ABEL                                                                                                    |                                                                                                    |                                                                                                    |                                                                                                    |                                                                                                    |                                                                       |
| HEALTH                                                                                                    |                                                                                                    |                                                                                                    | ENVIRONMENTAL                                                                                                    |                                                                                                    | PHYSICAL                                                              |
| Hazard Statements<br>DANGER!<br>Causes severe skin burns and serious ey<br>May damage fertility or the unborn child<br>inhaled.<br>May cause cancer if ingested or inhaled.<br>Causes damage to central nervous syster<br>kidneys through prolonged or repeated e<br>May form explosive air/gas mixture duri<br>Explosive, fire, blast, or projection haza<br>May cause harm to breast-fed children<br>Harmful if swallowed, inhaled, or contac<br>Causes skin irritation, serious eye damage<br>III. COMPOSITION/INFORMATIO | e damage.<br>I if ingested or<br>n, blood and<br>xposure.<br>ing charging.<br>rd.<br>zt with skin<br>ge. | Precautionary Stater<br>Wash thoroughly after<br>Do not eat, drink or sr<br>Wear protective glove<br>Avoid breathing dust/<br>Use only outdoors or i<br>Contact with internal<br>Irritating to eyes, resp<br>Obtain special instruc<br>Do not handle until al<br>Avoid contact during<br>Keep away from heat. | nents<br>handling.<br>noke when using this p<br>s/protective clothing, e<br>fume/gas/mist/vapors/s<br>n a well-ventilated area<br>components may cause<br>iratory system, and skit<br>tions before use.<br>I safety precautions hav<br>pregnancy/while nursir<br>/sparks/open flames/ho | roduct.<br>ye protection/face protec<br>pray.<br>a.<br>irritation or severe burm<br>n.<br>ye been read and understo<br>1g<br>t surfaces. No smoking | tion.<br>s. Avoid contact with internal acid.                         |
| Components                                                                                                    |                                                                                                    | CAS Number                                                                                                    | Approximate % by<br>Wt                                                                                                    |                                                                                                    |                                                                       |
| Inorganic Lead Compound:                                                                                                    |                                                                                                    |                                                                                                    |                                                                                                    |                                                                                                    |                                                                       |
| Lead                                                                                                    |                                                                                                    | 7439-92-1                                                                                                    | 45-60                                                                                                    |                                                                                                    |                                                                       |
| Lead Dioxide                                                                                                    |                                                                                                    | 1309-60-0                                                                                                    | 15-25                                                                                                    |                                                                                                    |                                                                       |
| * Antimony                                                                                                    |                                                                                                    | 7440-36-0                                                                                                    | 2                                                                                                    |                                                                                                    |                                                                       |
| * Arsenic                                                                                                    |                                                                                                    | 7440-38-2                                                                                                    | 0.2                                                                                                    |                                                                                                    |                                                                       |
| * Calcium                                                                                                    |                                                                                                    | 7440-70-2                                                                                                    | 0.04                                                                                                    |                                                                                                    |                                                                       |
| * Tin                                                                                                    |                                                                                                    | 7440-31-5                                                                                                    | 0.2                                                                                                    |                                                                                                    |                                                                       |
| Electrolyte (Sulfuric Acid (H2SO4/H2                                                                                                    | O))                                                                                                    | 7664-93-9                                                                                                    | 10-30                                                                                                    |                                                                                                    |                                                                       |
| Case Material:                                                                                                    |                                                                                                    | 0003.07.0                                                                                                    | 5-10                                                                                                    |                                                                                                    |                                                                       |
| Polypropylene                                                                                                    |                                                                                                    | 9003-07-0                                                                                                    |                                                                                                    |                                                                                                    |                                                                       |
| Fuiystyrene<br>Styrene Acrulonitrile                                                                                                    |                                                                                                    | 9003-55-0                                                                                                    |                                                                                                    |                                                                                                    |                                                                       |
| Acrylonitrile Butadiana Sta                                                                                                    | vrene                                                                                                    | 9003-56-9                                                                                                    |                                                                                                    |                                                                                                    |                                                                       |
| Styrene Butadiene                                                                                                    |                                                                                                    | 9003-55-8                                                                                                    |                                                                                                    |                                                                                                    |                                                                       |
| Polyvinylchloride                                                                                                    |                                                                                                    | 9002-86-2                                                                                                    |                                                                                                    |                                                                                                    |                                                                       |
| Polycarbonate, Hard Rubbe                                                                                                    | er, Polyethylene                                                                                         | 9002-88-4                                                                                                    |                                                                                                    |                                                                                                    |                                                                       |

Page 1

| Fne                    | reve                                                                                                    |                            |                           |                                               | Form #: SDS 853024<br>Revised: AF |
|------------------------|----------------------------------------------------------------------------------------------------|----------------------------|---------------------------|-----------------------------------------------|-----------------------------------|
|                        | <b>1375</b> . SA                                                                                                    | FETY DATA SH               | EET                       |                                               | Supersedes: AE                    |
|                        | Power/Full Solutions                                                                                                  |                            |                           |                                               | ECO #: 1002195                    |
| Other:                 |                                                                                                    |                            |                           |                                               |                                   |
|                        | Silicon Dioxide (Gel batteries only)                                                                                  | 7631-86-9                  | 1-5                       |                                               |                                   |
|                        | Sheet Molding Compound                                                                                                | -                          |                           |                                               |                                   |
|                        | (Glass reinforced polyester)                                                                                          |                            |                           |                                               |                                   |
|                        | Inorganic lead and electrolyte (sulfuric acid) are the p                                                              | rimary components of e     | very battery manufactu    | red by EnerSys.                               |                                   |
|                        | Other ingredients may be present dependent upon bat                                                                   | tery type. Contact your    | EnerSys representative    | e for additional information.                 |                                   |
| IV. FIRST              | AID MEASURES                                                                                                    |                            |                           |                                               |                                   |
| Inhalation             | 1                                                                                                    |                            |                           |                                               |                                   |
|                        | Sulfuric Acid: Remove to fresh air immediately. If b                                                                  | reathing is difficult, giv | e oxygen. Consult a ph    | ysician.                                      |                                   |
|                        | Lead: Remove from exposure, gargle, wash nose and                                                                     | lips; consult physician.   |                           |                                               |                                   |
| Ingestion:             | 6 M / 4 / 4 / 7 / 4 / 4 / 4 / 4 / 4 / 4 / 4                                                                           |                            |                           |                                               |                                   |
|                        | Sulfuric Acid: Give large quantities of water; do not i                                                               | induce vomiting or aspi    | ration into the lungs m   | ay occur and can cause permanent injury or    | death;                            |
|                        | consult a physician.                                                                                                  |                            |                           |                                               |                                   |
|                        | Lead: Consult physician immediately.                                                                                  |                            |                           |                                               |                                   |
| Skin:                  | Sufferio Acid: Eluch with here amounts of mater for                                                                   | at least 15 minutes; can   | one contaminated close    | hing completely including shore               |                                   |
|                        | Summer Actor, Plush with large amounts of water for                                                                   | at least 15 minutes; ren   | love contaminated clot    | ning completely, including shoes.             |                                   |
|                        | If symptoms persist, seek medical anention, wash cor<br>Leady Wash immediately with soon and water                    | staminated ciotning bet    | ore reuse. Discard cont   | aminated shoes.                               |                                   |
| France                 | Lease, wash intriculately with soap and water.                                                                        |                            |                           |                                               |                                   |
| Entest                 | Sulfuric Acid and Lead: Flash immediately with lara                                                                   | amounts of water for :     | least 15 minutes while    | a lifting lids                                |                                   |
|                        | Sock immediate medical attention if every have been o                                                                 | roosed directly to acid    | rase to minutes with      | e mining mass                                 |                                   |
| V. FIRE                | ICHTING MEASURES                                                                                                    | aposta anteny to acta.     |                           |                                               |                                   |
| Flash Poin             | t: N/A                                                                                                    | Flammable Limits:          | LEL = 4.1% (Hydroger      | Gas) UEL = 74.2%                              |                                   |
| Extinguish             | ing Media: CO2: foam: dry chemical. Do not use carb                                                                   | on dioxide directly on c   | ells. Avoid breathing v   | apors. Use appropriate media for surroundir   | ng fire.                          |
| Special Fit            | e Fighting Procedures:                                                                                                | ,                          |                           |                                               |                                   |
|                        | If batteries are on charge, shut off power. Use positi-                                                               | ve pressure, self-contain  | ed breathing apparatus    | . Water applied to electrolyte generates      |                                   |
|                        | heat and causes it to spatter. Wear acid-resistant cloth                                                              | hing, gloves, face and e   | ye protection.            |                                               |                                   |
|                        | But note that strings of series connected batteries may                                                               | still pose risk of electr  | ic shock even when ch     | arging equipment is shut down.                |                                   |
| Unusual F              | ire and Explosion Hazards;                                                                                            |                            |                           |                                               |                                   |
|                        | Highly flammable hydrogen gas is generated during c                                                                   | harging and operation of   | f batteries. To avoid r   | sk of fire or explosion, keep sparks or other | r                                 |
|                        | sources of ignition away from batteries. Do not allow                                                                 | metallic materials to si   | multaneously contact r    | egative and positive terminals of cells and   |                                   |
|                        | batteries. Follow manufacturer's instructions for insta                                                               | llation and service.       |                           |                                               |                                   |
| VL ACCI                | DENTAL RELEASE MEASURES                                                                                               |                            |                           |                                               |                                   |
| Spill or Le            | ak Procedures:                                                                                                    |                            |                           |                                               |                                   |
|                        | Stop flow of material, contain/absorb small spills with                                                               | dry sand, earth, and w     | ermiculite. Do not use    | combustible materials. If possible, carefully | F                                 |
|                        | neutralize spilled electrolyte with soda ash, sodium bi                                                               | carbonate, lime, etc. W    | /ear acid-resistant cloth | ing, boots, gloves, and face shield. Do not   |                                   |
|                        | allow discharge of unneutralized acid to sewer. Acid to                                                               | nust be managed in acc     | ordance with local, sta   | te, and federal requirements.                 |                                   |
|                        | Consult state environmental agency and/or federal EP                                                                  | A.                         |                           |                                               |                                   |
| VII. HAN               | DLING AND STORAGE                                                                                                    |                            |                           |                                               |                                   |
| Handling:              |                                                                                                    |                            |                           |                                               |                                   |
| Unless invo            | aved in recycling operations, do not breach the casing o                                                              | empty the contents of      | the battery. Handle car   | efully and avoid tipping,                     |                                   |
| which may              | allow electrolyte leakage. There may be increasing risk                                                               | of electric shock from s   | trings of connected bal   | lenes.                                        |                                   |
| Keep conta             | iners tightly closed when not in use. If battery case is b                                                            | roken, avoid contact wi    | th internal components    |                                               |                                   |
| Keep vent              | aps on and cover terminals to prevent short circuits. Pi                                                              | ace cardboard between      | layers of stacked autor   | notive batteries to avoid damage and short c  | arcuits.                          |
| Keep away              | from combustible materials, organic chemicals, reducin                                                                | g substances, metals, s    | rong oxidizers and wat    | er. Use banding or stretch wrap to secure in  | lems for                          |
| sampping.              |                                                                                                    |                            |                           |                                               |                                   |
| Storage:<br>Stora homa | a successful dry well-wastilated areas with impervious a                                                              | orfaces and advantace      | entriement in the event   | of snills Batteries should                    |                                   |
| also be store          | and under roof for protection aminut advance worther or                                                               | utitions. Separate from    | incompatible material     | s Store and bandle only                       |                                   |
| in areas wit           | bu under root for protection against adverse weather con<br>the adocurate water currely and crill control. Avoid dama | acto containers. Keen      | riteoinpanoie materiai    | and heat. Keen away from metallic chiests -   | blace                             |
| brides the             | in adequate water supply and spin control. Avoid dama                                                                 | ge to containers. Reep     | away from fire, sparks    | and near, neep away from metallic objects of  | COMPA .                           |
| Charging               | commans on a painery and create a camperous short-circu                                                               |                            |                           |                                               |                                   |
| There is a             | possible risk of electric shock from chaming acciences                                                                | and from strings of cori   | es connected batteries    | whether or not being charged. Shut, off ever  | unt ho                            |
| charger at             | however not in use and hafere detachment of new circuit                                                               | connections. Batteria:     | is connected batteries,   | water and release flammable badroom out       | 44 W/                             |
| Charging               | near years in use and before detachined of any circuit                                                                | ition Prohibit smoking     | and avoid creation of i   | hames and sporks nearby                       |                                   |
| Wear face              | and eve protection when near batteries being charact                                                                  | toot. Fromon smoking       | and arous creation of t   | annes and sparks nearby.                      |                                   |
| incar tace :           | no eye protection when hear batteries being charged.                                                                  |                            |                           |                                               |                                   |

| <b>E</b> nerSys.     |
|----------------------|
| Power/Full Solutions |

#### SAFETY DATA SHEET

Form #: SDS 853024 Revised: AF Supersedes: AE ECO #: 1002195

| VIII. EXPOSURE CONTRO         | DLS/PERSONAL PROTECTION                                                                        |                           |                         |                          |                           |                       |
|-------------------------------|------------------------------------------------------------------------------------------------|---------------------------|-------------------------|--------------------------|---------------------------|-----------------------|
| Exposure Limits (mg/m3) No    | te: N.E.= Not Established                                                                      |                           |                         |                          |                           |                       |
|                               | 00000 853                                                                                      |                           | 100 100 000             | O L MU                   | 0                         | FUOR                  |
| INGREDIENTS                   | OSHA PEL                                                                                       | ACGIN                     | US NIOSH                | Quebec PEV               | Ontano OEL                | EU OEL                |
| (Chemical/Common Names)       |                                                                                                |                           |                         |                          |                           |                       |
| (inormalic)                   | 0.05                                                                                           | 0.05                      | 0.05                    | 0.05                     | 0.05                      | 0.15.00               |
| Antimore                      | 0.05                                                                                           | 0.05                      | 0.05                    | 0.05                     | 0.05                      | 0.5(b)                |
| Arsenic                       | 0.01                                                                                           | 0.01                      | 0.002                   | 0.2                      | 0.01                      | N.E.                  |
| Calcium                       | NE                                                                                             | NE                        | N.E                     | NE                       | NE                        | NE                    |
| Tin                           | 2                                                                                              | 2                         | 2                       | 2                        | 2                         | N.E                   |
| Electrolyte (Sulfuric Acid)   | 1                                                                                              | 0.2                       | 1                       | 1                        | 0.2                       | 0.05 (c)              |
| Polypropylene                 | N.E.                                                                                           | N.E                       | N.E                     | N.E                      | N.E.                      | N.E                   |
| Polystyrene                   | N.E.                                                                                           | N.E                       | N.E.                    | N.E                      | N.E.                      | N.E                   |
| Styrene Acrylonitrile         | N.E                                                                                            | N.E                       | N.E                     | N.E                      | N.E                       | N.E                   |
| Acrylonitrile Butadiene       |                                                                                                |                           |                         |                          |                           |                       |
| Styrene                       | N.E                                                                                            | N.E                       | N.E                     | N.E                      | N.E                       | N.E                   |
| Styrene Butadiene             | N.E                                                                                            | N.E                       | N.E                     | N.E                      | N.E                       | N.E                   |
| Polyvinylchloride             | N.E                                                                                            | N.E                       | N.E                     | N.E                      | 1                         | N.E                   |
| Polycarbonate, Hard           |                                                                                                |                           |                         |                          |                           |                       |
| Rubber, Polyethylene          | N.E                                                                                            | N.E                       | N.E                     | N.E                      | N.E                       | N.E                   |
| Subcon Dioxide                | NE                                                                                             | NE                        | NE                      | NE                       | NE                        | NE                    |
| (Get Baneries Only)           | N.E.                                                                                           | P.6                       | 9.6                     | N.E.                     | N.D.                      | N.6                   |
|                               |                                                                                                |                           |                         |                          |                           |                       |
| Sheet Molding Compound        | NE                                                                                             | NE                        | NE                      | NE                       | NE                        | NE                    |
| (Glass reinforced polyester)  | N.E                                                                                            | N.E                       | N.E                     | N.E                      | N.E                       | N.E.                  |
| (b) to inheliable arrival     |                                                                                                |                           |                         |                          |                           |                       |
| (c) Thoracic fraction         |                                                                                                |                           |                         |                          |                           |                       |
| (c) Based on OEL's Of Austria | Belgium Denmark France Netherl                                                                 | ands Switzerland & I      | 1 K                     |                          |                           |                       |
| (c) pares on oracle of resum  | , pergram, perminen, i turrer, records                                                         | anas, switzeriana, ee v   | C. The                  |                          |                           |                       |
| Engineering Controls (Ventil  | ation):                                                                                        |                           |                         |                          |                           |                       |
| Store and handle              | in well-ventilated area. If mechanical                                                         | ventilation is used, co   | omponents must be acid  | d-resistant.             |                           |                       |
| Handle batteries c            | autiously to avoid spills. Make certa                                                          | in vent caps are on sec   | curely. Avoid contact w | with internal componer   | its. Wear protective      |                       |
| clothing, eye and             | face protection when filling, charging                                                         | ; or handling batteries.  | Do not allow metallic   | materials to simultane   | ously contact both the    |                       |
| positive and negat            | tive terminals of the batteries. Charge                                                        | the batteries in areas    | with adequate ventilati | on. General dilution v   | entilation is acceptable. |                       |
| Respiratory Protection (NIO)  | SH/MSHA approved):                                                                             |                           |                         |                          |                           |                       |
| None required un              | der normal conditions. When concent                                                            | trations of sulfuric aci  | d mist are known to ex- | ceed the PEL, use NIC    | OSH or MSHA-approve       | d                     |
| respiratory protect           | tion.                                                                                          |                           |                         |                          |                           |                       |
| Skin Protection:              | lama and use mbber or electic acid re-                                                         | electron absence with all | ion langth countly aci  | d recisters areas clot   | hing and hoots            |                       |
| Exe Protection:               | anageu, use rubber or plastic actu-re                                                          | sistan poves with en      | sow-sengen gaunnes, act | и-техімані артоп, сюл    | ning and boots.           |                       |
| If battery case is d          | lamaged, use chemical goggles or fac                                                           | e shield.                 |                         |                          |                           |                       |
| Other Protection:             |                                                                                                |                           |                         |                          |                           |                       |
| In areas where sul            | lfuric acid is handled in concentration                                                        | is greater than 1%, em    | ergency eyewash statio  | ns and showers should    | I be provided,            |                       |
| with unlimited wa             | ter supply. Acid-resistant apron. Un                                                           | der severe exposure er    | mergency conditions, w  | ear acid-resistant cloth | hing and boots.           |                       |
| Face shield recom             | mended when adding water or electro                                                            | olyte to batteries, wash  | h hands after handling. |                          |                           |                       |
| IX. PHYSICAL AND CHEM         | ICAL PROPERTIES                                                                                |                           |                         |                          |                           |                       |
| Properties Listed Below are f | or Electrolyte:                                                                                |                           |                         |                          |                           |                       |
| Boiling Point:                |                                                                                                | 203 - 240° F              | Specific Gravity (H2    | O = 1):                  | 1.215 to 1.350            |                       |
| Melting Point:                |                                                                                                | N/A                       | Vapor Pressure (mm      | Hg):                     | 10                        |                       |
| Solubility in Wat             | ter:                                                                                           | 100%                      | Vapor Density (AIR      | = 1):                    | Oreater than I            |                       |
| Evaporation Rat               | e: (Butyl Acetate = 1)                                                                         | Less than I               | the volatile by Weigh   | C:                       | NA                        |                       |
| 10.4                          | pH:                                                                                            | 1 to 2                    | Plash Point:            |                          | Below room temperate      | ure (as hydrogen gas) |
| LEL (Lower Exp                | nosive Limit)                                                                                  | 4.1% (Hydrogen)           | UEL (Upper Explosi-     | ve Limit)                | 74.2% (Hydrogen)          |                       |
| Appearance and                | Odor:                                                                                          | Manufactured article;     | no apparent odor.       |                          |                           |                       |
|                               | Appearance and Odor:<br>Electrolyte is a clear liquid with a sharp, penetrating, pungent odor. |                           |                         |                          |                           |                       |

| Ener                       | Sys. SAFETY DATA SHEET                                                                                                    | Form #:<br>Revised:<br>Supersed | SDS 853024<br>AF<br>es: AE |
|----------------------------|----------------------------------------------------------------------------------------------------|---------------------------------|----------------------------|
| CTART OF                   | wee, Full Solutions                                                                                                    | ECO #:                          | 1002195                    |
| A. STABIL<br>Stability: St | TY AND REACTIVITY<br>ble X Ductoble                                                                                                    |                                 |                            |
| This produc                | is stable under normal conditions at ambient temperature                                                                                                    |                                 |                            |
| Conditions 1               | o Avoid: Prolonged overcharge; sources of ignition                                                                                                    |                                 |                            |
| Incompatibi                | ity: (Materials to avoid)                                                                                                    |                                 |                            |
|                            | sulfuric Acid: Contact with combustibles and organic materials may cause fire and explosion. Also reacts violently with strong reducing agents.                                                                                                    |                                 |                            |
|                            | netals, sulfur trioxide gas, strong oxidizers and water. Contact with metals may produce toxic sulfur dioxide fumes and may release flammable                                                                                                    |                                 |                            |
|                            | tydrogen gas.                                                                                                    |                                 |                            |
|                            | Lead Compounds: Avoid contact with strong acids, bases, halides, halogenates, potassium nitrate, permanganate, peroxides, nascent hydrogen                                                                                                    |                                 |                            |
|                            | ind reducing agents.                                                                                                    |                                 |                            |
|                            | Arsenic compounds: strong excidizers; bromine aride. NOTE: hydrogen gas can react with inorganic arsenic to form the highly toxic gas-arsine.                                                                                                    |                                 |                            |
| Hazardous                  | ccomposition Products;                                                                                                    |                                 |                            |
|                            | suffure Acid: Suffur trioxide, carbon monoxide, suffuric acid mist, suffur dioxide, and hydrogen sufficie.                                                                                                    |                                 |                            |
|                            | cal Compounds. High temperatures likely to produce toxic metal fume, vapor, or dust; contact with strong acid or base or presence of nascent                                                                                                    |                                 |                            |
|                            | hydrogen may generale highly toxic arone gas.                                                                                                    |                                 |                            |
| Hazardous                  | of mercalion:                                                                                                    |                                 |                            |
| XL TOXICO                  | In DOUCLE INFORMATION                                                                                                    |                                 |                            |
| Routes of Er               | in:                                                                                                    |                                 |                            |
|                            | Sulfuric Acid: Haemful by all routes of entry.                                                                                                    |                                 |                            |
|                            | Lead Compounds: Hazardous exposure can occur only when product is heated, oxidized or otherwise processed or damaged to create dust, vapor                                                                                                    | ŕ.                              |                            |
|                            | or fume. The presence of nascent hydrogen may generate highly toxic arvine gas.                                                                                                    |                                 |                            |
| Inhalation:                |                                                                                                    |                                 |                            |
|                            | Sulfuric Acid: Breathing of sulfuric acid vapors or mists may cause severe respiratory irritation.                                                                                                    |                                 |                            |
|                            | ead Compounds; Inhalation of lead dust or fumes may cause irritation of upper respiratory tract and lungs.                                                                                                    |                                 |                            |
| Skin Contac                | oxicity and must be treated by a physician.                                                                                                    |                                 |                            |
|                            | Suffuric Acid: Severe irritation, burns and ulceration.                                                                                                    |                                 |                            |
|                            | cad Compounds. Not absorbed through the skin.                                                                                                    |                                 |                            |
|                            | Arsenic Compounds: Contact may cause dermatitis and skin hyper pigmentation.                                                                                                    |                                 |                            |
| Eye Contact                | Maria Anta Convertentino huma avera demonstrativa del bandario                                                                                                    |                                 |                            |
|                            | SHITTER, ACRE. Severe irritation, ourns, comea uamage, and bundness.                                                                                                    |                                 |                            |
| Effects of O               | AND COMPONENT, Phy Conce Cyc Intraction.                                                                                                    |                                 |                            |
| Carry of C                 | suffure Acid: Severe skin irritation, damage to cornea, upper respiratory irritation.                                                                                                    |                                 |                            |
|                            | ead Compounds: Symptoms of toxicity include headache, fatigue, abdominal pain, loss of appetite, muscular aches and weakness, sleep                                                                                                    |                                 |                            |
|                            | Inturbances and irritability.                                                                                                    |                                 |                            |
| Effects of O               | erexposure - Chronic:                                                                                                    |                                 |                            |
|                            | Sulfuric Acid: Possible erosion of tooth enamel, inflammation of nose, throat and bronchial tubes.                                                                                                    |                                 |                            |
|                            | Lead Compounds: Anomia; neuropathy, particularly of the motor nerves, with wrist drop; kidney damage; reproductive changes in males and                                                                                                    |                                 |                            |
|                            | females. Repeated exposure to lead and lead compounds in the workplace may result in nervous system toxicity. Some toxicologists report abnor                                                                                                    | mal                             |                            |
|                            | conduction velocities in persons with blood lead levels of 50mcg/100 ml or higher. Heavy lead exposure may result in central nervous system da                                                                                                    | mage,                           |                            |
|                            | encephalopathy and damage to the blood-forming (hematopoietic) tissues.                                                                                                    |                                 |                            |
| Carcinogeni                | 1012 - Contract of the Contract of the Contrac |                                 |                            |
|                            | SHIPPER AND THE INFORMATION APPROVED TO CARGE TARGET AND A STREET AND A STREET AND  |                                 |                            |
|                            | shoup 1 carcinogen, a substance that is carcinogenic to numans. This classification does not apply to tiquid forms of suffaric acid or suffaric acid adaptions contained under normal or a fability and a suffaric acid adaptions of the suffaric acid adaptions of the suffaric acid adaptions of the suffaric acid adaptions of the suffaric acid adaptions of the suffaric acid adaptions of the suffaric acid adaption of the suffaric acid adaptions of the suffaric acid adaption of the suffaric acid adaption of the suffari |                                 |                            |
|                            | the minimum constraints when a totacry, intergants acta may constraint acta may be not generated under normal use of this product. Mississ of the                                                                                                    | 50 C                            |                            |
|                            | evenue, such as overcharging, may result in the generation of subtrict acid man.<br>Lead Consequency: Lead is listed as a Group 2A carcinosen. Ekely in animula at extreme dours. For the enidance found in OCHA 20 CED 1010.1                                                                                                    | 200                             |                            |
|                            | Amondus E this is anonyximately equivalent to GHS Category IB. Proof of carrieropenicity in humans is believe at meson                                                                                                    |                                 |                            |
|                            | Ansenic: Ansenic is listed by IARC as a Group 1 - carcinosenic to humans. Per the guidance found in OSHA 20 C58 1010 1200 Ansendix E this                                                                                                    | s is                            |                            |
|                            | introximately equivalent to GHS Category 1A.                                                                                                    |                                 |                            |
| Medical Cor                | ditions Generally Appravated by Exposure:                                                                                                    |                                 |                            |
| ALL DO ME LOS              | Overexposure to sulfuric acid mist may cause lung damage and aggravate pulmonary conditions. Contact of sulfuric acid with skin may aggravate                                                                                                    | e                               |                            |
|                            |                                                                                                    |                                 |                            |

| EnerSys.                                                       | SAFETY DATA SHEET                                                                                                    | Form #:<br>Revised:<br>Supersede<br>ECO #: | SDS 853024<br>AF<br>28: AE<br>1002195 |
|----------------------------------------------------------------|----------------------------------------------------------------------------------------------------|--------------------------------------------|---------------------------------------|
| Acute Texicity:<br>Inhalation LD50:                            |                                                                                                    |                                            |                                       |
| Electrolyte: LC50 rat: 375 me                                  | 2/m3: LC50: guinea pig: 510 mg/m3                                                                                                    |                                            |                                       |
| Elemental Lead: Acute Toxic                                    | ity Point Estimate = 4500 ppmV (based on lead bullion)                                                                                                    |                                            |                                       |
| Elemental Arsenic: No data                                     |                                                                                                    |                                            |                                       |
| Oral LD50:                                                     |                                                                                                    |                                            |                                       |
| Electrolyte; rat: 2140 mg/kg                                   |                                                                                                    |                                            |                                       |
| Elemental Lead; Acute Toxic                                    | ity Estimate (ATE) = 500 mg/kg body weight (based on lead bullion)                                                                                                    |                                            |                                       |
| Elemental Arsenic: LD50 mo                                     | use: 145 mg/kg                                                                                                    |                                            |                                       |
| Elemental Antimony; LD50                                       | rat: 100 mg/kg                                                                                                    |                                            |                                       |
| Additional Health Data:<br>All heavy metals<br>Most inhalation | s, including the hazardous ingredients in this product, are taken into the body primarily by inhalation and ingestion.<br>members can be availed by advante prevantions such as variables on descriptions protection experted in Section 8 |                                            |                                       |
| Follow rood per                                                | prostenis can be avoid inhalation and interstion: wash hands, face, neck and arms thoroughly before eatine, smoking or leaving t                                                                                                    | he                                         |                                       |
| worksite. Keep                                                 | contaminated clothing out of non-contaminated areas, or wear cover clothing when in such areas. Restrict the use and presence of                                                                                                    | of food,                                   |                                       |
| tobacco and cos                                                | metics to non-contaminated areas. Work clothes and work equipment used in contaminated areas must remain in designated area                                                                                                    | as and                                     |                                       |
| never taken horr                                               | e or laundered with personal non-contaminated clothing. This product is intended for industrial use only and should be isolated                                                                                                    | from                                       |                                       |
| children and the                                               | ir environment.                                                                                                    |                                            |                                       |
| The 19 <sup>th</sup> Amend                                     | Iment to EC Directive 67/548/EEC classified lead compounds, but not lead in metal form, as possibly toxic to reproduction.                                                                                                    |                                            |                                       |
| Risk phrase 61:                                                | May cause harm to the unborn child, applies to lead compounds, especially soluble forms,                                                                                                    |                                            |                                       |
| XIL ECOLOGICAL INFO                                            | RMATION                                                                                                    |                                            |                                       |
| Environmental Fate:                                            |                                                                                                    |                                            |                                       |
| Lead is very per                                               | sistent in soil and sediments. No data on environmental degradation. Mobility of metallic lead between ecological compartments                                                                                                    | is slow.                                   |                                       |
| Bioaccumulatio                                                 | n of lead occurs in aquatic and terrestrial animals and plants but little bioaccumulation occurs through the food chain.                                                                                                    |                                            |                                       |
| Most studies inc                                               | lade lead compounds and not elemental lead.                                                                                                    |                                            |                                       |
| Environmental Toxicity: Aq                                     | putic Toxicity:                                                                                                    |                                            |                                       |
| Sulfuric acid:                                                 | 24-br LCS0, freshwater fish (Brachydanio rerio): 82 mg/L                                                                                                    |                                            |                                       |
| 1                                                              | 96 hr- LOEC, freshwater fish (Cyprinus carpio): 22 mg/L                                                                                                    |                                            |                                       |
| Lead:                                                          | 48 hr LC50 (modeled for aquatic invertebrates): <1 mg/L, based on lead bullion                                                                                                    |                                            |                                       |
| Additional Information:                                        | 24 nr LC30, freshwater fish (Carrassisus auratus) >5000 grL                                                                                                    |                                            |                                       |
| <ul> <li>No known effe</li> </ul>                              | cts on stratospheric ozone depletion.                                                                                                    |                                            |                                       |
| <ul> <li>Volatile organi</li> </ul>                            | ic compounds: 0% (by Volume)                                                                                                    |                                            |                                       |
| · Water Endange                                                | ering Class (WGK): NA                                                                                                    |                                            |                                       |
| XIII. DISPOSAL CONSIDE                                         | ERATIONS (UNITED STATES)                                                                                                    |                                            |                                       |
| Spent batteries: Send to see                                   | ondary lead smelter for recycling. Spent lead-acid batteries are not regulated as hazardous waste when the requirements of                                                                                                    |                                            |                                       |
| 40 CFR Section 266.80 are m                                    | et. This should be managed in accordance with approved local, state and federal requirements. Consult state environmental                                                                                                    |                                            |                                       |
| agency and/or federal EPA.                                     |                                                                                                    |                                            |                                       |
| Electrolyte:                                                   | and a considerer and have the second index with state and followed constations. I state water that is a "iter-                                                                                                    |                                            |                                       |
| Place neutralized sturry into s                                | eared containers and nanote as applicable with state and federal regulations. Large water-dilated spills, after                                                                                                    |                                            |                                       |
| neutralization and testing, she                                | nusa ne managed in accordance with approved local, state and federal requirements. Consult state environmental                                                                                                    |                                            |                                       |
| Following local, State/Proving                                 | cial, and Federal/National regulations applicable to end-of-life characteristics will be the responsibility of the end-user.                                                                                                    |                                            |                                       |
|                                                                |                                                                                                    |                                            |                                       |

| E                 |                                                              |                                                       |                                                       | Form #: SDS 853024          |
|-------------------|--------------------------------------------------------------|-------------------------------------------------------|-------------------------------------------------------|-----------------------------|
| Ene               | ITSVS SA                                                     | FETV DATA SHEE                                        | т                                                     | Revised: AF                 |
|                   |                                                              | FETT DATA SHE                                         |                                                       | Supersedes: AE              |
|                   | Power/Tulf Solutions                                         |                                                       |                                                       | ECO #: 1002195              |
| XIV. TRA          | NSPORT INFORMATION                                           |                                                       |                                                       |                             |
| U.S. DOT          | Example from the housedour materials combines ( 1            | DID) because the betteries                            | most the comission at a 640 CEP 173 150/0 as          | 4.40 CEP 173 150-           |
|                   | of the U.S. Department of Transportation/s HMP. Ba           | tory and outer machana m                              | at he marked " NONSPILLABLE" or "NONSPIL              | II ADI E DATTERY            |
|                   | Battery terminals must be perfected against short circa      | uery and outer package m                              | ist be marked NONSFILLABLE OF NONSFIL                 | LEADLE DATTERT              |
| IATA Da           | Battery terminals must be protected against short circl      | ans.                                                  |                                                       |                             |
| 1313 Dat          | Excepted from the daneerous goods regulations becau          | se the batteries meet the r                           | souirements of Packine Instruction 872 and Spec       | cial Provisions A67 of      |
|                   | the International Air Transportation Association (IAT)       | A) Dangerous goods Regu                               | lations and International Civil Aviation Organiza     | ation (ICAO) Technical      |
|                   | Instructions. Battery Terminals must be protected aga        | inst short circuits.                                  |                                                       |                             |
|                   |                                                              |                                                       |                                                       |                             |
|                   | The words " NOT RESTRICTED", SPECIAL PROVI                   | SION A67° must be provi                               | ded on an airway bill when air waybill is issued.     |                             |
| IMDG:             |                                                              |                                                       |                                                       |                             |
|                   | Excepted from the dangerous goods regulations for tra        | insport by sea because the                            | batteries meet the requirements of Special Provi      | sion 238 of the             |
|                   | International Maritime Dangerous Goods( IMDG COL             | DE). Battery terminals mu                             | st be protected against short circuits.               |                             |
| XV. REG           | ULATORY INFORMATION                                          |                                                       |                                                       |                             |
| UNITED :          | STATES:                                                      |                                                       |                                                       |                             |
| EPA SAR           | A THE III:<br>3 EDCD & Extremely Useredour Substances (EUS): |                                                       |                                                       |                             |
| Section 20        | Sulfarie acid is a listed 'Extremely Harardous Substat       | vo" under EDC'PA with a                               | Threshold Planning Quantity (TPO) of 1 000 lb         |                             |
|                   | EPCRA Section 302 notification is required if 1000 h         | to or more of sulfuric acid                           | is present at one site (40 CER 370 10). For more      | information consult         |
|                   | 40 CFR Part 355. The quantity of sulfuric acid will va       | ry by battery type. Contact                           | your EnerSys representative for additional infor      | mation.                     |
| Section 30        | 4 CERCLA Hazardous Substances:                               | if of canaly type: count                              | your category representative for additional sites     |                             |
| a transition of a | Reportable Quantity (RO) for spilled 100% sulfuric ac        | id under CERCLA (Super                                | fund) and                                             |                             |
|                   | EPCRA (Emergency Planning and Community Right)               | to Know Act) is 1,000 lbs.                            | State and local reportable quantities for spilled     | sulfuric acid may vary.     |
| Section 31        | 1/312 Hazard Categorization:                                 |                                                       |                                                       |                             |
|                   | EPCRA Section 312 Tier Two reporting is required for         | r non-automotive batteries                            | if sulfuric acid is present in quantities of 500 lb   | s or more and/or if lead is |
|                   | present in quantities of 10,000 lbs or more. For more i      | information consult 40 CF                             | R 370.10 and 40 CFR 370.40.                           |                             |
| Section 31        | 3 EPCRA Toxic Substances:                                    |                                                       |                                                       |                             |
|                   | 40 CFR section 372.38 (b) states: If a toxic chemical        | is present in an article at a                         | covered facility, a person is not required to con-    | sider the quantity of the   |
|                   | toxic chemical present in such article when determining      | ng whether an applicable t                            | hreshold has been met under § 372.25, § 372.27,       | , or § 372.28 or            |
|                   | determining the amount of release to be reported unde        | r § 372.30. This exemptio                             | n applies whether the person received the article     | from another person         |
|                   | or the person produced the article. However, this exen       | aption applies only to the                            | quantity of the toxic chemical present in the artic   | Ac.                         |
| C                 | 1 - 1 A 1                                                    |                                                       |                                                       |                             |
| Supplier 2        | This needest contains taxis chamicals which much             | monthly under EDCD A                                  | Carrier 212 Taxis Chemical Balance Inventors (        | Com B) comission            |
|                   | This product contains toxic chemicals, which may be          | reportable under EPCRA :<br>through 30, the following | section 313 Toxic Chemical Release Inventory ()       | Form R) requirements.       |
|                   | it you are a manufacturing facility under SRC codes 20       | unough 59, the following                              | mormation is provided to enable you to compa          | rie uie requireu reports.   |
|                   | Toxic Chemical                                               | CAS Number                                            | Annessimate (f. he Wr                                 |                             |
|                   | TOXIC CIRCUICAL                                              | 7420.02.1                                             | Approximate se by wr.                                 |                             |
|                   | Electrolete                                                  | 7439-92-1                                             | 60                                                    |                             |
|                   | (Sulfurie Acid (H2SO4/H2O))                                  | 7664-93-9                                             | 10 - 30                                               |                             |
|                   | (Summe Pieta (HESOWHEO))                                     | 7140.36.0                                             | 2                                                     |                             |
|                   | - Antaniony                                                  | 7440-36-0                                             | 2                                                     |                             |
|                   | * Arsenic                                                    | 7440-38-2                                             | 0.2                                                   |                             |
|                   | See 40 CRG Part 370 for more details                         | 7440-31-5                                             | 0.2                                                   |                             |
|                   | See 40 CRO Fait 570 for more details.                        |                                                       |                                                       |                             |
|                   | If you distribute this product to other manufacturers in     | SIC Codes 20 through 30                               | this information must be provided with the first      | d shinepent                 |
|                   | of each calendar year.                                       | one comes ao anonga 35                                | , and incommutation makes the provided with the first | - mpodin                    |
|                   |                                                              |                                                       |                                                       |                             |
|                   | The Section 313 supplier notification requirement doe        | s not apply to batteries, w                           | hich are "consumer products".                         |                             |
|                   |                                                              |                                                       |                                                       |                             |
|                   | * Not present in all battery types. Contact your Ener5       | sys representative for addi                           | tional information.                                   |                             |
|                   |                                                              |                                                       |                                                       |                             |

| ISCA:<br>T<br>T<br>C<br>C<br>RCRA:<br>S<br>W | SAP<br>Mr./Fuff Bloketsown<br>SCA Section 8b – Inventory Status: All chemicals con<br>SCA Section 12b (40 CFR Part 707.60(b)) No notice<br>ontext of individual section 5, 6, or 7 actions.<br>SCA Section 13 (40 CFR Part 707.20): No import cen-<br>hemical Import Requirements of the Toxic Substance<br>pent Lead Acid Batteries are subject to streamlined ha<br>ante sulfuric acid is a characteristic hazardous waste; | mprising this product are either exempt or listed on the TSCA Inventory.<br>of export will be required for articles, except PCB articles, unless the Ap<br>rtification required (EPA 305-B-99-001, June 1999, Introduction to the<br>es Control Act, Section IV.A).<br>andling requirements when managed in compliance with 40 CFR section<br>EPA hazardness wate member D002 (correctivity) and D008 (lead).                                                                                                    | Supersedes: AE<br>ECO #; 1002195<br>;<br>pency so requires in the<br>1266.80 or 40 CFR part 273. |
|----------------------------------------------|----------------------------------------------------------------------------------------------------|----------------------------------------------------------------------------------------------------|--------------------------------------------------------------------------------------------------|
| ISCA:<br>T<br>T<br>C<br>RCRA:<br>S<br>W      | SCA Section 8b – Inventory Status: All chemicals con<br>SCA Section 12b (40 CFR Part 707.60(b)) No notice<br>ontext of individual section 5, 6, or 7 actions.<br>SCA Section 13 (40 CFR Part 707.20): No import ce<br>hemical Import Requirements of the Toxic Substance<br>pent Lead Acid Batteries are subject to streamlined ha<br>aste sulfuric acid is a characteristic hazardous waste;                                 | mprising this product are either exempt or listed on the TSCA Inventory.<br>of export will be required for articles, except PCB articles, unless the Ag<br>rtification required (EPA 305-8-99-001, June 1999, Introduction to the<br>es Control Act, Section IV.A).<br>andling requirements when managed in compliance with 40 CFR section<br>EPA hazardness wate member D002 (correctivity) and D008 (lead).                                                                                                    | pency so requires in the<br>266.80 or 40 CFR part 273.                                           |
| T<br>T<br>C<br>RCRA:<br>S<br>W               | SCA Section 8b – Inventory Status: All chemicals con<br>SCA Section 12b (40 CFR Part 707.60(b)) No notice<br>ontext of individual section 5, 6, or 7 actions.<br>SCA Section 13 (40 CFR Part 707.20): No import cen-<br>hemical Import Requirements of the Toxic Substance<br>pent Lead Acid Batteries are subject to streamlined ha<br>aste sulfuric acid is a characteristic hazardous waste;                               | mprising this product are either exempt or listed on the TSCA Inventory.<br>of export will be required for articles, except PCB articles, unless the Ap<br>rtification required (EPA 305-B-99-001, June 1999, Introduction to the<br>es Control Act, Section IV.A).<br>andling requirements when managed in compliance with 40 CFR section<br>EPA hazardness wate member D002 (correctivity) and D008 (lead).                                                                                                    | pency so requires in the<br>266.80 or 40 CFR part 273.                                           |
| T<br>C<br>C<br>RCRA:<br>SJ<br>W              | SCA Section 12b (40 CFR Part 707.60(b)) No notice<br>ontext of individual section 5, 6, or 7 actions.<br>SCA Section 13 (40 CFR Part 707.20): No import cen<br>hemical Import Requirements of the Toxic Substance<br>pent Lead Acid Batteries are subject to streamlined ha<br>'aste sulfuric acid is a characteristic hazardous waste;                                                                                       | of export will be required for articles, except PCB articles, unless the Ap<br>rtification required (EPA 305-8-99-001, June 1999, Introduction to the<br>es Control Act, Section IV.A).<br>andling requirements when managed in compliance with 40 CFR section<br>EPA hazardness wate member D002 (correctivity) and D008 (lead).                                                                                                    | pency so requires in the<br>1266.80 or 40 CFR part 273.                                          |
| T<br>CT<br>RCRA:<br>SJ<br>W                  | SCA Section 13 (40 CFR Part 707.20): No import cen<br>hemical Import Requirements of the Toxic Substance<br>pent Lead Acid Batteries are subject to streamlined ha<br>aste sulfuric acid is a characteristic hazardous waste;                                                                                                    | rtification required (EPA 305-8-99-001, June 1999, Introduction to the<br>es Control Act, Section IV.A).<br>andling requirements when managed in compliance with 40 CFR section<br>EPA hazardous waste number D002 (correctivity) and D008 (lead).                                                                                                    | 1266.80 or 40 CFR part 273.                                                                      |
| <u>RCRA:</u><br>Sj<br>W                      | pent Lead Acid Batteries are subject to streamlined ha<br>/aste sulfurie acid is a characteristic hazardous waste;                                                                                                    | andling requirements when managed in compliance with 40 CFR section<br>FPA hazardous waste number D002 (correctivity) and D008 (lead).                                                                                                    | 266.80 or 40 CFR part 273.                                                                       |
| S)<br>W                                      | pent Lead Acid Batteries are subject to streamlined ha<br>aste sulfuric acid is a characteristic hazardous waste;                                                                                                    | andling requirements when managed in compliance with 40 CFR section<br>(EPA bagardous waste number D002 (corrosising) and D008 (lead).                                                                                                    | 266.80 or 40 CFR part 273.                                                                       |
|                                              |                                                                                                    | and the second second and the second of the second second se | C.C.                                                                                             |
| CAA:                                         |                                                                                                    |                                                                                                    |                                                                                                  |
| E                                            | nerSys supports preventative actions concerning ozon                                                                                                    | ae depletion in the atmosphere due to emissions of CFC's and other ozon                                                                                                    | e depleting                                                                                      |
| ch                                           | semicals (ODC's), defined by the USEPA as Class I st                                                                                                    | ubstances. Pursuant to Section 611 of the Clean Air Act Amendments (C                                                                                                    | (AAA)                                                                                            |
| 0                                            | 1990, finalized on January 19, 1993, EnerSys establi                                                                                                    | ished a policy to eliminate the use of Class I ODC's prior to the May 15,                                                                                                    | 1993 deadline.                                                                                   |
| TATE REGU                                    | LATIONS (US):                                                                                                    |                                                                                                    |                                                                                                  |
| P                                            | roposition 65:                                                                                                    |                                                                                                    |                                                                                                  |
| W                                            | arning: Battery posts, terminals and related accessor                                                                                                    | ries contain lead and lead compounds, chemicals known to the State of C                                                                                                    | alifornia to cause                                                                               |
| ca                                           | ncer and reproductive harm. Batteries also contain or                                                                                                    | other chemicals known to the State of California to cause cancer. Wash h                                                                                                    | tands after handling.                                                                            |
| NTERNATIC                                    | DNAL REGULATIONS:                                                                                                    |                                                                                                    |                                                                                                  |
| D                                            | istribution into Quebec to follow Canadian Controlled                                                                                                    | d Product Regulations (CPR) 24(1) and 24(2).                                                                                                    |                                                                                                  |
| D                                            | istribution into the EU to follow applicable Directives                                                                                                    | s to the Use, Import/Export of the product as-sold.                                                                                                    |                                                                                                  |
|                                              | aids 11 (1) of the DEACH modules (Box, DC 1007                                                                                                    | (2006) which extend late from as 1 <sup>8</sup> of late 2007 is the Economy De                                                                                                    | ing manifest that                                                                                |
| 2                                            | rucie 33 (1) of the KEACH regulation (Keg. EC 1907                                                                                                    | (2006), which entered into force on 1 of June 2007 in the European Of<br>a of Vory High Concern (SVBC) in articles (had battarias) in concentrat                                                                                                    | ion, requires that                                                                               |
| w                                            | eight.                                                                                                    | s or very regir concern (s v ric,) in anteres (read outeries) in concentral                                                                                                    | ion greater than 0.1% by                                                                         |
|                                              |                                                                                                    |                                                                                                    | 121010                                                                                           |
| E ((                                         | Bective the 27 <sup></sup> of June 2018, the European Chemical<br>(AS No.: 7439-92-1). This inclusion of Lead as an SV                                                                                                    | d Agency (ECHA) updated the Candidate List with the inclusion of Lead<br>VHC applies to all of EnerSys Lead based battery products regardless of                                                                                                    | Metal<br>the design                                                                              |
| 0                                            | looded, Gel. AGM, etc).                                                                                                    |                                                                                                    | NO DE DESTRUCTIONE DE                                                                            |
| VI. OTHER                                    | INFORMATION                                                                                                    |                                                                                                    |                                                                                                  |
| Revised:                                     | 4/7/2020                                                                                                    |                                                                                                    |                                                                                                  |
|                                              |                                                                                                    |                                                                                                    |                                                                                                  |
| NFPA Hazard                                  | Rating for Sulfuric Acid:                                                                                                    |                                                                                                    |                                                                                                  |
| E                                            | ammability (Red) = 0                                                                                                    | Reactivity (Yellow) = 2                                                                                                    |                                                                                                  |
| н                                            | ealth (Blue) = 3                                                                                                    | Sulfaric acid is water-reactive if concentrated.                                                                                                    |                                                                                                  |
| DISCLAIMED                                   | R                                                                                                    |                                                                                                    |                                                                                                  |
| his Safety Da                                | ta Sheet is created by the manufacturer to comply with                                                                                                    | th the requirements of 29 CFR 1910.1200. To the extent allowed by law                                                                                                    | ř.                                                                                               |
| he manufactur                                | er hereby expressly disclaims any liability to any third                                                                                                    | d party, including users of this product, including, but not limited to, con                                                                                                    | tsequential or                                                                                   |
| other damages.                               | arising out of the use of, or reliance on, this Safety D                                                                                                    | Data Sheet.                                                                                                    | (1997) (1997) (1997)                                                                             |

## **Appendix B. Flotation Calculations**

The flotation calculations for our boat is shown here.

The surface area of the hull utilizing one layer of 1.25 inch of Nomex honeycomb is 65.0 ft2 and the surface area which utilizes two layers of 0.472 inches of Nomex honeycomb is 7.1 ft2. Thus, the buoyant force provided by the hull alone, neglecting the Kevlar skins is given by Archimedes' principle:

$$BH = \gamma H20 \cdot \sum Aiti \ i \ = \ (62.4 lb ft3) \cdot \left[ (65.0 \ ft2)(1.2512 ft) + 2(7.1 \ ft2)(0.47212 ft) \right] \\ = 468 \ lb$$

where *BH* is the buoyant force on the hull when submerged, *Ai* is the surface area covered by a given core thickness, *ti* is thickness of the core in a given region, and  $\gamma H2O$  is the specific gravity of water. Because the batteries are secured to the hull, their buoyant force also contributes the overall buoyant force on the boat. The volume of three 42 EP batteries is less than that of twelve 13 EP batteries and will therefore be used for our calculations.

 $BB = 3V42EP \cdot \gamma H2O$ = 3(0.175 ft3)(62.4lbft3) = 33 lb

where BB is the buoyant force of the batteries and V42EP is the volume of the Genesis 42EP batteries. Therefore, the maximum possible buoyant force exerted on the hull is given by the following.

Btot = BH + BB= 468 lb + 33 lb= 501 lb

Also, the weight of the hull, as given by the power budget, is shown in Table B.1. Based on our calculations, our new hull can easily support its own weight plus a 20% safety factor as the buoyant force of 501 lb. is much greater than the required buoyant force of 335 lb.
| Commonanta               | Weig        | ght [lb]       |
|--------------------------|-------------|----------------|
| Components               | 2023 Sprint | 2023 Endurance |
| Solar Array              | N/A         | 30             |
| Batteries                | 100         | 100            |
| Drivetrain & Controller  | 72          | 72             |
| Hull                     | 53          | 53             |
| МРРТ                     | N/A         | 4              |
| Control Panel            | 5           | 5              |
| Fabric Fairing           | 5           | 5              |
| Miscellaneous            | 10          | 10             |
| Total                    | 245         | 279            |
| 120% Total (Rule 7.14.2) | 294         | 335            |

Table B.1. Components and Weight List

# **Appendix C. Proof of Insurance**

This is our proof of insurance.

|             |                                                                                                    |                     |                             |                                                                                        |                                        |                                 | CE                     | DAR-3                                                           |                             | OP ID: CW                          |
|-------------|----------------------------------------------------------------------------------------------------|---------------------|-----------------------------|----------------------------------------------------------------------------------------|----------------------------------------|---------------------------------|------------------------|-----------------------------------------------------------------|-----------------------------|------------------------------------|
| Ą           | CORD                                                                                                    | FF                  | 5.<br>LL2                   | FICATE OF LIA                                                                          |                                        | TY INS                          |                        | CF I                                                            | DATE                        | MM/DD/YYYY)                        |
| <b>`</b>    | <u> </u>                                                                                                    |                     |                             |                                                                                        | U                                      |                                 |                        |                                                                 | 04                          | 19/2023                            |
| C<br>B<br>R | HIS CERTIFICATE IS ISSUED AS A<br>ERTIFICATE DOES NOT AFFIRMAT<br>ELOW. THIS CERTIFICATE OF INS<br>EPRESENTATIVE OR PRODUCER, AN | MAT<br>IVEL<br>SURA | ter<br>y of<br>NCE<br>IE CE | OF INFORMATION ONLY<br>R NEGATIVELY AMEND,<br>DOES NOT CONSTITUT<br>ERTIFICATE HOLDER. | EXTEN                                  | ONFERS N<br>D OR ALT<br>ONTRACT | er the Co<br>Between t | UPON THE CERTIFICAT<br>VERAGE AFFORDED E<br>THE ISSUING INSURER | IE HOU<br>BY THE<br>(S), AU | DER. THIS<br>POLICIES<br>ITHORIZED |
| 10          | PORTANT: If the certificate holder                                                                                               | is an               | ADD                         | DITIONAL INSURED, the                                                                  | policy(ie                              | s) must ha                      | ve ADDITION            | AL INSURED provision                                            | s or be                     | e endorsed.                        |
| 1           | SUBROGATION IS WAIVED, subject                                                                                                   | to the              | he te                       | rms and conditions of th                                                               | he policy                              | y, certain po                   | olicies may            | require an endorsement                                          | . Ast                       | atement on                         |
| PRO         | DUCER                                                                                                    |                     | 937                         | 7-324-8492                                                                             | SONTAC                                 | T Patrick E                     | . Field                |                                                                 |                             |                                    |
| Wal<br>P 0  | ace & Turner, Inc.<br>Box 209                                                                                                    |                     |                             |                                                                                        | PHONE<br>(AIC, No.                     | Extl: 937-32                    | 4-8492                 | FAX<br>(A/C, No):                                               | 937-32                      | 25-1069                            |
| 30 1        | larder Street #200                                                                                                    |                     |                             |                                                                                        | E-MAIL<br>ADDRES                       | s.pfield@v                      | vtins.com              |                                                                 |                             |                                    |
| Patr        | ck E. Field                                                                                                    |                     |                             |                                                                                        |                                        | IN                              | SURER(S) AFFOR         | RDING COVERAGE                                                  |                             | NAIC #                             |
|             |                                                                                                    |                     |                             |                                                                                        | INSURES                                | RA:Cincinn                      | nati Insuran           | ce Company                                                      |                             | 10677                              |
| Ced         | arville University                                                                                                    |                     |                             |                                                                                        | INSURER                                | RB:                             |                        |                                                                 |                             |                                    |
| 251<br>Ced  | North Main Street<br>arville, OH 45314                                                                                           |                     |                             |                                                                                        | INSURES                                | RC:                             |                        |                                                                 |                             |                                    |
|             |                                                                                                    |                     |                             |                                                                                        | INSURER                                | 2E-                             |                        |                                                                 |                             |                                    |
|             |                                                                                                    |                     |                             |                                                                                        | INSURER                                | RF:                             |                        |                                                                 |                             |                                    |
| co          | /ERAGES CER                                                                                                    | TIFIC               | CATE                        | NUMBER:                                                                                |                                        |                                 |                        | REVISION NUMBER:                                                |                             |                                    |
| Ţ           | IS IS TO CERTIFY THAT THE POLICIES                                                                                               | OF                  | INSU                        | RANCE LISTED BELOW HA                                                                  | VE BEEN                                | ISSUED TO                       | THE INSURE             | D NAMED ABOVE FOR T                                             | HE POL                      | ICY PERIOD                         |
| c           | RTIFICATE MAY BE ISSUED OR MAY                                                                                                   | PERT                | AIN.                        | THE INSURANCE AFFORD                                                                   | ED BY T                                | HE POLICIES                     | S DESCRIBED            | D HEREIN IS SUBJECT T                                           | O ALL 1                     | THE TERMS,                         |
| E           | CLUSIONS AND CONDITIONS OF SUCH                                                                                                  | POLK                | CIES.                       | LIMITS SHOWN MAY HAVE I                                                                | BEEN RE                                | DUCED BY F                      | PAID CLAIMS.           |                                                                 |                             | -                                  |
|             |                                                                                                    | INSO                | WVD                         | POLICYNUMBER                                                                           |                                        | MM DD TTTT                      | (MMDDmm)               | LIMI                                                            | 18                          | 1,000,000                          |
| 1           |                                                                                                    | I 1                 |                             | ETD0492220                                                                             |                                        | 07/01/2022                      | 07/01/2023             | DAMAGE TO RENTED                                                | \$                          | 500,000                            |
|             |                                                                                                    |                     |                             | 100452220                                                                              |                                        | 0110112022                      | 0110112025             | MED EXP (Any one person)                                        | \$                          | 10,000                             |
|             | X Empl Liab Defense                                                                                                    | 1                   |                             |                                                                                        |                                        |                                 |                        | PERSONAL & ADV INJURY                                           | s                           | 1,000,000                          |
|             | GEN'L AGGREGATE LIMIT APPLIES PER:                                                                                               |                     |                             |                                                                                        |                                        |                                 |                        | GENERAL AGGREGATE                                               | s                           | 3,000,000                          |
|             | X POLICY BEEF LOC                                                                                                    | I 1                 |                             |                                                                                        |                                        |                                 |                        | PRODUCTS - COMPIOP AGG                                          | s                           | 3,000,000                          |
| L           | OTHER:                                                                                                    |                     |                             |                                                                                        |                                        |                                 |                        |                                                                 | s                           |                                    |
| <b>A</b>    | AUTOMOBILE LIABILITY                                                                                                    | I 1                 |                             |                                                                                        |                                        |                                 |                        | (Ea accident)                                                   | \$                          | 1,000,000                          |
|             | ANY AUTO<br>OWNED SCHEDULED                                                                                                    | I 1                 |                             | ETD0492220                                                                             |                                        | 07/01/2022                      | 07/01/2023             | BODILY INJURY (Per person)                                      | \$                          |                                    |
|             | AUTOS ONLY AUTOS                                                                                                    | I 1                 |                             |                                                                                        |                                        |                                 |                        | BODILY INJURY (Per accident)<br>PROPERTY DAMAGE                 | \$                          |                                    |
|             | AUTOS ONLY AUTOS ONLY                                                                                                    |                     |                             |                                                                                        |                                        |                                 |                        | (Per accident)                                                  | s<br>c                      |                                    |
| A           | X UMBRELLA LIAB X OCCUR                                                                                                    | 1                   |                             |                                                                                        |                                        |                                 |                        | EACH OCCURRENCE                                                 | \$                          | 15,000,000                         |
|             | EXCESS LIAB CLAIMS-MADE                                                                                                    |                     |                             | ETD0492220                                                                             |                                        | 07/01/2022                      | 07/01/2023             | AGGREGATE                                                       | s                           | 15,000,000                         |
|             | DED X RETENTION \$                                                                                                    |                     |                             |                                                                                        |                                        |                                 |                        |                                                                 | s                           |                                    |
| <b>A</b>    | WORKERS COMPENSATION<br>AND EMPLOYERS' LIABILITY                                                                                 |                     |                             |                                                                                        |                                        |                                 |                        | PER OTH-<br>STATUTE ER                                          |                             |                                    |
|             | ANY PROPRIETOR/PARTNER/EXECUTIVE                                                                                                 | N/A                 |                             | ETD0492220                                                                             |                                        | 07/01/2022                      | 07/01/2023             | E.L. EACH ACCIDENT                                              | \$                          | 1,000,000                          |
|             | (Mandatory in NH)                                                                                                    | 1                   |                             |                                                                                        |                                        |                                 |                        | E.L. DISEASE - EA EMPLOYEE                                      | \$                          | 1,000,000                          |
| -           | DESCRIPTION OF OPERATIONS below                                                                                                  | +                   | +                           |                                                                                        |                                        |                                 |                        | E.L. DISEASE - POLICY LIMIT                                     | \$                          | 1,000,000                          |
|             |                                                                                                    |                     |                             |                                                                                        |                                        |                                 |                        |                                                                 |                             |                                    |
|             |                                                                                                    |                     |                             |                                                                                        |                                        |                                 |                        |                                                                 |                             |                                    |
| DES         | RIPTION OF OPERATIONS / LOCATIONS / VEHIC                                                                                        | LES (               | ACOR                        | D 101, Additional Remarks Schedu                                                       | ule, may be                            | attached if mor                 | re space is requi      | red)                                                            |                             |                                    |
| Eve         | nt: Solar Splash 2021 held June                                                                                                  | 6-10,               | , 202<br>Pike               | 3 at lake adjoining Cla                                                                | ark<br>505                             |                                 |                        |                                                                 |                             |                                    |
| <b></b>     | ny rangroanas, 440 ro. onance                                                                                                    |                     |                             | , opinigheid, onio 400                                                                 |                                        |                                 |                        |                                                                 |                             |                                    |
|             |                                                                                                    |                     |                             |                                                                                        |                                        |                                 |                        |                                                                 |                             |                                    |
|             |                                                                                                    |                     |                             |                                                                                        |                                        |                                 |                        |                                                                 |                             |                                    |
|             |                                                                                                    |                     |                             |                                                                                        |                                        |                                 |                        |                                                                 |                             |                                    |
| CE          | TIFICATE HOLDER                                                                                                    |                     |                             |                                                                                        | CANC                                   | ELLATION                        |                        |                                                                 |                             |                                    |
|             |                                                                                                    |                     |                             | SOLASPL                                                                                |                                        |                                 |                        |                                                                 |                             |                                    |
|             |                                                                                                    |                     |                             |                                                                                        | SHOU                                   | JLD ANY OF                      | THE ABOVE D            | ESCRIBED POLICIES BE C                                          | ANCELI                      | ED BEFORE                          |
|             | Solar Splash 2023                                                                                                    |                     |                             |                                                                                        | ACCORDANCE WITH THE POLICY PROVISIONS. |                                 |                        |                                                                 |                             |                                    |
|             | 309 Newridge Road                                                                                                    |                     |                             |                                                                                        |                                        |                                 |                        |                                                                 |                             |                                    |
|             | Lexington, SC 29072                                                                                                    |                     |                             |                                                                                        | Patric                                 | ZED REPRESE                     | NTATIVE                |                                                                 |                             |                                    |
| 1           | -                                                                                                    |                     |                             |                                                                                        | 1                                      |                                 |                        |                                                                 |                             |                                    |

ACORD 25 (2016/03)

© 1988-2015 ACORD CORPORATION. All rights reserved.

The ACORD name and logo are registered marks of ACORD

## **Appendix D. Team Roster**

This appendix lists the roster for our team. For each member you will find their name, degree program, year, and role.

- <u>Asa Mudd</u> BSME Mechanical Engineering Senior Team captain, data acquisition, driver interface
- <u>Bryce Schmitt</u> BSME Mechanical Engineering Senior Motors, motor controllers, dynamometer
- Joseph Hoyman BSME Mechanical Engineering Senior Propellers
- <u>Nicolas Knowlton</u> BSME Mechanical Engineering Senior CAN adapters and steering system
- <u>Ruth Lessen</u> BSME Mechanical Engineering Senior Hydrofoil boat battery pack
- <u>Joseph Heise</u> BSME Mechanical Engineering Senior Hydrofoil boat flight control system, sensors, and actuators
- Daniel Shoultz BSME Mechanical Engineering Senior Hydrofoil boat strut design
- <u>Grace Fearday</u> BS Electrical Engineering Senior Electrical
- Kezia Augusting BS Electrical Engineering Senior Electrical
- Cejay Walker BS Electrical Engineering Senior Electrical

### **Appendix E. Motor Testing**

This appendix has information regarding the motor testing.

The following one drive link to the Dyno Operation folder contains all the starting information necessary to get the dyno operational.

https://cedarvilleuniversity394.sharepoint.com/:f:/r/sites/EngineeringStudents-SolarBoat/Shared%20Documents/Solar%20Boat/Electrical%20Reference%20Material/Dyno%2 00peration?csf=1&web=1&e=lf0ll6

Within this folder is the Dyno operation manual, as well as videos detailing the operation of the Dyno and Drivetool. Finally, there is a video detailing how to align the rpm encoder as well as the first motor controller software files you will need to use. The Dyno user manual and how to video are the best places to start.

Drivetool is the software used to program the Inmotion drives and operate them while they are on the dyno.

Using Drivetool:

- 1. Launch Drivetool from the Dyno room computer.
- 2. Make sure the drive is connected to the computer via the Kvaser CAN adapter.
- Click the load settings button in the upper left corner. (The current file (4/24/23) can be found in the electrical reference material folder under Dyno operation, Drivetool files).
- 4. Ensure the drive has power from the battery box.
- 5. Click start communications button. You are now communicating with the drive.
- 6. After this, go to the Par A tap on the right side of the screen as shown in Fig. E.1.

| Eme   | ergency Disable                   | PWD7     | Node | 6 - Node 6 🕞 👍 SDO1         | I. name (0x5F01:4) |      | Drivetool 5.0   | )RC#16        |
|-------|-----------------------------------|----------|------|-----------------------------|--------------------|------|-----------------|---------------|
| Clear |                                   |          | EEPR | OM E/E-Log Free             | zeFrames           | Info | & CAN Bus Stat  | istics        |
|       | Drop Zone                         | N/1      | 0.0  | Par A Dit A Charte Deutlist | Turnel NIMT        | 0    |                 |               |
| S     | Swtich On                         | 1, Tran  | 00   | BITA Charts Par List        |                    | Op   | Logs Auto-tur   | ning   BPC    |
| S     | Speed Brake (0-3)                 | 1, Tran  |      |                             |                    |      |                 |               |
| S     | Enable                            | 1, Tran  |      | Default 🗸                   | INew               | K    | ename Dei       | ete           |
| S     | Speed PI Set                      | 1, Tran  | S    | Nominal Voltage             | 0x2030:15          | ro   | o 2030:15, Tran | V             |
| S     | Actual Torque Current Boost       | 1, Tran  | 5    | FitteredVoltage             | 0x2030:16          | ro   | o 2030:16, Tran | V             |
| S     | Open Drain 1                      | 1, Tran  |      | Power stage temp            | 0x2041:2           | ro   | 2 Transmit buf  | c             |
| S     | Open Drain 2                      | 1, Tran  | -    | DCR tamp                    | 0x2044x2           |      | 2. Transmit buf | с<br>С        |
| S     | Ignore Low DC Bus                 | 1, Tran  | 2    |                             | 0,2044.2           | 10   | 2, mansine bur  |               |
| S     | Rollback Disable                  | 1, Tran  | S    | Motortemp                   | 0x2040:2           | ro   | 2, Transmit buf | C             |
| S     | Sleep                             | 1, Tran  | S    | Analog in 1                 | 0x2005:9           | ro   | Transmit buffer |               |
| S     | Speed Ramp (0-3)                  | 1, Tran  | S    | Analog in 2                 | 0x2041:10          | ro   | 041:10, Transmi |               |
| S     | Foot Brake                        | 1, Tran  | s    |                             |                    |      |                 |               |
| S     | Mag Curr Low                      | 1, Tran  |      |                             |                    |      |                 |               |
| S     | Standby                           | 1, Tran  | S    | Regulation Mode             | 0x2020:12          | rw   | 020:12, Transmi |               |
| S     |                                   |          | S    | HighSideSwitchCtrl          | 0x2060:5           | rw   | Transmit buffer |               |
| S     |                                   |          | s    | OpenDrainOutputControlWord  | 0x2060:3           | rw   | Transmit buffer | -             |
|       | Dron Zone                         |          | s    |                             |                    |      |                 |               |
|       | Brodute Switch On                 | 1.7.00   | -    |                             |                    |      |                 | _             |
| 2     | Ready to Switch On<br>Switched en | 1, Tran  | 2    |                             |                    |      |                 | _             |
| 2     | Switched on                       | 1, Tran  | S    |                             |                    |      |                 |               |
|       | Deves Steen Trianed               | 1, Tran  | S    |                             |                    |      |                 |               |
| 2     | Power Stage Tripped               | 1, Tran  | S    |                             |                    |      |                 |               |
| 2     | Forge Curr boost                  | 1, Tran  |      |                             |                    |      |                 |               |
| 2     | Warning Active                    | 1, Tran  | S    | InputValue                  | 0x2300:1           | ro   | Transmit buffer | mV            |
|       | Perseneration                     | 1, Tran  | S    | DigitalInStatus             | 0x2001:5           | ro   | Transmit buffer | -             |
| -     | Gradhu                            | 4.7      | S    |                             |                    |      |                 |               |
| 5     | Standby                           | 1, Iran  | s    |                             |                    |      |                 |               |
| 2     | Sieep<br>Comment Backward         | 1, Tran  | s    |                             |                    |      |                 |               |
| 5     | Current Reduced                   | 1, traff | 5    |                             |                    |      |                 | _             |
| 2     | Open-drain I on                   | 1, Tran  | 2    |                             |                    |      |                 |               |
| 2     | Open-drain 2 on                   | i, Iran  | S    |                             |                    |      |                 |               |
| 2     |                                   |          | S    |                             |                    |      |                 |               |
| 2     |                                   |          |      |                             |                    |      | Det             | ach OD Browse |
| -     |                                   |          |      |                             |                    |      |                 | _             |

Fig. E.1. Drivetool settings window.

- 7. You will then hit the drop-down menu below Par A. This shows you what the default settings are to run the motor from the computer. (If wanting to run in backup mode from control panel, see #12.)
- 8. Next, go and turn the control panel Aux Power switch to the on position. This will make all the yellow boxes in Fig.13.1.2 green or white.
- 9. After that, go to drivetool and click in the OpenDrainOutputControlWord boxes right of this in the defaults window and change the 0 to a 1. (If done successfully, the contactors will close, and you should hear a popping sound, often times you have to close and open this a few times to get it to close correctly.)
- Finally, all that is needed next is to hit Switch On and Enable on to the "on" position. (Note: once enable is on, you should hear a hum coming from the motor.) See Fig. E.2 for where the location of Switch On and Enable is.

|           | Em     | ergency Disable             | PWD7    | Node | 6 - Node 6 💿 👍 SDO1         | I. name (0x5F01:4) |      | Drivetool 5.     | ORC#      | 16     |
|-----------|--------|-----------------------------|---------|------|-----------------------------|--------------------|------|------------------|-----------|--------|
|           | Clear  |                             |         | EEPR | OM E/E-Log Freez            | eFrames            | Info | o & CAN Bus Stat | tistics   |        |
|           | $\sim$ | Drop Zone                   | N/I     | OD   | Par A Bit A Charts Par List | Trans NMT          | On   | Logs Auto-tu     | ning      | BPC    |
| $\langle$ | S      | Swtich On                   | 1, Tran | 00   |                             |                    | Op   |                  | ining     | bre    |
|           | S      | Speed Brake (0-3)           | 1 Tran  |      | Default 🤝                   | New                | R    | ename De         | lete      |        |
|           | ÷      | Speed DI Set                | 1, Tran |      | New Josef Markey            | 0.000045           |      | - 2020 15 Too    |           |        |
|           | s      | Actual Torque Current Boost | 1. Tran | 2    |                             | 0x2050:15          | ro   | 0 2050:15, Tran  | V         |        |
|           | s      | Open Drain 1                | 1. Tran | S    | FilteredVoltage             | 0x2030:16          | ro   | o 2030:16, Tran  | V         |        |
|           | s      | Open Drain 2                | 1, Tran | S    | Power stage temp            | 0x2041:2           | ro   | 2, Transmit buf  | С         |        |
|           | s      | Ignore Low DC Bus           | 1, Tran | S    | PCBtemp                     | 0x2044:2           | ro   | 2, Transmit buf  | C         |        |
|           | s      | Rollback Disable            | 1. Tran | S    | Motor temp                  | 0x2040:2           | ro   | 2, Transmit buf  | С         |        |
|           | s      | Sleep                       | 1, Tran | S    | Analog in 1                 | 0x2005:9           | ro   | Transmit buffer  |           |        |
|           | S      | Speed Ramp (0-3)            | 1, Tran | s    | Analog in 2                 | 0x2041:10          | ro   | 041:10, Transmi  |           |        |
|           | s      | Foot Brake                  | 1, Tran | s    |                             |                    |      |                  |           |        |
|           | S      | Mag Curr Low                | 1, Tran | -    |                             |                    |      |                  |           |        |
|           | S      | Standby                     | 1, Tran | S    | Regulation Mode             | 0x2020:12          | rw   | 020:12, Transmi  |           |        |
|           | S      |                             |         | S    | HighSideSwitchCtrl          | 0x2060:5           | rw   | Transmit buffer  |           |        |
|           | S      |                             |         | s    | OpenDrainOutputControlWord  | 0x2060:3           | rw   | Transmit buffer  | -         |        |
|           |        | Drop Zone                   |         | s    |                             |                    |      |                  |           |        |
|           | s      | Ready to Switch On          | 1, Tran | s    |                             |                    |      |                  |           |        |
|           | s      | Switched on                 | 1, Tran | s    |                             |                    |      |                  |           |        |
|           | s      | Enabled                     | 1, Tran | c    |                             |                    |      |                  |           |        |
|           | S      | Power Stage Tripped         | 1, Tran | 2    |                             |                    |      |                  |           |        |
|           | S      | Torque curr boost           | 1, Tran | 2    |                             |                    |      |                  |           |        |
|           | S      | Error Active                | 1, Tran | S    | InputValue                  | 0x2300:1           | ro   | Transmit buffer  | mV        |        |
|           | S      | Warning Active              | 1, Tran | s    | DigitalInStatus             | 0x2001:5           | ro   | Transmit buffer  | -         |        |
|           | S      | Regeneration                | 1, Tran | s    |                             |                    |      |                  |           |        |
|           | S      | Standby                     | 1, Tran |      |                             |                    |      |                  |           |        |
|           | S      | Sleep                       | 1, Tran | 2    |                             |                    |      |                  |           |        |
|           | S      | Current Reduced             | 1, Tran | 2    |                             |                    |      |                  |           |        |
|           | S      | Open-drain 1 on             | 1, Tran | S    |                             |                    |      |                  |           |        |
|           | S      | Open-drain 2 on             | 1, Tran | S    |                             |                    |      |                  |           |        |
|           | 5      |                             |         | S    |                             |                    |      |                  |           |        |
|           | 5      |                             |         |      |                             |                    |      | De               | tach OD B | rowser |
|           | 2      |                             |         |      |                             |                    |      |                  |           |        |

Fig. E.2. Drivetool settings window after in Par A.

- 11. You can now run the motor from the computer.
- 12. If you would want to run the motor in backup mode from the control panel, go to the default drop-down and click application setup.
- 13. Once in application set up, you will need to hit PWD7 to unlock the window and change the Application enable to 1. Can be seen in **Fig. E.3**

| Eme    | ergency Disable              | PWD7    | Node | 6 - Node 6 💿 合 SDO1         | ol. name (0x5F01:4) |          | Privetool 5.<br>e tool that drives the d | ORC#<br>rives | 16    |
|--------|------------------------------|---------|------|-----------------------------|---------------------|----------|------------------------------------------|---------------|-------|
| Clear  |                              |         | EEPF | ROM E/E-Log Free            | zeFrames            | Info     | & CAN Bus Stat                           | tistics       |       |
|        | Drop Zone                    | N/1     | 00   | Par A Rit A Charte Dar Liet | Trans               | Onl      | orr Auto-tu                              | ning          | PDC   |
| Ľ      | Swtich On                    | lowSdk  | 00   | Fair A Charts Par List      |                     | Opi      | logs   Auto-tu                           | ining         | DPC   |
| S      | Speed Brake (0-3)            | lowSde  |      | Application Setup           | New                 | R        | ename De                                 | lete          |       |
| S      | Enable                       | lowSdk  | -    | Application Setup           |                     |          |                                          | iere          |       |
| 5      | Speed PI Set                 | low5dk  | S    | Adj speed during acc        | 0x2020:10:b(0)      | rw       | 0:10, Transmit Ł                         |               |       |
| د<br>د | Actual Torque Current Boost  | IOW50k  | S    | Adj speed during dec        | 0x2020:10:b(1)      | rw       | 0:10, Transmit k                         |               |       |
| د<br>د | Open Drain 1<br>Open Drain 2 | lowSok  | S    | Rollback at 0 speed         | 0x2020:10:b(2)      | rw       | 0:10, Transmit k                         |               |       |
| 2<br>C | Innore Low DC Rus            | lowSdr  | s    | Inv rotation dir            | 0x2020:10:b(3)      | rw       | 0:10, Transmit k                         |               |       |
| -      | Bellive etc. Diseble         | lew5dr  | s    | Torque curr boost en        | 0x2020:10:b(4)      | rw       | 0:10, Transmit Ł                         |               |       |
| د<br>د | Koliback Disable             | low5dk  | ç    | Ext mag curr                | 0x2020:10:b(5)      | DW/      | 0:10 Transmit k                          |               |       |
| 2      | Sneed Ramn (0-3)             | lowSdr  | -    | Aut mag curr red            | 0x2020:10:b(5)      |          | 0:10 Transmit k                          |               |       |
| 2<br>C | Foot Brake                   | lowSde  | 2    |                             | 0x2020:10:0(0)      | rw       |                                          |               |       |
| 5      | Mag Curr Low                 | low5de  | S    | Ind motor speed est         | 0x2020:10:b(7)      | rw       | 0:10, Transmit t                         |               |       |
| 5      | Standby 2                    | lowsk   | s    | Application enabled         | 0x2020:10:b(15)     | DW/      | 0:10 Transmit                            |               |       |
| s      |                              |         | ÷    | OpenDrainOutput(optrolWord  | 0/2060/3            |          | overflow/Sdo 2                           |               |       |
| s      |                              |         | 2    | openblanoutpateonnond       | 0.2000.5            | 100      | 0000002                                  | -             |       |
|        |                              |         | 5    |                             |                     |          |                                          |               |       |
|        | Drop Zone                    |         | S    |                             |                     | <u> </u> |                                          |               |       |
| S      | Ready to Switch On           | low5dk  | S    |                             |                     |          |                                          |               |       |
| S      | Switched on                  | low5dk  | S    |                             |                     |          |                                          |               |       |
| S      | Enabled                      | lowSdk  | S    |                             |                     |          |                                          |               |       |
| S      | Power Stage Tripped          | lowSde  | s    |                             |                     |          |                                          |               |       |
| S      | Torque curr boost            | erflow. |      |                             |                     |          |                                          |               |       |
| S      | Error Active                 | erflow. | S    | DigitalInStatus             | 0x2001:5            | ro       | overflowSdo 2                            | -             |       |
| 5      | Warning Active               | erflow. | S    | InputValue                  | 0x2300:1            | ro       | overflowSdo 2.                           | mV            |       |
| 2      | Regeneration                 | ernow.  | s    |                             |                     |          |                                          |               |       |
| S      | Standby                      | erflow. | s    |                             |                     |          |                                          |               |       |
| S      | Sleep                        | erflow. | ÷    |                             |                     |          |                                          |               |       |
| 5      | Current Reduced              | erflow. | 3    |                             |                     |          |                                          |               |       |
| 5      | Open-drain 1 on              | entiow. | S    |                             |                     |          |                                          |               |       |
| 5      | Open-drain 2 on              | entiow. | S    |                             |                     |          |                                          |               |       |
| 5      |                              |         | S    |                             |                     |          |                                          |               |       |
| 5      |                              |         |      |                             |                     |          | De                                       | etach OD Br   | owser |
| 2      | 1                            |         |      |                             |                     |          |                                          |               | _     |

Fig. E.3. DriveTool settings window after in Application Setup.

14. Once here, you can resume as normal by turning Aux Power to On instead of going to turning the contactors on like before, just turn the red switch on the control panel labeled MOTOR to on and then you can run the motor from the control panel.

# **Appendix F. Steering Analysis**

The photos in this appendix were used to develop our steering system and dynamic TK Solver code.

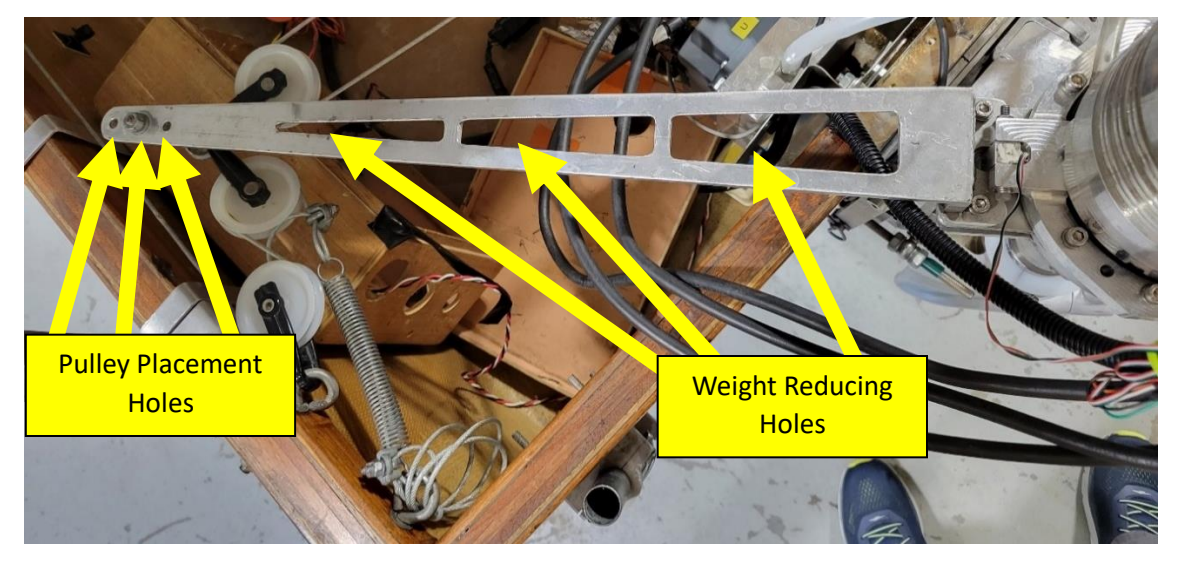

Fig F.1. SS design limitations of original tiller arm

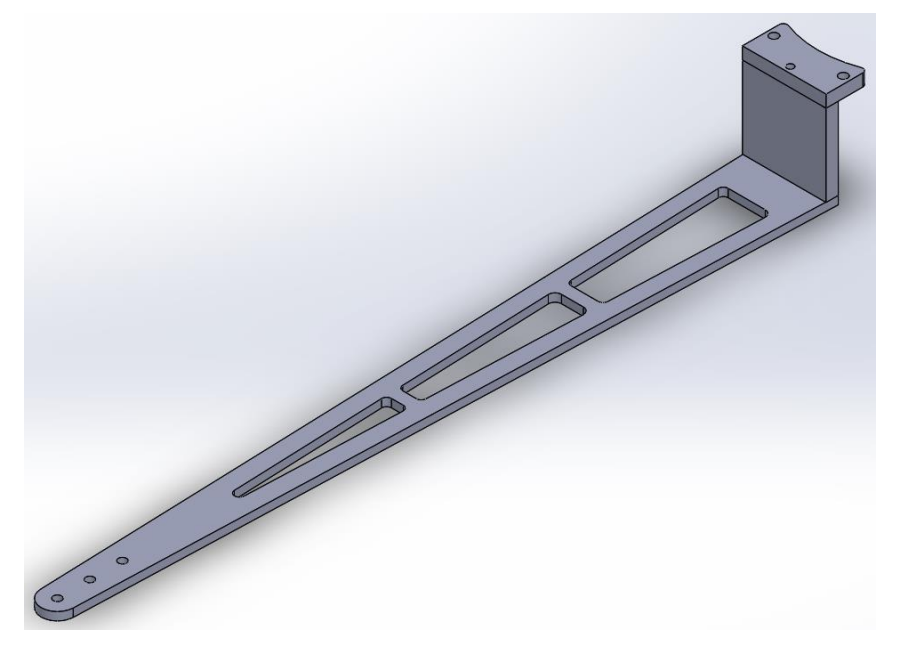

Fig F.2. SS original tiller arm design

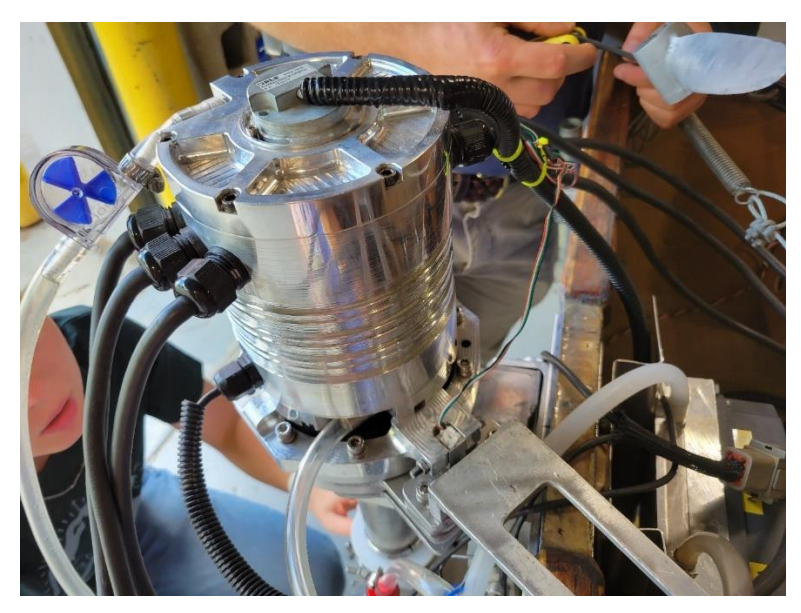

Fig F.3. Original orientation of torque load cell on Solar Splash boat

| Matrix     Matrix     Matrix     Matrix     Matrix       Undo     Font     Continue     Continue       Undo     Font     Font     Continue       Lenter your inputs and click Solve (F9) to solve for output     Solar Splas       Mame     Output     Unit     Comment       Name     Output     Unit     Comment       Alt     Solar Splas     Solar Splas       Coefficient d     Coefficient d     2023-04-21       d2     In     Diameter of       d2     In     Diameter of       d2     In     Diameter of       d2     In     Coefficient of       d2     In     Diameter of       d1     Cels     Range from       Theat     Cels     Temperatur       d1new     1.49557043     In       d2new     1.49557043     In       d1new     1.49557043     In       d1new     1.49557043     In       d1new     1.49557043     In       d1new     1.49557043     In       d1     In     Change in c       d1     In     Change in c | T Inderline Row All         | Rows<br>s. Define any units and their conversions in the Unit Sheet. |   | ➤ Status Rule | h Steering System - Nic Knowlton Comment :Solar Splash Steering System - Nic Knowlton | of Thermal Expansion Comment Coefficient of Thermal Expansion | Comment :2023-04-21 |   | hole in the adapter | the down leg * Unsatisfie d1heat = d1 * $\alpha$ * (Theat - Troom) | of thermal expansion of aluminum | 21-24 * 10 <sup>-6</sup> 1/Cels Comment ;Solve for the diameter of the down leg due to contra | ature * Unsatisfie d2freeze = d2 * $\alpha$ * (Tfreeze - Troom) | e of the heater | 150-160 Cels Comment Solve for the new diameters | e of the ice water | liameter of the adapter hole due to expansion * Unsatisfie d2new = d2 + d2freeze | liameter of the down leg due to contraction | the adapter hole due to expansion Comment ;Change in diameters | the down leg due to contraction * Unsatisfie $\Delta d = ABS(d2 - d1)$ | new for the process to work * Unsatisfie Adnew = ABS(d2new - d1new) | niginal diameters | lew diameters |
|----------------------------------------------------------------------------------------------------|-----------------------------|----------------------------------------------------------------------|---|---------------|---------------------------------------------------------------------------------------|---------------------------------------------------------------|---------------------|---|---------------------|--------------------------------------------------------------------|----------------------------------|-----------------------------------------------------------------------------------------------|-----------------------------------------------------------------|-----------------|--------------------------------------------------|--------------------|----------------------------------------------------------------------------------|---------------------------------------------|----------------------------------------------------------------|------------------------------------------------------------------------|---------------------------------------------------------------------|-------------------|---------------|
| A Size:     10       Undo     A Size:     10       Undo     A Size:     10       Undo     A Size:     10       Undo     A Size:     10       A Size:     10     10       A Size:     10     10       A Size:     10     10       A Size:     10     10       A Size:     10     10       A Size:     000000000000000000000000000000000000                                                                                                    | <b>₹</b><br>}               | Font<br>Ive for output                                               |   | Comment       | Solar Splas                                                                           | Coefficient                                                   | 2023-04-21          |   | Ulameter of         | Diamater of                                                        | Coefficient o                    | Range from                                                                                    | Room teper                                                      | Temperatur      | Range from                                       | Temperatur         | Change in c                                                                      | Change in c                                 | Diameter of                                                    | Diameter of                                                            | d1new > d2                                                          | Change in c       | Change in r   |
| Aron: Anion Redo     Aron: Anion Anion Anion       Undo     An Size: 10       Undo     Aron: Anion       Undo     Aron: Anion       Undo     Aron: Anion       Undo     Aron: Anion       Undo     Aron: Anion       Undo     Aron: Anion       Undo     Aron: Anion       Undo     Aron: Anion       Undo     Aron: Anion       Aron: Anion     Aron: Anion       Aron: Anion     Aron: Anion       Aron: Anion     Aron: Anion       Aron: Anion     Aron: Anion       Aron: Anion     Aron: Anion       Aron: Anion     Aron: Anion       Aron: Anion     Aron: Anion       Aron: Anion     Aron: Anion       Aron: Anion     Aron: Anion       Aron: Aron: Anion     Aron: Anion                                                                                                    | _                           | ilve (F9) to so                                                      | - | Unit          |                                                                                       |                                                               |                     |   | ⊆                   | .=                                                                 | 1/Cels                           |                                                                                               | Cels                                                            | Cels            |                                                  | Cels               | . <b>E</b>                                                                       | . <b>드</b>                                  | .=                                                             | . <b>S</b>                                                             |                                                                     | .⊑                | .5            |
| Undo Redo<br>Undo Redo<br>Undo<br>I Enter your in<br>d1<br>d2<br>Theat<br>d1heat<br>d1heat<br>d2heeze<br>d1hew<br>d2hew<br>Δdmew                                                                                                    | A Font: Aria<br>AA Size: 10 | nputs and click So                                                   |   | Output        |                                                                                       |                                                               |                     |   |                     |                                                                    |                                  |                                                                                               |                                                                 |                 |                                                  |                    | .00407043                                                                        | 00062916                                    | 1.49507043                                                     | 1.49737084                                                             |                                                                     | .007              | .00230041     |
|                                                                                                    | Undo Redo                   | Undo<br>Enter your in                                                |   | Name          |                                                                                       |                                                               |                     | - | d1                  | d2                                                                 | ۵                                |                                                                                               | Troom                                                           | Theat           |                                                  | Tfreeze            | d1heat                                                                           | d2freeze                                    | d1new                                                          | d2new                                                                  |                                                                     | ₽Q                | Δdnew         |
|                                                                                                    |                             |                                                                      |   | -             |                                                                                       |                                                               |                     |   |                     |                                                                    |                                  |                                                                                               |                                                                 |                 |                                                  |                    |                                                                                  |                                             |                                                                |                                                                        |                                                                     |                   |               |

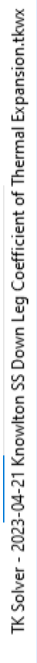

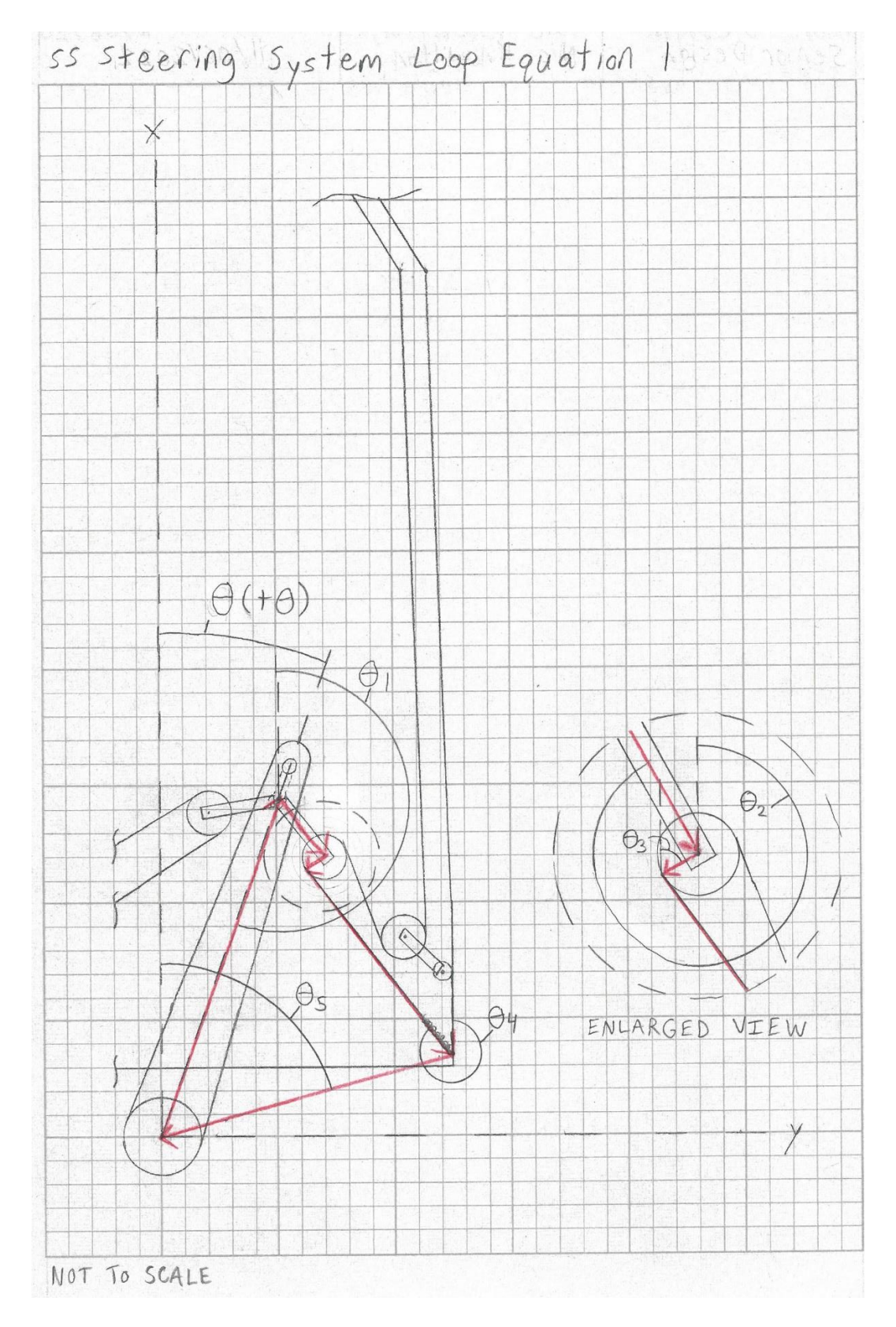

FigF.5. SS kinematic loop 1

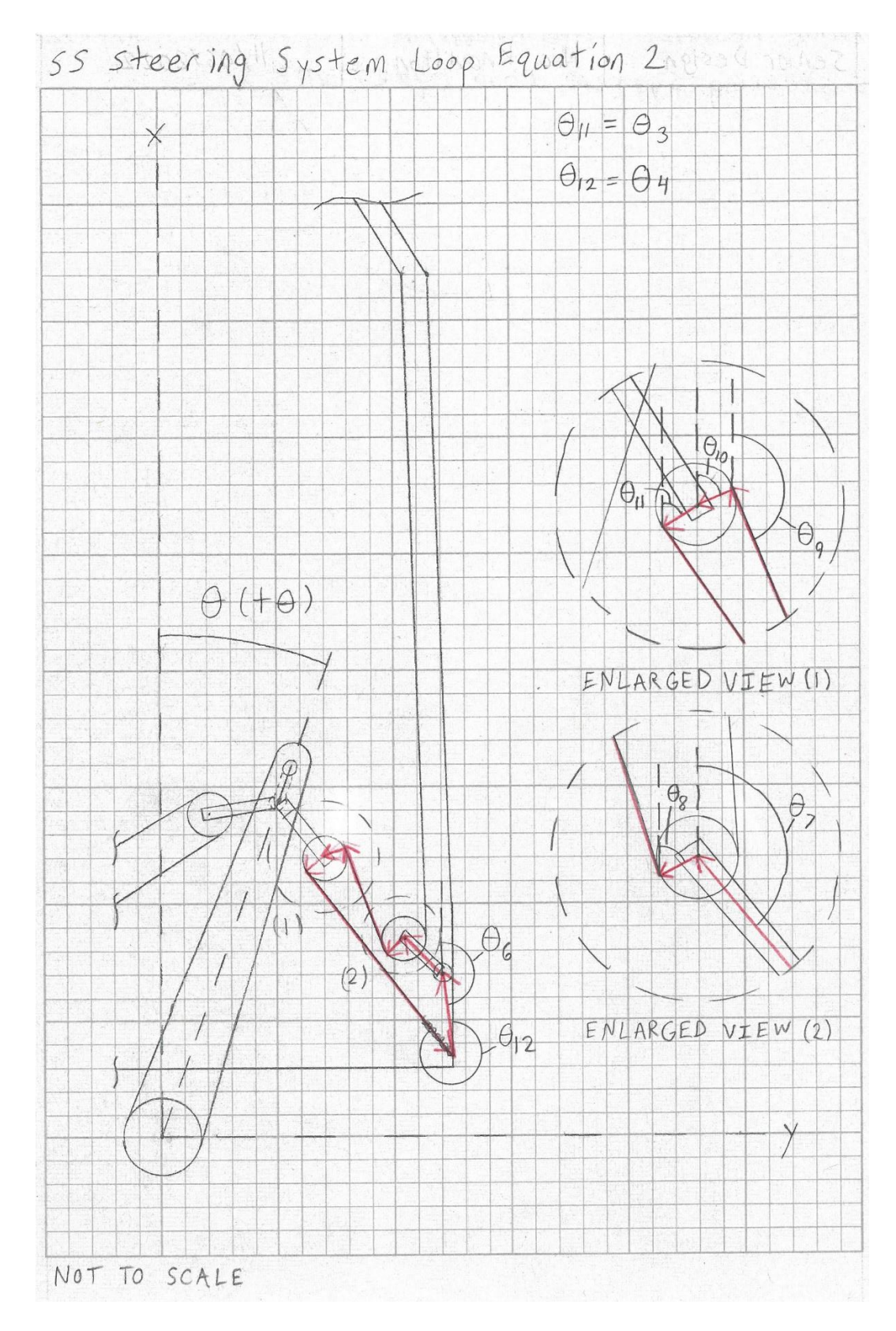

Fig F.6. SS kinematic loop 2

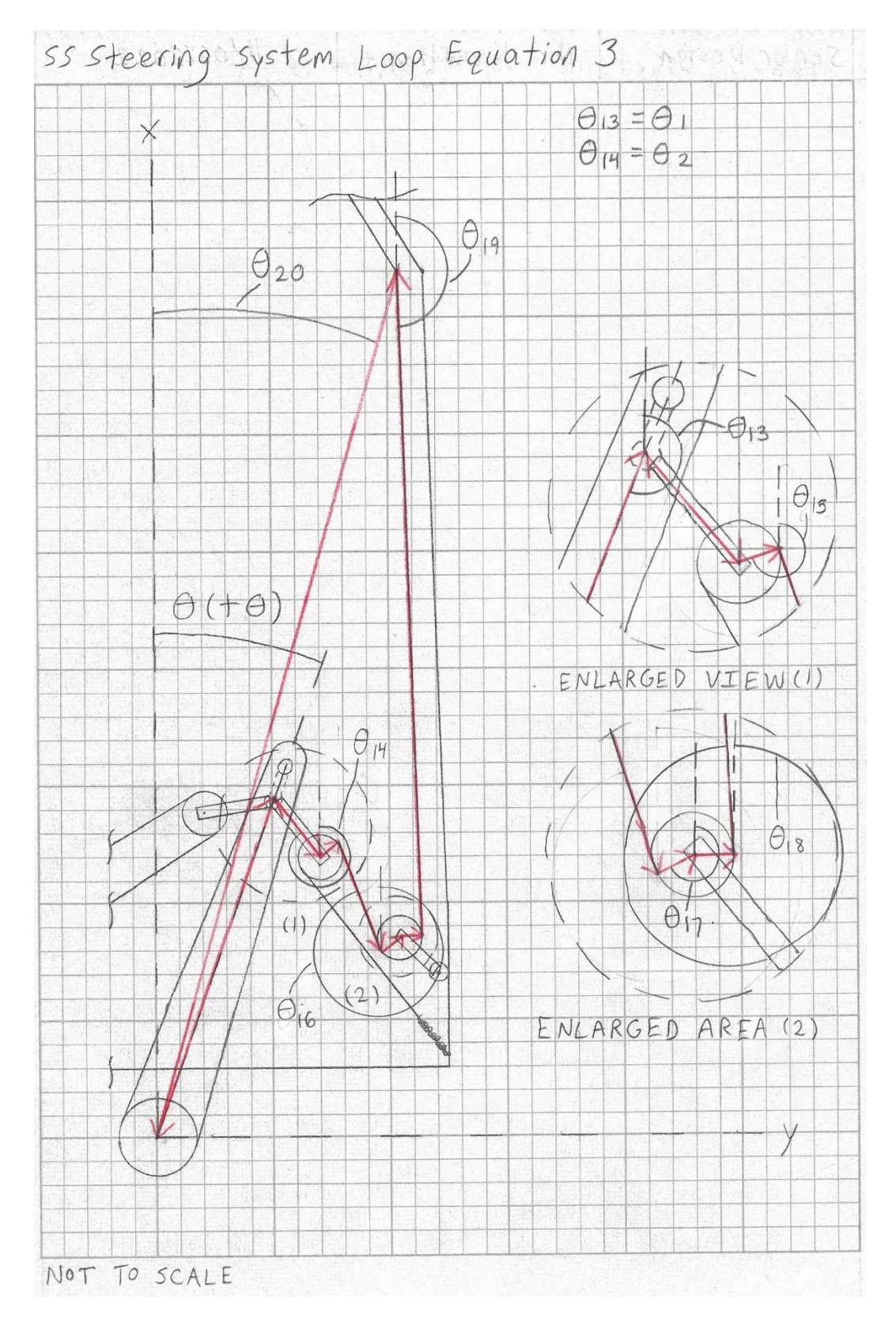

Fig F.7. SS kinematic loop 3

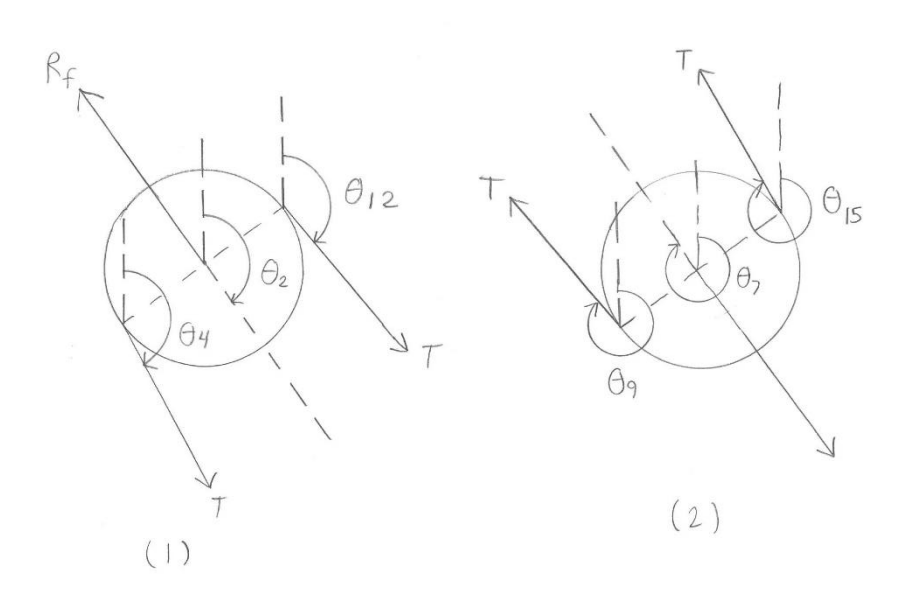

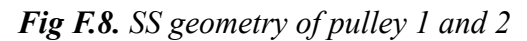

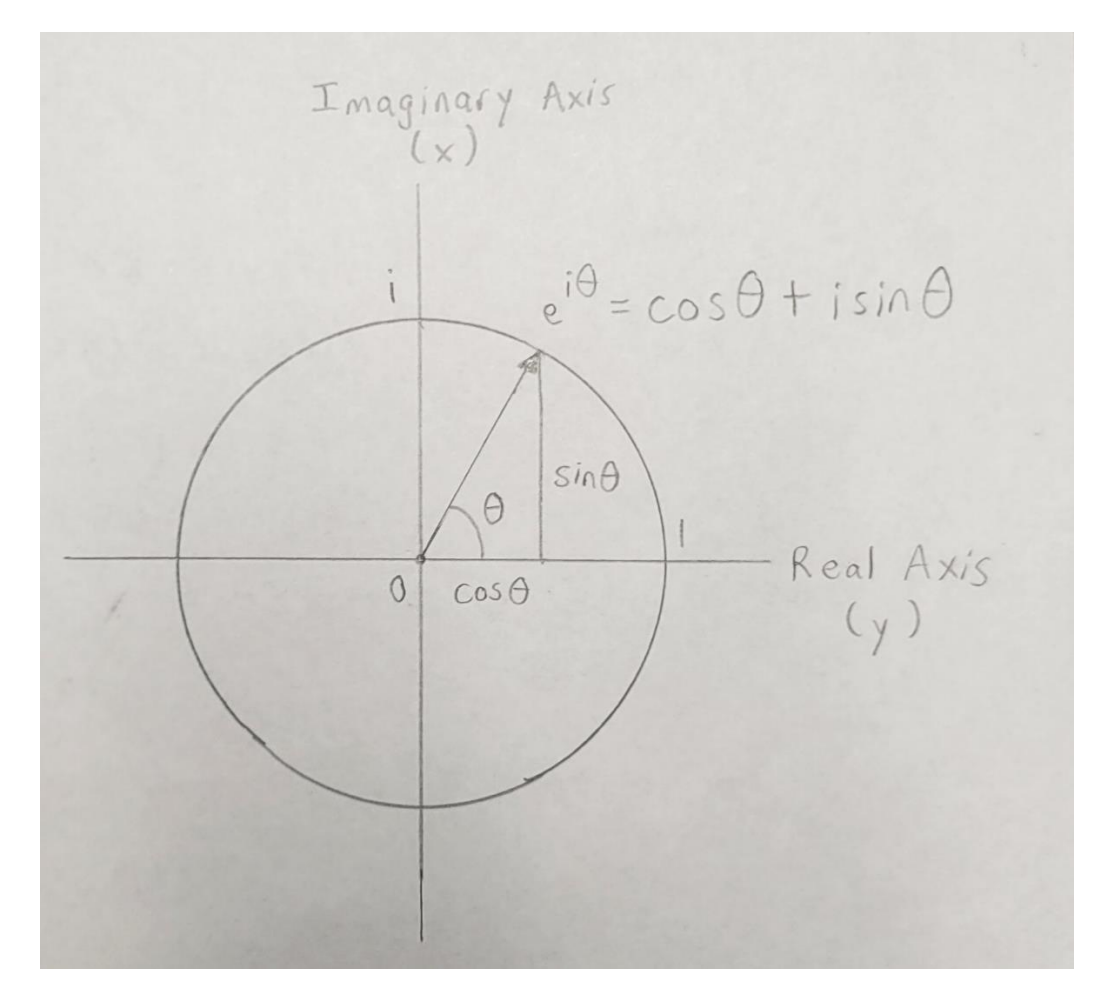

Fig F.9. Euler's formula geometry

| IATHLOOK        | HELP               |                             |                            |             |                                                                          |
|-----------------|--------------------|-----------------------------|----------------------------|-------------|--------------------------------------------------------------------------|
|                 |                    | Bold<br>talics<br>Underline | e Insert Select<br>Row All |             |                                                                          |
| FO              | nt                 |                             | Rows                       |             |                                                                          |
| e (F9) to solve | for outputs. Defin | ne any units and th         | eir conversions in the U   | Init Sheet. |                                                                          |
| ♀♀ Variables    | 5                  |                             |                            |             |                                                                          |
| Status          | Input              | Name                        | Output                     | Unit        | Comment                                                                  |
|                 |                    |                             |                            |             | Solar Splash Steering System - Nic Knowlton<br>Design Code<br>2023-03-29 |
|                 |                    |                             |                            |             | Red text = unknown inputs                                                |
|                 |                    |                             |                            |             | Pink text = unknown outputs                                              |
|                 |                    |                             |                            |             | Green text = given input values                                          |
|                 |                    |                             |                            |             | Assumptions:                                                             |
|                 |                    |                             |                            |             | <ol> <li>The positive and negative y directions are</li> </ol>           |
|                 |                    |                             |                            |             | equal in magnitude                                                       |
|                 |                    |                             |                            |             | 2. There is no friction in the system                                    |
| _               |                    |                             |                            |             | 3. The spring does not rotate.                                           |
|                 |                    |                             |                            |             | Notes:                                                                   |
|                 |                    |                             |                            |             | 135 <= θ1 <= 35 deg                                                      |
|                 |                    |                             |                            |             | 2. Ltlbolthole currently = 21.625 in                                     |
|                 |                    |                             |                            |             | 3. x is the real and y is the imaginary direction                        |
|                 |                    |                             |                            |             | Cable Displacement Δx                                                    |
|                 |                    | Lcablex1                    | 154.673                    | in          | Length of cable at position x1                                           |
|                 |                    | Lcablex2                    | 186.631                    | in          | Length of cable at position x2                                           |
|                 |                    | Δx                          | 31.958                     | in          | Cable displacement bewteen x1 and x2                                     |

TK Solver - 2023-04-03 Knowlton SS Steering System Code - Design.tkwx

Fig F.10. SS TK Solver design code variables sheet – part 1 of 3

| Variables |         |             |         |      |                                                        |
|-----------|---------|-------------|---------|------|--------------------------------------------------------|
| Status    | Input   | Name        | Output  | Unit | Comment                                                |
|           |         |             |         |      | Cable Displacement Δx                                  |
|           |         | Lcablex1    | 154.673 | in   | Length of cable at position x1                         |
|           |         | Lcablex2    | 186.631 | in   | Length of cable at position x2                         |
|           |         | Δx          | 31.958  | in   | Cable displacement bewteen x1 and x2                   |
|           |         |             |         |      | Tiller erm                                             |
|           | 11 000  | Ltiboltholo |         | in   | Longth from motor and of tiller arm to contar          |
|           | 11.000  | Lubounole   |         | m    | of Loat bala balding pullova 1                         |
|           | 4 420   | 1.441.0     |         |      | or i-bolt note notaing pulleys i                       |
|           | 1.430   | Lttip       |         | in   | Length from center of I-bolt hole to tip of tiller arm |
|           | 1.250   | LIDOIT      |         | IN   | Length from center of I-bolt hole to center of         |
|           |         | 1.          | 40,400  |      | I-bolt ring                                            |
|           | 0.075   | Ltarm       | 12.438  | in   | Total length of tiller arm                             |
|           | 2.875   | Lmot        |         | IN   | Length from center of motor to motor end               |
|           |         |             |         |      | of tiller arm                                          |
|           |         |             |         |      | Pulleys                                                |
|           | 2.188   | Pd          |         | in   | Inner diamater of pulley                               |
|           |         | Pr          | 1.094   | in   | Inner radius of pulley                                 |
|           | 2.500   | Parm        |         | in   | Length of pulley arm                                   |
|           |         |             |         |      |                                                        |
|           |         | -4          | 40.075  | ·    | Known Values for Both Positions x1 and x2              |
|           |         | r1          | 13.8/5  | in   | Magnitude (length) of vector 1 tiller arm              |
|           |         | r2          | 2.500   | in   | Magnitude (length) of vector 2 pulley arm              |
|           |         | r3          | 1.094   | in   | Magnitude (length) of vector 3 pulley radius           |
|           | 9.000   | r5r         |         | in   | Real component of vector 5 not real part               |
|           | 16.733  | r5i         |         | in   | Imaginary component of vector 5 not real part          |
|           |         | r5          | 19.000  | in   | Magnitude (length) of vector 5 not real part           |
|           | 245.000 | 05          |         | deg  | Angle of vector 5                                      |
|           | 3.873   | r6r         |         | in   | Real component of vector 6 not real part               |
|           | -1.000  | r6i         |         | in   | Imaginary component of vector 6 not real part          |
|           |         | r6          | 4.000   | in   | Magnitude (length) of vector 6 not real part           |
|           | 357.000 | 06          |         | deg  | Angle of vector 6                                      |
|           |         | r7          | 2.500   | in   | Magnitude (length) of vector 7 pulley arm              |
|           |         | r8          | 1.094   | in   | Magnitude (length) of vector 8 pulley radius           |
|           |         | r10         | 1.094   | in   | Magnitude (length) of vector 10 pulley radius          |
|           |         | r11         | 1.094   | in   | Magnitude (length) of vector 11 pulley radius          |
|           |         | r13         | 1.094   | in   | Magnitude (length) of vector 13 pullev radius          |
|           |         | r14         | 1.094   | in   | Magnitude (length) of vector 14 pullev radius          |
|           | 147.250 | r16         |         | in   | Magnitude (length) of vector 16 not real part          |
|           | 185.000 | 016         |         | deg  | Angle of vector 16                                     |
|           |         |             |         |      | Deplice of Other Deplice of Area 5.                    |
|           | 05.000  | 04.4        |         |      | Positive 01 Side for Position x1 (+y direction)        |
|           | 35.000  | U1x1        |         | deg  | Angle of vector 1                                      |
|           |         | 02x1        | 95.706  | deg  | Angle of vector 2                                      |
|           |         | A3v1        | 106 066 | dog  | Angle of voctor 3                                      |

Fig F.11. SS TK Solver design code variables sheet – part 2 of 3

| Variables   |         |       |         |      |                                                 |
|-------------|---------|-------|---------|------|-------------------------------------------------|
| Status      | Input   | Name  | Output  | Unit | Comment                                         |
|             |         |       |         |      | Positive A1 Side for Desition v1 (ty direction) |
|             | 25.000  | 01-1  |         | dag  | Angle of vector 1                               |
|             | 35.000  | 01x1  | 05 700  | deg  | Angle of vector 1                               |
|             |         | 02X1  | 95.700  | deg  | Angle of vector 2                               |
|             |         | 03X1  | 190.055 | deg  | Angle of vector 5                               |
| -           |         | [4X]  | 7.363   | In   | Magnitude (length) of vector 4                  |
| F           |         | 04X1  | 106.055 | deg  | Angle of vector 4                               |
| -           |         | 0/x1  | 311.906 | deg  | Angle of vector /                               |
| F           |         | 08x1  | 1/5.356 | deg  | Angle of vector 8                               |
| F           |         | r9x1  | 4.897   | IN   | Magnitude (length) of vector 9                  |
|             |         | 09x1  | 265.356 | deg  | Angle of vector 9                               |
|             |         | 010x1 | 175.356 | deg  | Angle of vector 10                              |
|             |         | 011x1 | 4.644   | deg  | Angle of vector 11                              |
|             |         | r12x1 | 4.897   | in   | Magnitude (length) of vector 12                 |
| F           |         | 012x1 | 85.356  | deg  | Angle of vector 12                              |
|             |         | θ13x1 | -4.644  | deg  | Angle of vector 13                              |
| F           |         | θ14x1 | 88.455  | deg  | Angle of vector 14                              |
| F           |         | r15x1 | 133.015 | in   | Magnitude (length) of vector 15                 |
|             |         | θ15x1 | 358.455 | deg  | Angle of vector 15                              |
|             |         |       |         |      | Depitive A1 Side for Depition v2 (1v direction) |
|             | 25.000  | 04.0  |         | dan  | Positive 61 Side for Position x2 (+y direction) |
|             | -35.000 | 01XZ  | 00.075  | deg  | Angle of vector 1                               |
|             |         | 02x2  | 92.275  | deg  | Angle of vector 2                               |
|             |         | 03x2  | 185.386 | deg  | Angle of vector 3                               |
|             |         | r4x2  | 22.884  | in   | Magnitude (length) of vector 4                  |
| F           |         | θ4x2  | 95.386  | deg  | Angle of vector 4                               |
|             |         | θ7x2  | 313.829 | deg  | Angle of vector 7                               |
| F           |         | 08x2  | 179.165 | deg  | Angle of vector 8                               |
| F           |         | r9x2  | 20.701  | in   | Magnitude (length) of vector 9                  |
|             |         | 09x2  | 269.165 | deg  | Angle of vector 9                               |
|             |         | 010x2 | 179.165 | deg  | Angle of vector 10                              |
|             |         | θ11x2 | .835    | deg  | Angle of vector 11                              |
|             |         | r12x2 | 20.701  | in   | Magnitude (length) of vector 12                 |
| F           |         | θ12x2 | 89.165  | deg  | Angle of vector 12                              |
|             |         | θ13x2 | 835     | deg  | Angle of vector 13                              |
| F           |         | θ14x2 | 88.492  | deg  | Angle of vector 14                              |
| F           |         | r15x2 | 132.951 | in   | Magnitude (length) of vector 15                 |
| · · · · · · |         | θ15x2 | 358 492 | dea  | Angle of vector 15                              |

Fig F.12. SS TK Solver design code variables sheet – part 3 of 3

| TK Solver - 2023-04-03 Knowlton SS Steering System Code - Design.tkwx                                                                                                    |
|----------------------------------------------------------------------------------------------------|
| APPLICATIONS MATHLOOK HELP                                                                                                    |
| us Bar V Sheet Explorer V Mathlook Bar<br>i-Help Bar V Wizards Explorer<br>perties Bar V Applications Explorer<br>Toolbars V Mindows<br>Toolbars V Mindows V Mindows<br>Vindow V Vindow V V V Vindow V Vindow V Vindow V Vindow V Vindow V Vindow V V V V V V V V V V V V V V V V V V V |
| es will automatically appear in the Variables Sheet                                                                                                    |
| Σ= Rules                                                                                                    |
| Status         Rule           Comment         :Solar Splash Steering System - Nic Knowlton           Comment         :Design Code           Comment         :2023-03-29                                                                                                    |
| Comment ;Known Values for Both Positions x1 and x2<br>Comment ;Calculate the total length of the horizontal face of the tiller arm<br>* Unsatisfied Ltarm = LtIbolthole + Lttip                                                                                                    |
| Comment Calculate the radius of a pulley * Unsatisfied Pr = Pd / 2                                                                                                    |
| Comment ;Givens and geometry relationships<br>* Unsatisfied r1 = Lmot + Ltlbolthole                                                                                                    |
| * Unsatisfied /2 = Parm                                                                                                    |
| * Unsatisfied r7 = Parm                                                                                                    |
| * Unsatisfied r8 = Pr                                                                                                    |
| * Unsatisfied r11 = Pr                                                                                                    |
| * Unsatisfied r13 = Pr<br>* Unsatisfied r14 = Pr                                                                                                    |
| Comment ;Magnitudes of vector coordinates for spring and pulley 2                                                                                                    |
| Comment For the spring                                                                                                    |
| Orsausieu to - sulutor z + torz)<br>Comment ; For pulley 2                                                                                                    |
| * Unsatisfied r6 = sqrt(r6r*2 + r6i*2)                                                                                                    |
| Comment ;Positive 01 Side for Position x1 (+y direction)                                                                                                    |
| Comment Calculate 8 unknown geometry relationships for position x1                                                                                                    |
| * Unsatished, r12x1 = r9x1                                                                                                    |

Fig F.13. SS TK Solver design code rules sheet – part 1 of 3

| Rules         |                                                                                                    |
|---------------|----------------------------------------------------------------------------------------------------|
| Status        | Rule                                                                                                    |
| Comment       | Positive 01 Side for Position x1 (+v direction)                                                                                                    |
| Comment       | Calculate 8 unknown geometry relationships for position x1                                                                                                    |
| * Unsatisfied | 12x1 = r9x1                                                                                                    |
| * Unsatisfied | <del>0</del> 3x1 = <del>0</del> 4x1 + 90                                                                                                    |
| * Unsatisfied | <del>0</del> 9x1 = <del>0</del> 8x1 + 90                                                                                                    |
| * Unsatisfied | 010x1 = 08x1                                                                                                    |
| * Unsatisfied | 011x1 = ABS(013x1)                                                                                                    |
| * Unsatisfied | 012x1 = 09x1 - 180                                                                                                    |
| * Unsatisfied | θ13x1 = θ12x1 - 90                                                                                                    |
| * Unsatisfied | 015x1 = 014x1 + 270                                                                                                    |
|               |                                                                                                    |
|               |                                                                                                    |
| Comment       | Calculate geometry equations for a pulley for position x1                                                                                                    |
| Comment       | ;For pulley 1                                                                                                    |
| * Unsatisfied | 02x1 = (04x1 + 012x1) / 2                                                                                                    |
| Comment       | ;For pulley 2                                                                                                    |
| * Unsatisfied | 07x1 = (09x1 + 015x1) / 2                                                                                                    |
|               |                                                                                                    |
|               |                                                                                                    |
| Comment       | ;Positive 01 side for position x1 (+y direction) at 01x1                                                                                                    |
| Comment       | ;Calculate the loop equations in section 1 at position x1                                                                                                    |
| * Unsatisfied | r1 * cosd(01x1) + r2 * cosd(02x1) + r3 * cosd(03x1) + r4x1 * cosd(04x1) + r5 * cosd(05) = 0                                                                                                    |
| * Unsatisfied | $r1 * sind(\theta1x1) + r2 * sind(\theta2x1) + r3 * sind(\theta3x1) + r4x1 * sind(\theta4x1) + r5 * sind(\theta5) = 0$                                                                                                    |
|               |                                                                                                    |
| Comment       | ;Calculate the loop equations in section 2 at position x2                                                                                                    |
| * Unsatisfied | r6 * cosd(θ6) + r7 * cosd(θ7x1) + r8 * cosd(θ8x1) + r9x1 * cosd(θ9x1) + r10 * cosd(θ10x1) + r3 * cosd(θ3x1) + r4x1 * cosd(θ4x1) = 0                                                                                                    |
| * Unsatisfied | $r6 * sind(\theta6) + r/ * sind(\theta/x1) + r8 * sind(\theta8x1) + r9x1 * sind(\theta9x1) + r10 * sind(\theta10x1) + r3 * sind(03x1) + r4x1 * sind(04x1) = 0$                                                                                                    |
|               |                                                                                                    |
| Comment       | ;Calculate the loop equations in section 3 at position x2                                                                                                    |
| * Unsatisfied | $r1 \approx \cos d(\theta 1x1) + r2 \approx \cos d(\theta 2x1) + r11 \approx \cos d(\theta 1x1) + r12x1 \approx \cos d(\theta 12x1) + r13 \approx \cos d(\theta 13x1) + r14 \approx \cos d(\theta 14x1) + r15x1 \approx \cos d(\theta 15x1) + r16 \approx \cos d(\theta 16) = 0$ |
| ^ Unsatisfied | $r_1 \sim sind(\Psi x_1) + r_2 \sim sind(\Psi 2x_1) + r_1 \sim sind(\Psi 1x_1) + r_12x_1 \sim sind(\Psi 12x_1) + r_13 \sim sind(\Psi 13x_1) + r_14 \sim sind(\Psi 12x_1) + r_15x_1 \sim sind(\Psi 15x_1) + r_16 \sim sind(\Psi 16) = 0$                                          |
| Commont       | Ponitive A1 Side for Ponition v2 (Av direction)                                                                                                    |
| Commont       | - Converted our restriction za (zy direction)                                                                                                    |
| * Upgetiefied | calculate o unknown geometry relationships for position x2                                                                                                    |

Fig F.14. SS TK Solver design code rules sheet – part 2 of 3

| Σ= | Rules          |                                                                                                    |
|----|----------------|----------------------------------------------------------------------------------------------------|
|    | Status         | Rule                                                                                                    |
|    | Comment        | ;Positive θ1 Side for Position x2 (+y direction)                                                                                                    |
|    | Comment        | Calculate 8 unknown geometry relationships for position x2                                                                                                    |
|    | * Unsatisfied  | r12x2 = r9x2                                                                                                    |
|    | * Unsatisfied  | 03x2 = 04x2 + 90                                                                                                    |
|    | * Unsatisfied  | 69x2 = 68x2 + 90                                                                                                    |
|    | * Unsatisfied  | 010x2 = 08x2                                                                                                    |
|    | * Unsatisfied  | 011x2 = ABS(013x2)                                                                                                    |
|    | * Unsatisfied  | 012x2 = 09x2 - 180                                                                                                    |
|    | * Unsatisfied  | 013x2 = 012x2 - 90                                                                                                    |
|    | * Unsatisfied  | 015x2 = 014x2 + 270                                                                                                    |
|    |                |                                                                                                    |
|    | Comment        | Calculate geometry equations for a pulley for position x2                                                                                                    |
|    | Comment        | For pulley 1                                                                                                    |
|    | * Unsatisfied  | $\theta_{2x2} = (\theta_{4x2} + \theta_{12x2})/2$                                                                                                    |
|    | Comment        | For pulley 2                                                                                                    |
|    | * Unsatisfied  | $\theta/x^2 = (\theta 9x^2 + \theta 15x^2)/2$                                                                                                    |
|    |                |                                                                                                    |
|    | Comment        | Positive 01 side for position x2 (+y direction) at 01x2                                                                                                    |
|    | Comment        | Calculate the loop equations in section 1 at position x2                                                                                                    |
|    | * Unsatisfied  | $r1 * \cos d(\theta 1 x 2) + r2 * \cos d(\theta 2 x 2) + r3 * \cos d(\theta 3 x 2) + r4 x 2 * \cos d(\theta 4 x 2) + r5 * \cos d(\theta 5) = 0$                                                                                                    |
|    | * Unsatisfied  | r1 * sind(01x2) + r2 * sind(02x2) + r3 * sind(03x2) + r4x2 * sind(04x2) + r5 * sind(05) = 0                                                                                                    |
|    | Comment        | Calculate the loop equations in section 2 at position x2                                                                                                    |
|    | * Unsatisfied  | r6 * cosd(θ6) + r7 * cosd(θ7x2) + r8 * cosd(θ8x2) + r9x2 * cosd(θ9x2) + r10 * cosd(θ1x2) + r3 * cosd(θ3x2) + r4x2 * cosd(θ4x2) = 0                                                                                                    |
|    | * Unsatisfied  | r6 * sind(θ6) + r7 * sind(θ7x2) + r8 * sind(θ8x2) + r9x2 * sind(θ9x2) + r10 * sind(θ10x2) + r3 * sind(θ3x2) + r4x2 * sind(θ4x2) = 0                                                                                                    |
|    | Commont        | - Operations the least assumptions in scatters 2 at assistion v2                                                                                                    |
|    | * Upportioned  | valuate the roop equations in section 3 at position Xz                                                                                                    |
|    | * Upperticfied | $\frac{1}{2} \cos(\frac{1}{2}(1+2)) + 2 \cos(\frac{1}{2}(1+2)) + \frac{1}{2} \cos(\frac{1}{2}(1+2)) + \frac{1}{2} \cos(\frac{1}{2}(1+2)) + \frac{1}{2} \sin(\frac{1}{2}(1+2)) + \frac{1}{2} \sin(\frac{1}{2}(1+2)$ |
|    | Unsatistied    | $11 \sin(01x_2) + 12 \sin(02x_2) + 111 \sin(01x_2) + 12x_2 \sin(01x_2) + 113 \sin(01x_2) + 114 \sin(01x_2) + 113x_2 \sin(013x_2) + 116 \sin(010x_2) + 116 \sin(010x_2) + 117 \sin(010x_2) + 117 \sin(010x_2) +$                                                                                                    |
|    | Comment        | ;Cable Displacement Δx                                                                                                    |
|    | Comment        | Calculate total lengths of cable at positions x1 and x2                                                                                                    |
|    | * Unsatisfied  | Lcablex1 = r4x1 + r9x1 + r15x1 + (2 * Pr * 0.01745 * (180 + (010x1 - 03x1))) + (2 * Pr * 0.01745 * (180 + 013x1 - 014x1))                                                                                                    |
|    | * Unsatisfied  | Lcablex2 = r4x2 + r9x2 + r15x2 + (2 * Pr * 0.01745 * (180 + (010x2 - 03x2))) + (2 * Pr * 0.01745 * (180 + 013x2 - 014x2))                                                                                                    |
|    |                |                                                                                                    |
|    | Comment        | Calculate cable displacement bewteen positions x1 and x2                                                                                                    |
|    | * Unsatisfied  | Δx = ABS(Lcablex1 - Lcablex2)                                                                                                    |
|    |                |                                                                                                    |

Fig F.15. SS TK Solver design code rules sheet – part 3 of 3

## **Appendix G. Propeller Design**

This appendix shows how a propeller design is brought into Solidworks.

Propeller design starts by downloading OpenProp

(https://cedarvilleuniversity394.sharepoint.com/:f:/r/sites/EngineeringStudents-SolarBoat/Shared Documents/Solar Boat/2022-2023/2. Individual Work/5. Joseph

Hoyman/2023AdvancedOpenPropLearningandTesting-NotImportant/OpenProp\_v3.3.4 Iterative CRP Use this One?csf=1&web=1&e=Y90we6) and opening it in MATLAB. Once it is opened, input operating parameters, and run the program to determine the efficiency and power draw of the design. Upon determining a good design, save the design to the OpenProp folder and use the OpenProp-to-SolidWorks Macro

(https://cedarvilleuniversity394.sharepoint.com/:u:/r/sites/EngineeringStudents-SolarBoat/Shared Documents/Solar Boat/2022-2023/2. Individual Work/5. Joseph

Hoyman/2023AdvancedOpenPropLearningandTesting-NotImportant/OpenProp to Solidworks Macro.swp?csf=1&web=1&e=aoJYab) to generate geometry sketch contours in a SolidWorks hub file. Once in SolidWorks select each of the geometry sketches in order, starting at the hub, and use the *Lofted Surface* feature to make the 3D shape of one blade (Figure F.1). Finally, use the *Circular Pattern* feature to copy the blade shape around the hub.

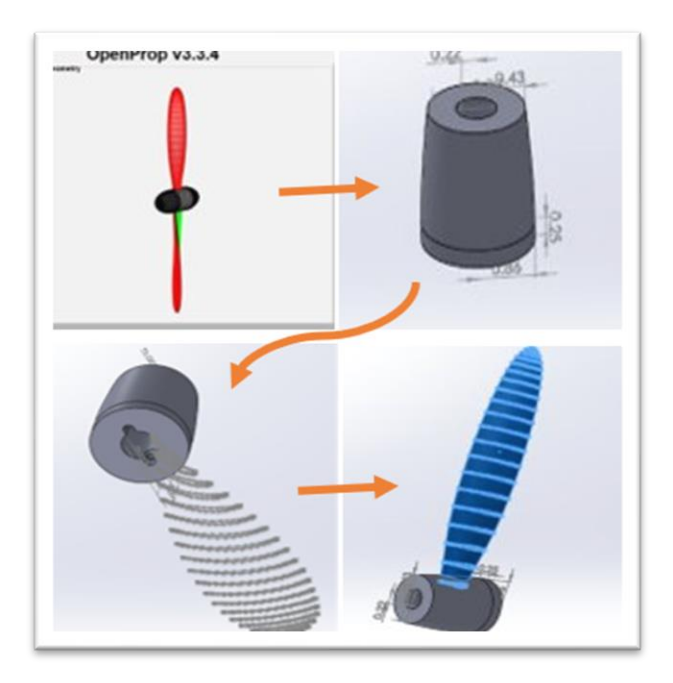

Fig G.1: The process starts with generating an OpenProp Design, then finding or making a hub in SolidWorks, then generating geometry contours in SolidWorks using the Macro, and finally using lofted surface to generate the 3D blade shape.

A very helpful tool for understanding the entire process can be found in the overview

video made by Caleb Tanner

(https://cedarvilleuniversity394.sharepoint.com/:v:/r/sites/EngineeringStudents-SolarBoat/Shared

Documents/Solar Boat/2022-2023/2. Individual Work/5. Joseph

Hoyman/2023AdvancedOpenPropLearningandTesting-NotImportant/1 Modeled D Fore 1300

Guide.mp4?csf=1&web=1&e=kc6tKq). This video walks through the entire process of turning

given design parameters into a SolidWorks Model.

## Appendix H. Hull Drag and Motor Torque Data Acquisition

### **Determining Drag Values from 2022 Race Data**

In 2023, we did not have the boat operational for most of the school year and we were therefore not able to find good drag values .The best data we had was one set of 2022 Race Data (https://cedarvilleuniversity394.sharepoint.com/:x:/r/sites/EngineeringStudents-SolarBoat/Shared Documents/Solar Boat/2022-2023/2. Individual Work/5. Joseph Hoyman/2023FirstPropDesignAndDataAnalysis-DIDNOTWORK/2023SprintDataReduction-

Basedon2022RaceData.xlsx?d=w812586f20a7e4e868b015af32e241973&csf=1&web=1&e=SnU DeK).

### Finding Thrust Using the Power Budget

To reduce this data, we used a power budget model. The idea was to use the known power given by the batteries and assume an efficiency of the motor and prop (Equations H.1-H.2) The battery power is shown in *Fig. H.1*.

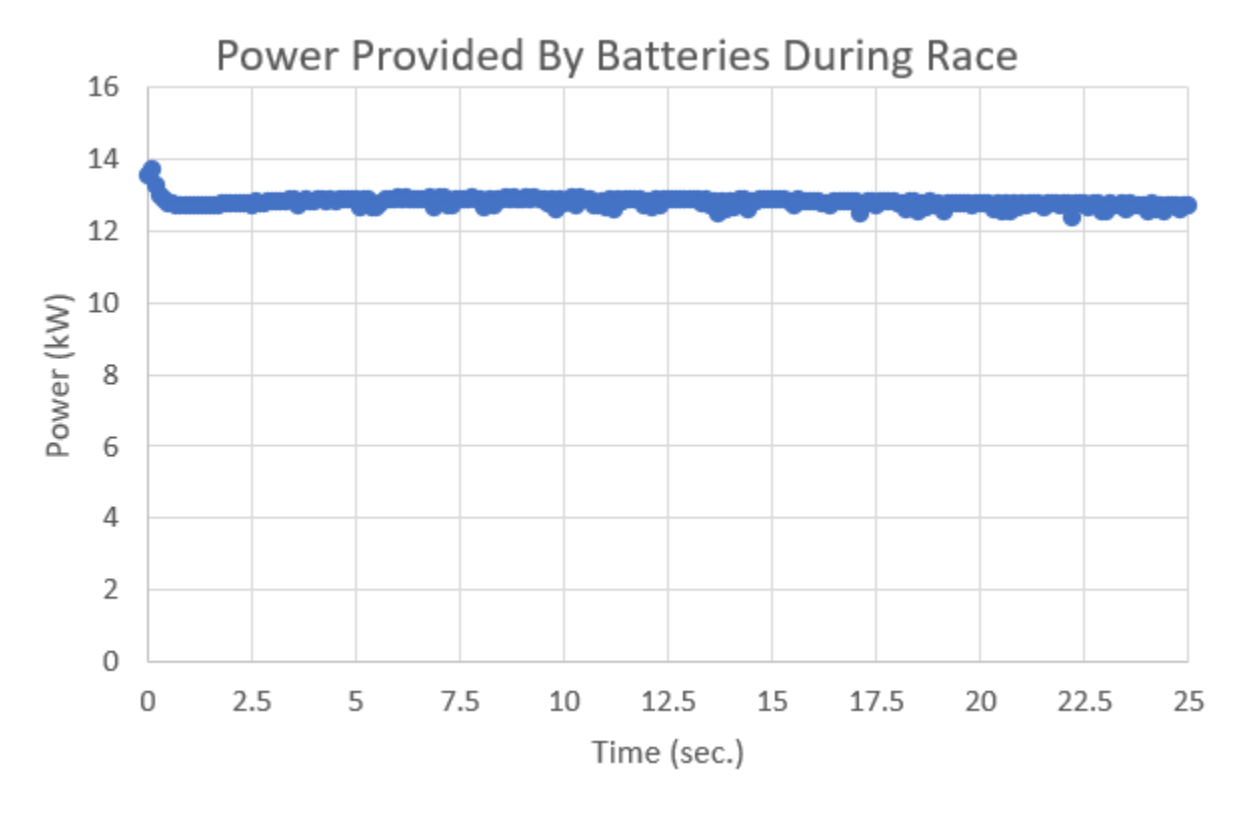

Fig. H.1: Power put into the system by the batteries over the course of the race.

BatteryPower (Current \* Voltage) \* MotorEfficency = MotorPower (RotationalSpeed \* Torque) (H.1)

With the 2022 data, we knew the following variables: *Battery Current, Battery Voltage, Rotational Speed,* and *Boat Speed.* We estimated the *Motor Efficiency* based on discussion with our advisor and guessed the *Propeller Efficiency* based on my experience with OpenProp. The two unknowns we were trying to solve were *Torque* and *Thrust.* This gave two equations and two unknowns, by which we could determine the thrust; we plotted it in *Fig. H.2* (Equations H.3-H.4)

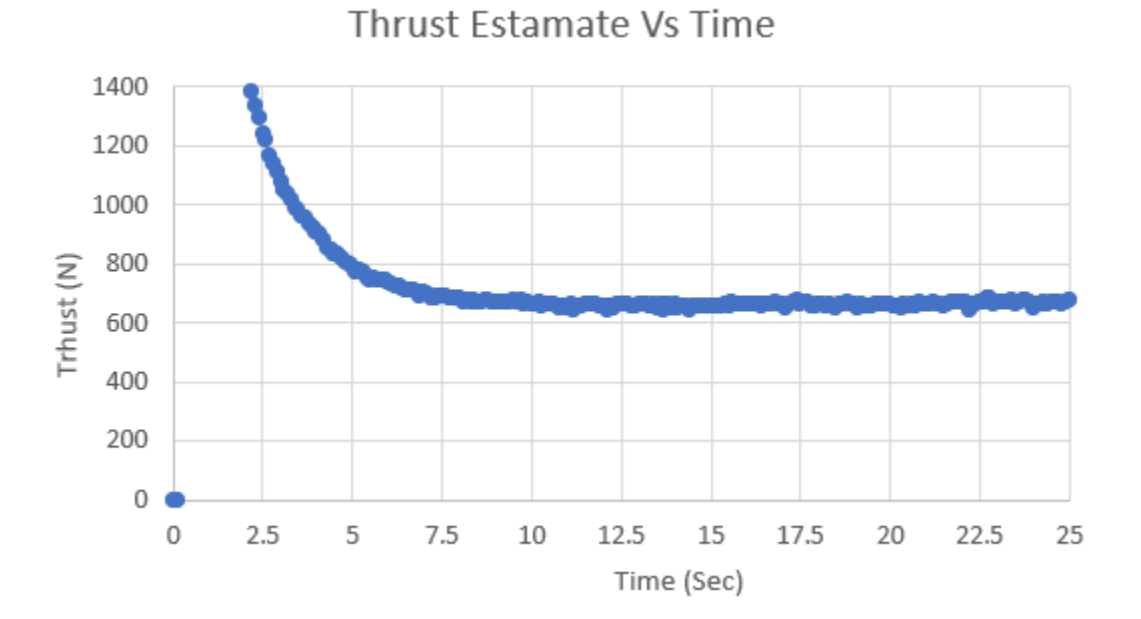

Fig. H.2: Thrust estimate during sprint race.

(Current \* Voltage) \* MotorEfficency = RotationalSpeed \* Torque (H.3)

#### **Finding Drag from Thrust:**

The next step was to determine the drag. Thrust equals drag at steady state; but during acceleration, thrust includes a drag component.

$$Thrust = Drag + Accelleration Force$$
(H.5)

We could determine the acceleration using the time derivative of velocity (Fig. H.3).

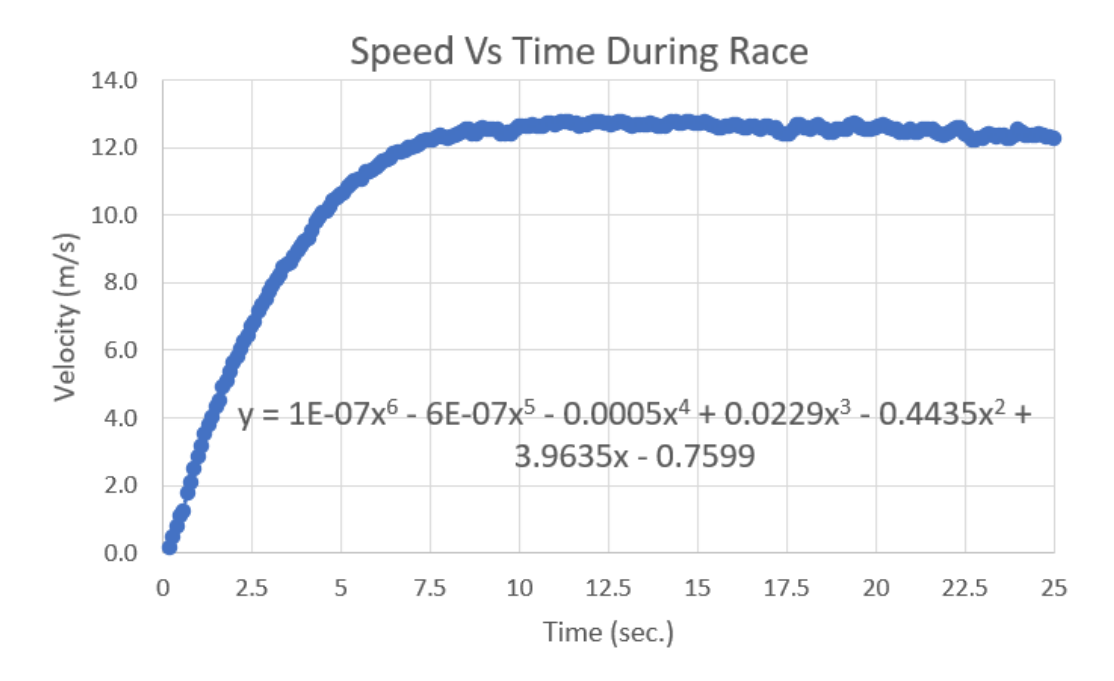

*Figure H.3:* Boat velocity over the course of the race with best fit equation. We used the best fit equation to determine acceleration.

To find the acceleration force, we simply multiplied acceleration by the mass of the boat.

$$Accelleration = Time Derivative of Velocity (H.6)$$

$$Accelleration Force = Boat Mass * Accelleration$$
(H.7)

Finally, we subtracted the acceleration force from the thrust to determine the drag.

$$Drag = Thrust - Accelleration Force$$
 (H.8)

#### **Determining Drag at Target Speed**

Drag varies with speed, and we do not have data for the boat when it is travelling at our target speed of 15.6 m/s (35 MPH). To approximate these values, we plotted drag versus boat speed and extrapolated the trend line.

The overall trend line was shaped like a "J", where the low point represented where the boat starts to plane in the water. For my extrapolation, we isolated the planing data and used the trend line feature of Excel to continue the curve up to 15.6 m/s seen in *Fig. H.4*.

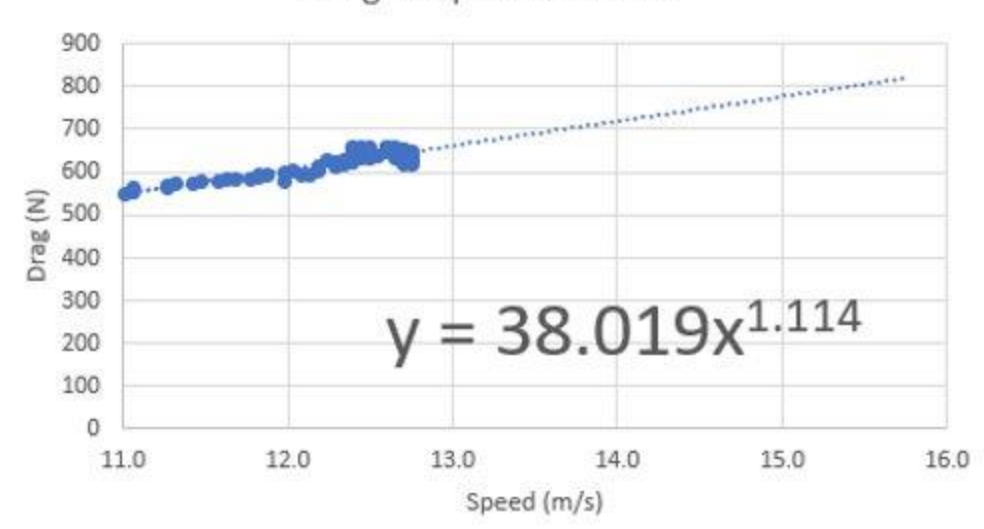

Drag Vs Speed on Plane

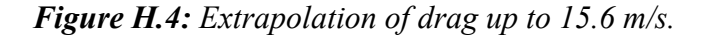

From this extrapolation, we determined that the best guess for boat drag at 15.6 m/s is 810 N (182 LB). This value is similar to the previously projected drag of 800 N. There is uncertainty in this analysis and confirmation came in the form of actual testing later when the thrust load cells were repaired.

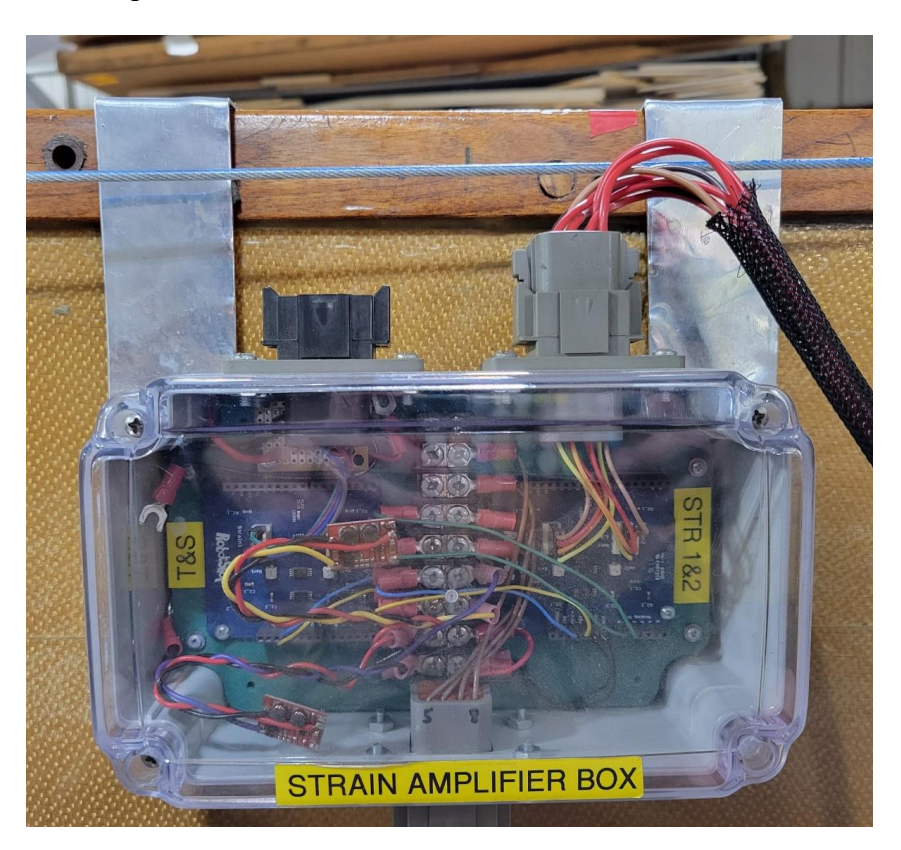

Fig H.5. SS strain amplifier box

### Appendix I. Data Acquisition and Display System

#### I.1 Using the AEMDashDesign Software to Setup the AEM Display

A large reason why we selected the AEM display was because the AEMDashDesign software is very user friendly. In the software under the Help tab helpful information is provided for all of its functions as shown in **Fig I.1**.

| Paral Entitled - AEM Dash Design |         |      |      |       |          |      |     |                  |          |
|----------------------------------|---------|------|------|-------|----------|------|-----|------------------|----------|
| File                             | Edit    |      | View | Tools | Confi    | gure | Hel | p                |          |
| ť                                | 🗁 💾     | ▲    | ች ቢ  | ₲ '   |          |      | ₽   | Help             | F1       |
| ::                               | Sorting | None |      | Ta    | g Filter | (Non | 0   | About            | Shift+F1 |
|                                  |         |      |      |       |          |      | Ŀ   | Check for Update | :        |

Fig I.1. Location of the Help tab in AEM Dash Design.

AEM lists the order one should take making a program for the display:

- 1. CAN messages must exist before they can be displayed on screens. See the CAN Tab section for more information.
- Basic setup parameters are defined using the Setup Tab. These include things like shift lights and screen brightness.
- 3. The Images Tab is used to import all graphic assets for use in your setup.
- 4. Use the Channels Tab to define custom channel names for CAN messages or to create your own custom channels from scratch.
- 5. Logic channels must be defined before they can be used as inputs to display items. See the Logic Channels Tab section for more detail.
- 6. Once all graphics, channels, and logic channels are defined, edit existing screens or design your own using the Design Tab.
- 7. If your dash hardware is equipped with internal logging, configure your logging preferences using the Logger Tab.
- 8. Finally, use the Simulate Tab to test your setup. Simulate channel data and watch your screens come to life right on your PC screen.

- 9. Update the firmware to the latest version. See Updating the Firmware Version in the System User Guide for more detail. If the latest firmware is not installed, attempts to upload the setup file may cause errors.
- 10. Save your setup and upload it to your dash. See the Uploading a Setup File section.

The current screen designs are located in the Github Repository at GitHub\SolarBoat\AEM.

#### I.2 Using the AEMdata Software to View Logs

- 1) Open the AEMdata software
- 2) Connect to the display with a mini-USB cable while it is powered up
- 3) Go to Logger>Download Logs
- 4) Open the log file
- 5) If it does not open into the template view automatically, go to File>Load Template and navigate to our template which is in the Github Repository at GitHub\SolarBoat\AEM

# **Appendix J. Boat Operating System**

### J.1 Boat Operating System Design Explanation

The initial design of the BOS was meant to replicate the function of the BOS code Jonathan Stanhope made to run on the CAN adapter, the main functions from that code are shown below:

```
void runBoatOS() {
      //only change modes when throttle is approximately zero.
    mode = OP_MODE;
    if ((throttle_select == DASH && THROTTLE <= DASH_DEADZONE_LO ||</pre>
throttle select == HAND & THROTTLE <= HAND DEADZONE LO)) {
        //only change directions when throttle is zero
        dir mode = DIRECTION;
        //only change run mode
        run_mode = MOT_ENABLE;
    if(FULL_STOP) {
        e_stop = true;
    }
    if(!MOT ENABLE) {
        run_mode = false;
        e_stop = false;
        //change event type only when motor is disabled
        event = EVENT_TYPE;
    }
    if (OP MODE == CAN MODE) {
        sendMotorCommand();
    }
void sendMotorCommand() {
    int speed;
    if(e_stop || !run_mode) {
        speed = 0;
    }
    else {
        Long int max speed;
```

```
if(event == ENDURANCE) {
            max speed = MAX SPEED ENDURANCE;
        }
        else {
            max_speed = MAX_SPEED_SPRINT;
        }
        if(throttle select == DASH) {
          speed = calculateMotorCommand(THROTTLE, max_speed,
DASH DEADZONE HI, DASH DEADZONE LO);
        }
        else {
          speed = calculateMotorCommand(THROTTLE, max speed,
HAND_DEADZONE_HI, HAND_DEADZONE_LO);
        }
    }
    Serial.println(speed);
    CANMessage MotorCommand;
    MotorCommand.id = 518;
    MotorCommand.len = 8;
    MotorCommand.data16[0] = speed;
    can.tryToSend(MotorCommand);
}
int calculateMotorCommand(int throttle, long int max_speed, int deadzone_hi,
int deadzone Lo) {
  if(throttle < deadzone_lo) {</pre>
    return 0;
  }
  if(throttle > deadzone hi) {
    return max_speed;
  }
  return (int) (max speed*(throttle - deadzone lo)/(deadzone hi -
deadzone_lo));
}
```

This code simply calculates a motor speed command based on which throttle was being used, the direction, and whether the emergency stop was pressed. The BOS model was built from the BoatWorks Simulink model made by Jonathan Stanhope, at its highest level the BOS has a similar layout but now includes the BOS subsystem and another CAN transmit block as shown in **Fig J.1**.

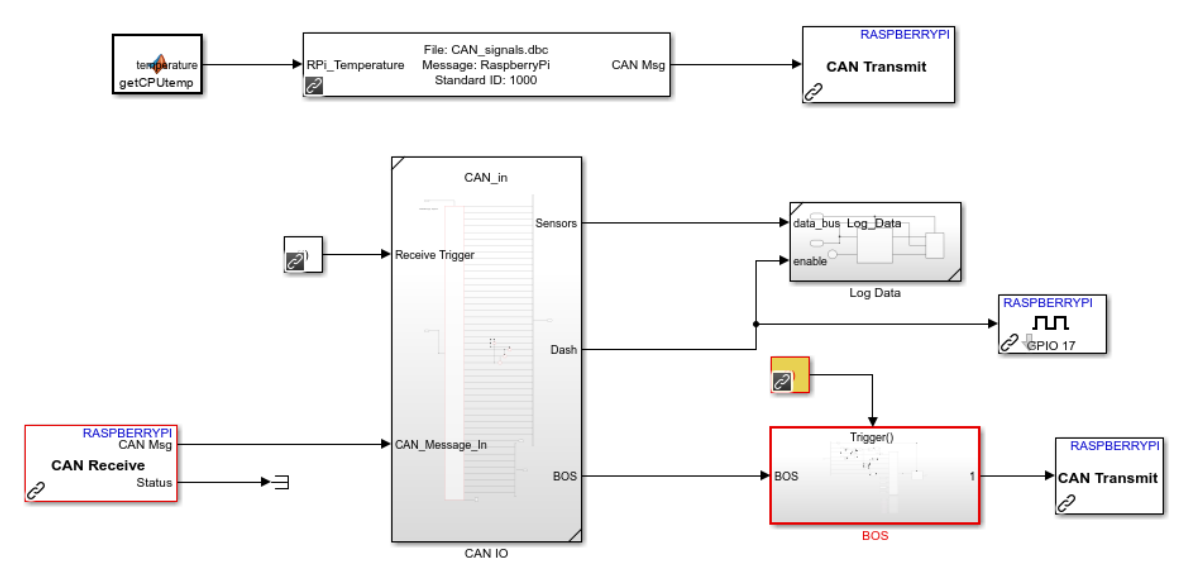

Fig J.1 Highest level view of the BOS Simulink model.

This was used mainly because it already had the CAN\_in subsystem and logging set up. This subsystem is made up of many CAN unpack blocks which reference the .dbc files to interpret the CAN messages that are input to them from the CAN Receive block shown at the highest level. They then unpack the data according to the .dbc file and name the output signals so that we know what CAN signal they are related to. The CAN unpack block for the SS\_Dashboard message is shown in **Fig J.2.** Notice that it is referencing the file CAN\_signals.dbc which tells it what the message is named and what the ID is. It also tells the block what each CAN signal within the message is called and all the details of each signal which are defined in the .dbc. Then the data payload of each signal is output on the right of the block and sent out of the subsystem.

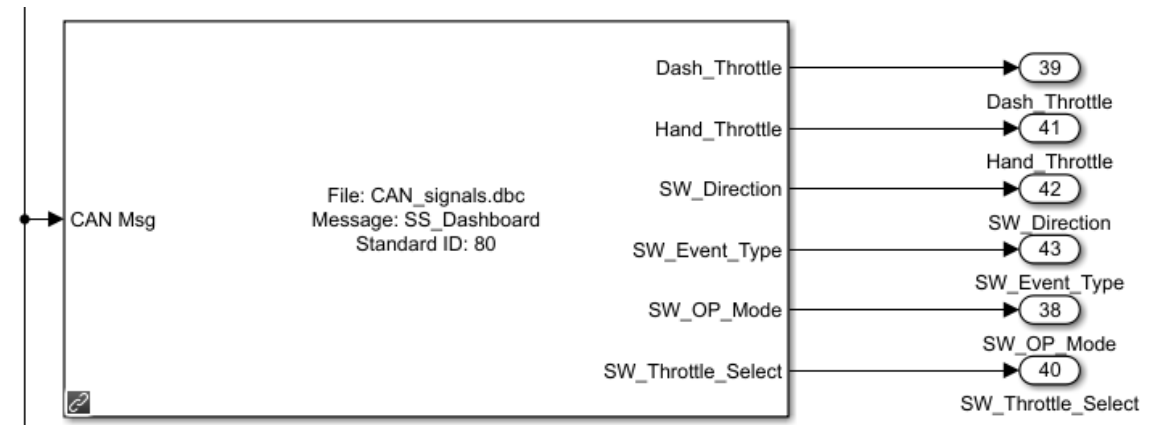

**Fig J.2.** CAN unpack block for the SS\_Dashboard CAN message which outputs the throttle signals and some of the switch signals received from the dash CAN adapter so that they can be used by the BOS.

The data from each signal is then sent out of the CAN\_in subsystem to the BOS subsystem using a Simulink bus, which is a way to send many connections within one signal wire in Simulink. Currently as shown in **Fig J.1**, the CAN\_in subsystem outputs three different buses: Sensors, Dash, and BOS. It would be simpler if it just output all the signals on one bus and we split it to go to the subsystems that use the signals. This way signals could be used by the BOS and be logged at the same time, but it was left this way because currently we don't have a need to log the BOS signals. Notice also that there is a function call generator which is used to trigger the BOS. This function call generate should is set to a sample time of 0.01. This is done to limit the rate at which the BOS message is sent by the model, otherwise it would send too frequently, and the bus would get congested. In the future this could also be improved since we only need to send a motor command speed message when the value changes. This could be done by using a trigger on the CAN pack within the BOS, that somehow is triggered by a rising or falling edge on the motor speed command.

The BOS subsystem is as shown in **Fig J.3.** The main parts of the BOS are the throttle calculation functions, the logic, the command speed calculation function, and the CAN pack.

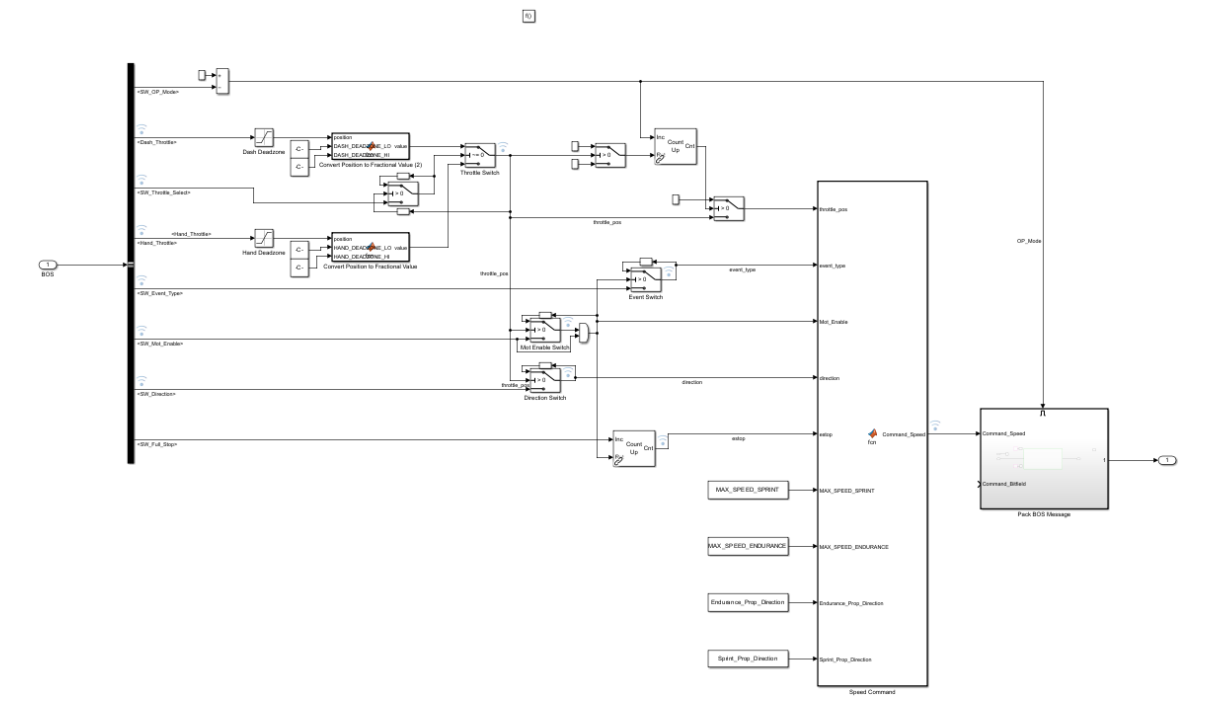

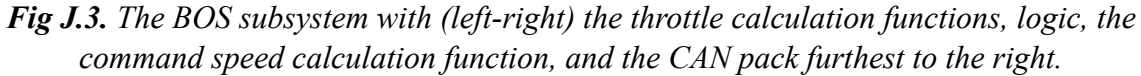

The throttle calculation portion is shown in **Fig J.4**. It takes an input throttle position which comes in as a number, for the dash throttle that is between 0 and 1023. Then the dead-zone values are passed in from the Parameters.m file. The Parameters.m file was created to have one place more setting the values of all the parameters used by the BOS. The code is as follows, notice that the prop values are set to 1 because Dr. Dewhurst did not like the idea of having the motor direction linked to the event type. However, we left it just in case but with both values set to 1 so they don't affect anything.

```
%
  This file contains the parameters referenced by the BOS.
%
%
  To change their value edit and hit reinitialize from source in model:
%
     Modeling > Model Explorer > BOS_RaspberryPi > Model Workspace
%
%
  Generated by MATLAB on 24-Mar-2023 16:04:23
%
  MATLAB version: 9.12.0.2039608 (R2022a) Update 5
%
DASH_DEADZONE_HI = 1023;
DASH_DEADZONE_LO = 0;
HAND DEADZONE HI = 870;
HAND_DEADZONE_LO = 180;
```

```
% Note that the max speed values not only limit the maximum motor speed,
% but also change the scaling of the entire throttle range.
MAX_SPEED_ENDURANCE = 1200;
MAX_SPEED_SPRINT = 4400;
Acceleration_Ramp = 10;
Deceleration_Ramp = 2;
% Input what direction the motor must rotate for the prop to produce
% a forward thrust. So if a positive motor rotation causes a forward thrust
% input 1, and negative motor rotation input -1.
Sprint_Prop_Direction = 1;
```

Endurance\_Prop\_Direction = 1;

The dead-zone values are determined by setting the throttle to where you would like 0% and 100% to end or start respectively and then reading the value output by the CAN adapter. The dash throttle has a built-in dead-zone near 0% and 100% so we set the values to 0 and 1023 which were read from the CAN adapter in each position respectively. It is important to have dead-zones so that it is easier for the skipper to know they are for certain at 0% or 100% throttle. Then the function takes the difference between the current throttle position value and the lower dead-zone, and divides it by the total range which it gets from the subtracting the upper dead-zone value from the lower dead-zone value as shown:

```
function value = fcn(position,DASH_DEADZONE_LO,DASH_DEADZONE_HI)
value = (position - DASH_DEADZONE_LO)/(DASH_DEADZONE_HI - DASH_DEADZONE_LO);
end
```

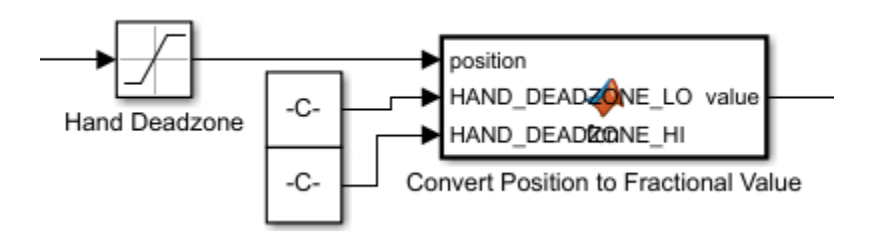

#### Fig J.4. Hand throttle calculation function.

The output of this calculation is a number from value ranging from 0 to 1, which passes through the logic and then into the command speed calculation. The purpose of the logic is to enforce safeties and features defined by the Boat Operating Concept which is included in Appendix J.2. Within the logic we often use Simulink switches to loop an output until a condition is satisfied to allow it to switch like shown in **Fig J.5**.

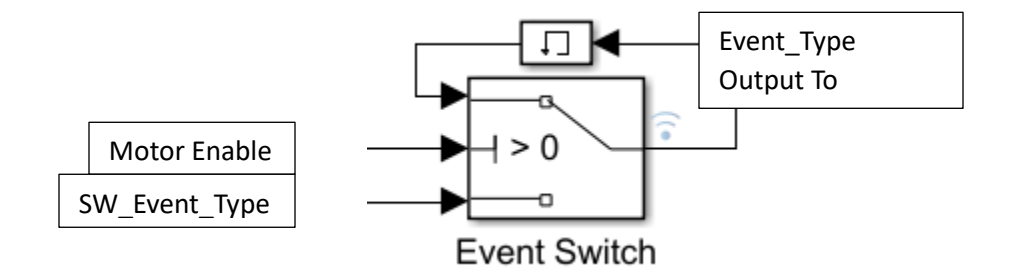

Fig J.5. Conditional output loop used in BOS logic.

This switch makes sure that the event type cannot be changed while the motor is enabled. This works because the Simulink switch block passes through input one only when the second input satisfies the condition. In this case that means while the motor enable is high then the switch passes through whatever the last output was using the memory block with the initial condition set to zero. When the motor enable is low then the condition is satisfied so the event type sent to the command speed calculation is set to whatever the value of the switch is. Many of the switches work in this manner, usually the conditional input is either the motor enable or the active throttle position.

This brings us to the command speed calculation function. The code for this function is shown here:

```
function Command Speed = fcn(throttle pos, event type, Mot Enable, direction,
estop, MAX SPEED SPRINT, MAX SPEED ENDURANCE, Endurance Prop Direction,
Sprint_Prop_Direction)
   % Set the max speed based on the event type
    if event type == 1
       Max_Speed = MAX_SPEED_SPRINT;
       propfactor = Sprint Prop Direction;
    else
       Max_Speed = MAX_SPEED_ENDURANCE;
       propfactor = Endurance Prop Direction;
    end
   % A direction of 0 corresponds to REV so multiply by -0.1 which also
   % limits our speed to 20% when in reverse.
    if direction == 0
       direction = -1;
    else
       direction = 1;
```

```
end
% The estop button reverses the direction of the motor to bring the
% boat to a stop and on the second press stops the boat.
if estop == 1
    estopfactor = -1;
elseif estop == 2
    estopfactor = 0;
else
    estopfactor = 1;
end
% Motor enable switch
if Mot Enable == 0
    enablefactor = 0;
else
    enablefactor = 1;
end
% Calculate the speed command by multiplying the fractional position of
```

```
% the throttle by the maximum speed and direction.
```

```
Command_Speed =
Max_Speed*direction*throttle_pos*estopfactor*enablefactor*propfactor;
```

#### end

This simply takes the processed inputs from the switches and multiplies them together to get command speed value. This way we get a linear scaling of the throttle position from zero to the maximum speed for the current event type. This means that regardless of the event type the skipper always has the whole throttle range available which is especially important for dialing in an appropriate speed for the endurance event.

After the command speed is calculated, it is sent to the Pack BOS Message subsystem. In this system the BOS CAN message is packed. Currently the BOS message consists only of the command speed signal. The acceleration and deceleration ramp values can also be sent as additional signals, but we still need to find out where in the message the motor controller is expecting those values. This subsystem is enabled by the operating mode switch. This way when we are not in the CAN mode, we are not sending the BOS CAN message. It may appear strange to have the CAN transmit block for the BOS message outside of the BOS, but this is done intentionally. This is done because the Simulink blocks from the Support Package for Raspberry Pi behave inconsistently when placed inside subsystems. They work as
expected when the model is initiated by a connected PC, but when the RPi starts the model

on its own the blocks do not work.

# **J.2 Boat Operating Concept**

#### Startup Sequence

This is the order we recommend for starting up the boat to ensure safe operation, but the boat will still work in whatever order as long as the items listed under "required" are done in order.

#### Recommended

- 1. Turn on battery box power.
- 2. Switch on auxiliary power.
- 3. Turn on cooling pump and confirm flow to motor.
- 4. Confirm deadman switch is up.
- 5. Select operating mode (CAN/Backup).
- 6. Set throttle position to zero.
- 7. Set motor switch on.
- 8. Select direction.

#### Required

- 1. Turn on battery box power
- 2. Switch on auxiliary power
- 3. Set throttle position to zero
- 4. Set motor switch to on

#### Shutdown Sequence

- 1. Set motor switch to off position
- 2. Hit the shutdown switch for the Raspberry Pi and wait for red LED to turn off
- 3. Turn off auxiliary power
- 4. Turn off batter box power

# **Dashboard Switch Functions**

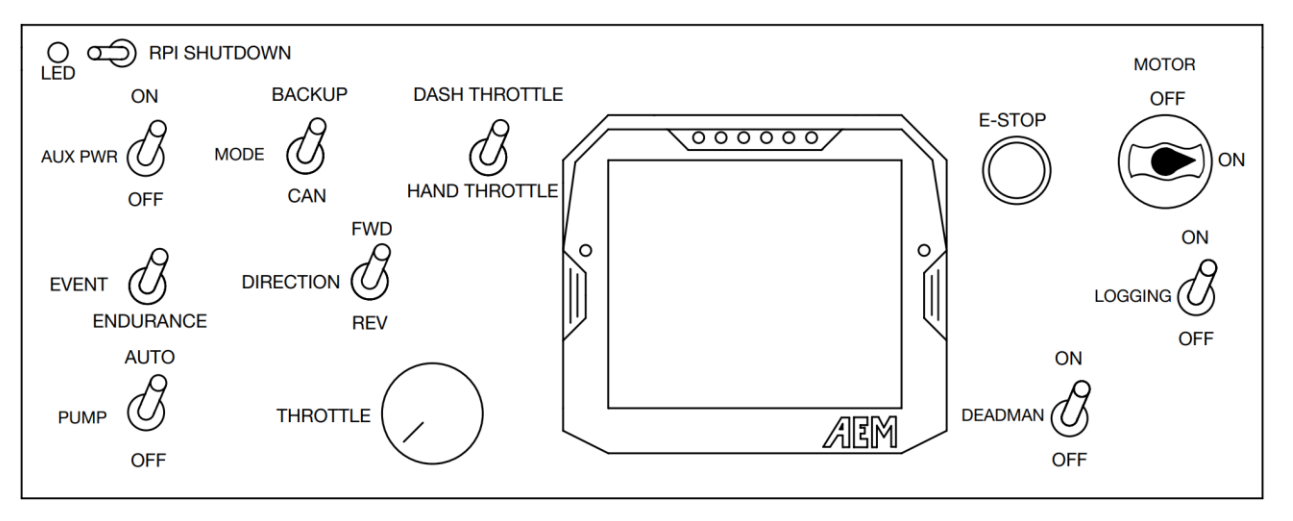

Figure J.6. Solar Splash dashboard controls layout.

1. Aux Power

On: Connects +36V to the DC converts, 12V and 5V, the digital input switches, and the ACS controller. It also enables all the dash control meters and pre-charges the ACS.

Off: Disables all the dash controls and the ACS motor controller.

2. Operating Mode: CAN/Backup

ACS:

On: Immediately changes the ACS controller to be in backup mode. It will read and operate according to the analog signals from the dash.

Off: It will immediately change the ACS controller to be in CAN mode. In this mode it ignores the analog signals from the dash and operates according to the commands from the CAN bus.

BOS:

On: A subsystem within the BOS is enabled which sends the CAN messages that control the motor. When switched from off to on the motor speed command is set to zero until the throttle returns to zero.

Off: The BOS still runs on the Raspberry Pi, but it does not send the CAN messages to the motor controller to keep bus traffic low.

3. Throttle Select: Dash/Hand

#### Backup Mode:

In backup mode this switch should always be up to select the dash throttle since the hand throttle does not work when in backup mode. We can only send one analog throttle value

to the ACS, and the hand throttle and dash throttle cannot be on the same circuit, so we chose to only send the dash throttle.

#### CAN Mode:

This switch changes which throttle signal is being sent as the motor command. When up it sends the position of the dash throttle and the hand throttle when down. Any change in this switch is ignored until the active throttle position returns to zero, then the active throttle will change according to the position of the switch.

# 4. Event: Sprint/Endurance

# Backup Mode:

In backup mode we are not sure of how the ACS is programmed to operate according to this switch. However, the event mode switch in the battery box does change the maximum speed of the motor and it may change some other things such as the current limit of the motor and the ramp acceleration.

# CAN Mode:

This switch changes the maximum speed of the motor according to the parameter values in the Parameters.m file. In the up position the maximum speed is set to the value of the MAX\_SPEED\_SPRINT variable, and in the down position it is set to the value of the MAX\_SPEED\_ENDURANCE variable.

#### 5. Direction: FWD/REV

#### Backup Mode:

This switch changes the direction of the motor but ignores changes until throttle returns to zero.

#### CAN Mode:

This switch changes the direction of the motor but ignores changes until throttle returns to zero. We also have the possibility to limit speed in reverse, but currently our sprint prop requires reverse to go forward so we do not limit it.

#### 6. <u>Cooling Pump: Auto/Off/Manual</u>

This switch is currently disconnected.

7. Dash Throttle

#### Backup Mode:

This sends an analog value from about 0 - 5V to the motor controller. It must return to zero before changing the direction or motor switch.

## CAN Mode:

The position of the potentiometer is scaled based on the current maximum speed and sent to the motor as a speed command. A number of switches require this to be set to zero in order for changes to take effect including the throttle select, direction, and motor switch.

#### 8. AEM CD-7 Display

This displays information from the CAN bus. The button on the left cycles to the next screen and the button on the right is a min/max value reset button, which we probably won't use but it also resets the lap times.

#### 9. <u>E-Stop</u>

#### Backup Mode:

We are unsure of what exactly this was programmed to do, but it should reverse the motor direction on the first press and on the second press stop the motor.

#### CAN Mode:

On the first press, the direction of the motor is commanded opposite at the speed the throttle is at to bring the boat to a stop. On the second press the motor speed command is set to zero until it is reset by turning the motor switch off and on again.

#### 10. Motor Switch: On/Off

#### Backup Mode:

The position of this switch is always read by the ACS motor controller, and when it is on the controller provides power from the open drain outputs on the controller which are connected to the contactor to close it. So, in the on position the motor contactor is closed, and in the off position the contactor is opened.

#### CAN Mode:

In the off position the speed command to the motor is always zero. It can be turned on only when the throttle is at zero but can be turned off immediately regardless of throttle input. When it is on the BOS will send a speed command to the motor based on the active throttle value. This switch must be in the off position for the event type to change. The off position also resets the emergency stop.

#### 11. Raspberry Pi Shutdown Switch

This momentary switch safely shuts down the Raspberry Pi so that log files are not lost.

#### 12. Deadman: Active/Kill

This switch directly opens or closes the motor contactor and is not processed in software. It must be on for the motor contactor to close. If it is switched off the contactors will open.

#### J.3 New Dash CAN Adapter Code

CU\_CAN\_DASH is the Arduino code which is used by the first CAN adapter in the dash. The second CAN adapter in the dash uses the CU\_CAN\_DASH2 code, and its function is only related to the thrust and torque measurement. The new program for the CU\_CAN\_DASH was derived from the previous version but stripped down. Now the code simply reads the analog and digital input values which are connected to the dash switches and potentiometers, and the values are assigned to variables:

|     | <pre>//Read the input dat</pre> | ca de la construcción de la construcción de la construcción de la construcción de la construcción de la constru |  |
|-----|---------------------------------|----------------------------------------------------------------------------------------------------|--|
|     | DASH_THROTTLE                   | = analogRead(A0); // 10 bits                                                                                    |  |
|     | SW_OP_MODE                      | <pre>= digitalRead(A1);</pre>                                                                                   |  |
|     | SW_EVENT_TYPE                   | <pre>= 1-digitalRead(A2);</pre>                                                                                 |  |
|     | SW_DIRECTION                    | <pre>= 1-digitalRead(A3);</pre>                                                                                 |  |
|     | SW_MOT_ENABLE                   | <pre>= digitalRead(A4);</pre>                                                                                   |  |
|     | SW_FULL_STOP                    | <pre>= digitalRead(A5);</pre>                                                                                   |  |
|     | SW_PUMP_AUTO                    | <pre>= analogRead(A6);</pre>                                                                                    |  |
|     | HAND_THROTTLE                   | = analogRead(A7);                                                                                               |  |
|     | SW_LOG_ENABLE                   | <pre>= 1-digitalRead(4); //The log switch is low when in</pre>                                                  |  |
| the | on position, so inve            | ert the signal.                                                                                                 |  |
|     | SW_THROTTLE_SELECT              | = digitalRead(7);                                                                                               |  |

Then the CAN message ID and length are defined, and the variables are assigned to certain parts of the messages:

| <pre>// Initialize CAN Messages</pre> | 5 Sent                               |
|---------------------------------------|--------------------------------------|
| CANMessage DASH_Message;              |                                      |
| DASH_Message.id = 80;                 |                                      |
| DASH_Message.len = 8;                 |                                      |
| DASH_Message.data16                   | [0] = DASH_THROTTLE;                 |
| DASH_Message.data16                   | <pre>[2] = HAND_THROTTLE;</pre>      |
| DASH_Message.data                     | <pre>[4] = SW_THROTTLE_SELECT;</pre> |
| DASH_Message.data                     | <pre>[5] = SW_OP_MODE;</pre>         |
| DASH_Message.data                     | <pre>[6] = SW_EVENT_TYPE;</pre>      |
| DASH_Message.data                     | <pre>[7] = SW_DIRECTION;</pre>       |
|                                       |                                      |
| CANMessage DASH_Message2;             |                                      |
| DASH_Message2.id = 81;                | ;                                    |
| DASH_Message2.len = 4;                | ;                                    |
| DASH_Message2.data                    | [0] = SW_MOT_ENABLE;                 |
| DASH_Message2.data                    | <pre>[1] = SW_FULL_STOP;</pre>       |
| DASH_Message2.data                    | <pre>[2] = SW_PUMP_AUTO_dig;</pre>   |
| DASH_Message2.data                    | <pre>[3] = SW_LOG_ENABLE;</pre>      |

The messages and variables starting with SW\_ were named so to denote that they are directly related to switch positions only and not necessarily what mode the boat is actually in. For example, if the direction switch were switched to reverse while driving forward with the throttle up, the motor would not turn the opposite direction until the throttle returned to zero. This was done so that in the future if the BOS output messages for what mode the boat is operating in, they could be differentiated from the switch positions in the logs.

Since the order and content of these messages were changed, we had to also update our .dbc file to reflect the changes. Previously the team used two separate .dbc files: CAN\_signals.dbc and SS1\_Signals.dbc. CAN\_signals.dbc contains most of the CAN signals that we use such as those from the ACS motor controller, IPEspeed GPS, battery box CAN adapters, the dash CAN adapters and more. SS1\_Signals.dbc contains the signals that are relevant to the hydrofoil boat such as the height sensor sensors, IMU data, and actuator commands. So CAN\_Signals.dbc was updated to reflect the changes to the dash changes. Later the two .dbc files were merged using the Kvaser Database Editor. Currently the SS1\_Signals.dbc file within the Simulink models.

#### J.4 Using the RPi for the BOS

#### Deploying the BOS Model to Run on the BOS

Whenever changes are made to the BOS or Parameters.m the model must be redeployed to the RPi for them to take effect, this requires taking the following steps:

 Make sure your target hardware is correct by navigating the Hardware Tab>Hardware Settings to get to the menu shown in Figure J.7.

| Solver                  | Hardware board: Raspberry Pi                                                                                                    |                                                |  |  |  |  |  |
|-------------------------|----------------------------------------------------------------------------------------------------|------------------------------------------------|--|--|--|--|--|
| Data Import/Export      | Code Generation system target file: eff tic                                                                                                    |                                                |  |  |  |  |  |
| Math and Data Types     | Code Generation system target life. encue                                                                                                    |                                                |  |  |  |  |  |
| Diagnostics             | Device vendor: ARM Compatible                                                                                                    | <ul> <li>Device type: ARM Cortex</li> </ul>    |  |  |  |  |  |
| Hardware Implementation | ► Device details                                                                                                    |                                                |  |  |  |  |  |
| Model Referencing       |                                                                                                    |                                                |  |  |  |  |  |
| Simulation Target       | Hardware board settings                                                                                                    |                                                |  |  |  |  |  |
|                         |                                                                                                    |                                                |  |  |  |  |  |
|                         | ▼ Target hardware resources<br>Groups                                                                                                    |                                                |  |  |  |  |  |
|                         | ▼ Target hardware resources<br>Groups<br>Board Parameters Device A                                                                                      | ddress: solarboat-pi                           |  |  |  |  |  |
|                         | ▼ Target hardware resources<br>Groups<br>Board Parameters<br>Build options<br>Usernam                                                                   | ddress: solarboat-pi                           |  |  |  |  |  |
|                         | ▼ Target hardware resources<br>Groups<br>Board Parameters<br>Build options<br>SPI<br>Usernam                                                            | ddress: solarboat-pi                           |  |  |  |  |  |
|                         | ▼ Target hardware resources Groups Board Parameters Build options SPI CAN Password CAN Password CAN Password CAN CAN CAN CAN CAN CAN CAN CAN CAN CAN    | ddress: solarboat-pi<br>ie: pi<br>d: solarboat |  |  |  |  |  |
|                         | ▼ Target hardware resources Groups Board Parameters Build options SPI CAN MGTT CAN Password MGTT                                                        | ddress: solarboat-pi<br>ie: pi<br>d: solarboat |  |  |  |  |  |
|                         | ▼ Target hardware resources<br>Groups<br>Board Parameters<br>Build options<br>SPI<br>CAN<br>MQTT<br>External mode                                       | ddress: solarboat-pi<br>le: pi<br>d: solarboat |  |  |  |  |  |
|                         | ▼ Target hardware resources<br>Groups<br>Board Parameters<br>Build options<br>SPI<br>CAN<br>MQTT<br>External mode<br>Connected I/O                      | ddress: solarboat-pi<br>le: pi<br>d: solarboat |  |  |  |  |  |
|                         | ▼ Target hardware resources<br>Groups<br>Board Parameters<br>Build options<br>SPI<br>CAN<br>MQTT<br>External mode<br>Connected I/O<br>Modbus properties | ddress: solarboat-pi<br>le: pi<br>d: solarboat |  |  |  |  |  |

Figure J.7. Changing the target hardware settings within Simulink.

This example is for the dash RPi, if using a different RPi and you don't know the device address you may need to connect to the RPi through ssh and type the command ifconfig to find its ip address under the eth0: listing which you can put in as the device address.

2) Then you can deploy the model to the RPi. If you are testing something and may want to use the Data Inspector feature in Simulink you will need to hit the green play button that says Monitor & Tune. This is very useful for troubleshooting so you can check intermediate values while the code is running on the RPi. If you don't need to do this, we like to hit the Build, Deploy & Start button.

Note that under the Build options tab shown in **Fig J.7**. you can select whether or not to run the model on boot. This is a nice feature, but when it is used the logging feature does not work on the RPi so we do not use it. Instead we use the crontab task schedule, there is a section on this later in this appendix.

#### Connecting/Interfacing with the RPi

Note on WinSCP vs. ssh connection.

WinSCP is useful for looking at and manipulating what files are on the RPi, like when you want to transfer log files to your computer. Connecting through ssh is good for executing commands or making changes to the RPi itself such as modifying the config.txt file.

#### How to connect with ethernet (my preferred method).

- 1) Ensure RPi has power, either auxiliary boat power or with a micro-USB cable. Pi should startup indicated by the red light on the dash.
- 2) Connect the RPi to the school network (I think you can also connect it directly to your PC as well) with a ethernet cable in the Senior Design Lab. I would use one from other computers or one I brought in.
- 3) Open WinSCP on your PC, and follow the login prompt:

Dash Pi Host Name: pi@solarboat-pi Dyno Pi Host Name: pi@solarboatdyno Password: solarboat

Or using ssh (open command prompt on your computer by searching "cmd")

Use the command "ssh pi@solarboat-pi" then when prompted enter the password "solarboat"

#### How to connect wireless method (like when it is in the boat).

- 1) Ensure RPi has power, either auxiliary boat power or with a micro-USB cable. Pi should startup indicated by the red light on the dash.
- 2) Use a PC to connect to RPi wireless network "CedarvilleSolarBoat" which automatically starts when the Pi has started up. Password is CU\_later
- 3) Open WinSCP on your PC, and follow the login prompt:

Host Name: 192.168.4.1

Username: pi

Password: solarboat

Or using ssh (open command prompt on your computer by searching "cmd")

Use the command "ssh 192.168.4.1" then when prompted enter the password "solarboat"

#### **Direct Connection**

1) Ensure RPi has power, either auxiliary boat power or with a micro-USB cable. Pi should startup indicated by the red light on the dash.

 Connect a monitor to the HDMI output of the RPi and a keyboard to connect to one of the USB ports. If the RPi is set up for desktop use you can use a mouse too. Otherwise, this is just like connecting to the pi with ssh which is more convenient IMO.

## Info on Using the RPi

Most relevant to our work with the RPi is modifying the config.txt file for setting up modules and other important settings, and the crontab task scheduler for making sure our Simulink models run whenever the RPi starts up. Most of the information to use these features can be found in Jonathan Stanhope's "Guide to Boat Codebase" document, but we will try to put some other helpful information here.

#### General

| Keystroke/command          | Function                         |
|----------------------------|----------------------------------|
| CTRL + C                   | Stop                             |
| sudo reboot                | Reboots RPi                      |
| sudo shutdown now          | Shuts down RPi immediately       |
| sudo nano /boot/config.txt | Edit config.txt file             |
| ls                         | Lists files in current directory |
| cd                         | Changes current directory        |

#### Table J.1. Raspberry Pi commands

#### **File Navigation**

"Is" lists files in the current directory, "cd" changes the directory, mkdir can make a folder, and ./ runs the executable in a folder. For example at first you are in the home directory so you do ls to list the files, you see MATLAB\_ws is a folder which you can enter by using "cd MATLAB\_ws", you can also go faster by doing cd followed by the file path like "cd MATLAB\_ws/R2022a/C".

#### **Clock module**

For a list of commands for the clock module you can use "hwclock -h"

You shouldn't have to reset the clock module time since it is really accurate, after four months I think it is still within a second of real time. If you do have to set it though you can use "sudo date -s 'YYYY-MM-DD HH:MM:SS" to set the system time then use "sudo hwclock -w" to set the clock module to the system time you just set. I think it also

updates the time whenever it is connected to the internet as well, so you shouldn't have to worry about it.

## **CAN Testing**

#### Cangen

It's helpful when trying to send CAN messages to know if the RPi is sending them correctly or if it is a problem with Simulink. You can use the cangen commands to do this which are listed using "cangen -h".

I often use the command "cangen can0 r" to send random messages which I then look for with the Kvasser. Use CTRL + C to stop sending random messages.

#### ifconfig

If you can't get the RPi to send CAN messages sometimes the CAN channel has not been setup correctly which you can check by doing "ifconfig" which lists the current communication channels. If can0 is listed that means it should be set up correctly.

#### Config.txt

This file is used to setup modules, switches, adjust settings, and other things.

#### Lines We Use

```
# Setting for CAN HAT
dtoverlay=mcp2515-
can0,oscillator=12000000,interrupt=25,spimaxfrequency=2000000
# Enable shutdown using switch connected to GPI03
dtoverlay=gpio-shutdown,debounce=50
# Turn an LED on when power is on
gpio=26=op,dh
```

#### Crontab

We use crontab to run the Simulink model on startup of the Pi. You can edit this on the Pi by using the command 'crontab -e'. The dash Pi is setup to modify this file with vim which is terrible. I recommend editing with nano instead, but I haven't tried switching it. @reboot sudo home/pi/MATLAB\_ws/R2022a/C/Users/amudd/Documents/GitHub/SolarBoat/BOS/ BOS\_RaspberryPi.elf 2>&1 ~/Simulink.log

# J.5 CAN System Information

# **BOS Model in Simulink**

The dash CAN adapter reads analog and digital values from the dash switches and potentiometers and sends the information in CAN messages to the Raspberry Pi, which is running the Boat Operating System within a Simulink model. The BOS receives these messages and has some processing logic which then sends commands to the motor controller over CAN.

Important note: I have found that the blocks within Simulink from the Raspberry Pi Hardware Support package like the 'CAN Transmit' do not function correctly when they are put inside a subsystem. They may function correctly when running the model through the Run and Monitor mode on a computer connected to the Pi, but when running on the Pi alone they will not function correctly.

# **CAN Adapters**

When uploading code to a CAN Adapter from Arduino IDE you must change the following:

| Sile Ec | CAN_DASH_<br>dit Sketch | exp   Arduino IDE 2.0.3<br>Tools Help                          |              |   |                                                                    |
|---------|-------------------------|----------------------------------------------------------------|--------------|---|--------------------------------------------------------------------|
|         |                         | Auto Format<br>Archive Sketch                                  | Ctrl+T       |   |                                                                    |
|         | 1<br>2<br>3             | Manage Libraries<br>Serial Monitor<br>Serial Plotter           | Ctrl+Shift+M |   |                                                                    |
|         | 4<br>5<br>6             | WiFi101 / WiFiNINA Firmware Up<br>Upload SSL Root Certificates | dater        |   |                                                                    |
| ₽       | 7 8 9                   | Board: "Arduino Nano"<br>Port: "COM1"                          |              | • |                                                                    |
| Q       | 10                      | Processor                                                      |              | • | ATmega328P                                                         |
|         | 13<br>14<br>15          | Programmer<br>Burn Bootloader                                  |              | • | <ul> <li>ATmega328P (Old Bootloader)</li> <li>ATmega168</li> </ul> |

Fig J.8. Select Old Bootlegger setting in Arduino IDE.

# CAN .dbc Files

The CAN dbc files are the key to interpreting what message is what when using CAN messages. They are used by everything connected to the CAN bus.

Editing the Files:

The format is pretty self-explanatory if you look at them and they CAN be edited manually, but I found the best way to edit the files is by using Kvaser Database Editor. Here is the download link:

https://www.kvaser.com/download/?utm\_source=software&utm\_ean=7330130981942&u tm\_status=latest

#### J.6 GitHub

GitHub is very useful for keeping our codes up to date and tracking our version history. The basic function is that the repository, a folder essentially, is stored on your computer's hard drive and then there is a repository with all the same files on the cloud. Any time you make a change to the files on your computer like adding a line of code, that change will show up on GitHub when you hit the fetch button which causes it to check your files against those in the cloud. Then you add comments describing what you changed, hit the commit button, which commits the change. Then you hit the push button to push the changes to the cloud repository, maybe someone else committed and pushed a change, then when you hit fetch it will show you what changes have been made. Then you can hit the pull button to update the repository on your computer with the changes from the cloud repository.

Setting up GitHub is fairly simple:

- 1) Go to CedarNet and download GitHub Desktop
- Make an account with your Cedarville email, or get invited by one of the current team members. Either way you need to be granted access to the Cedarville Solar Boat repository.
- 3) Then clone the repository to a location on your computer, I recommend the documents folder. (That is usually located at C\name\user\documents on any computer so that when deploying RPi models they are always located in the same directory on the RPi since its directory is built depending on the location of the model

on your computer.) It will then download the repository to your computer, and you will be able to access all of the files.

4) Then you can use the features as described above to commit changes and pull changes from the cloud repository to the repository on your computer.

## J.7 Adjustable Parameters

I came up with an idea for making the parameters, that is constants referenced in the Simulink model, adjustable with a push-pull style potentiometer and button. I tested and proved the concept within the dashsimulation.slx Simulink model found in the Github repository at SolarBoat\BOS. The team decided not to implement this feature yet, but future teams may want to do so.

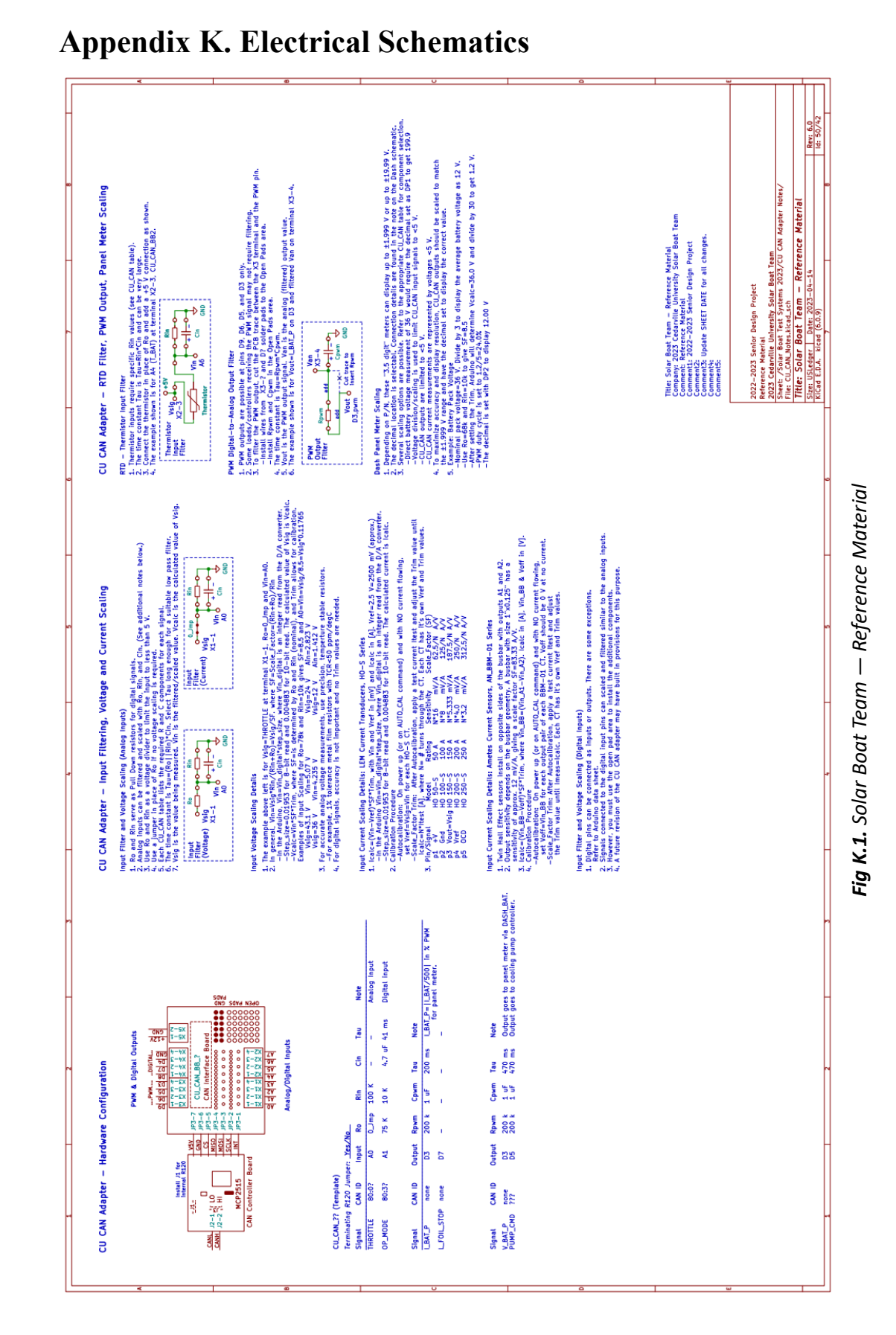

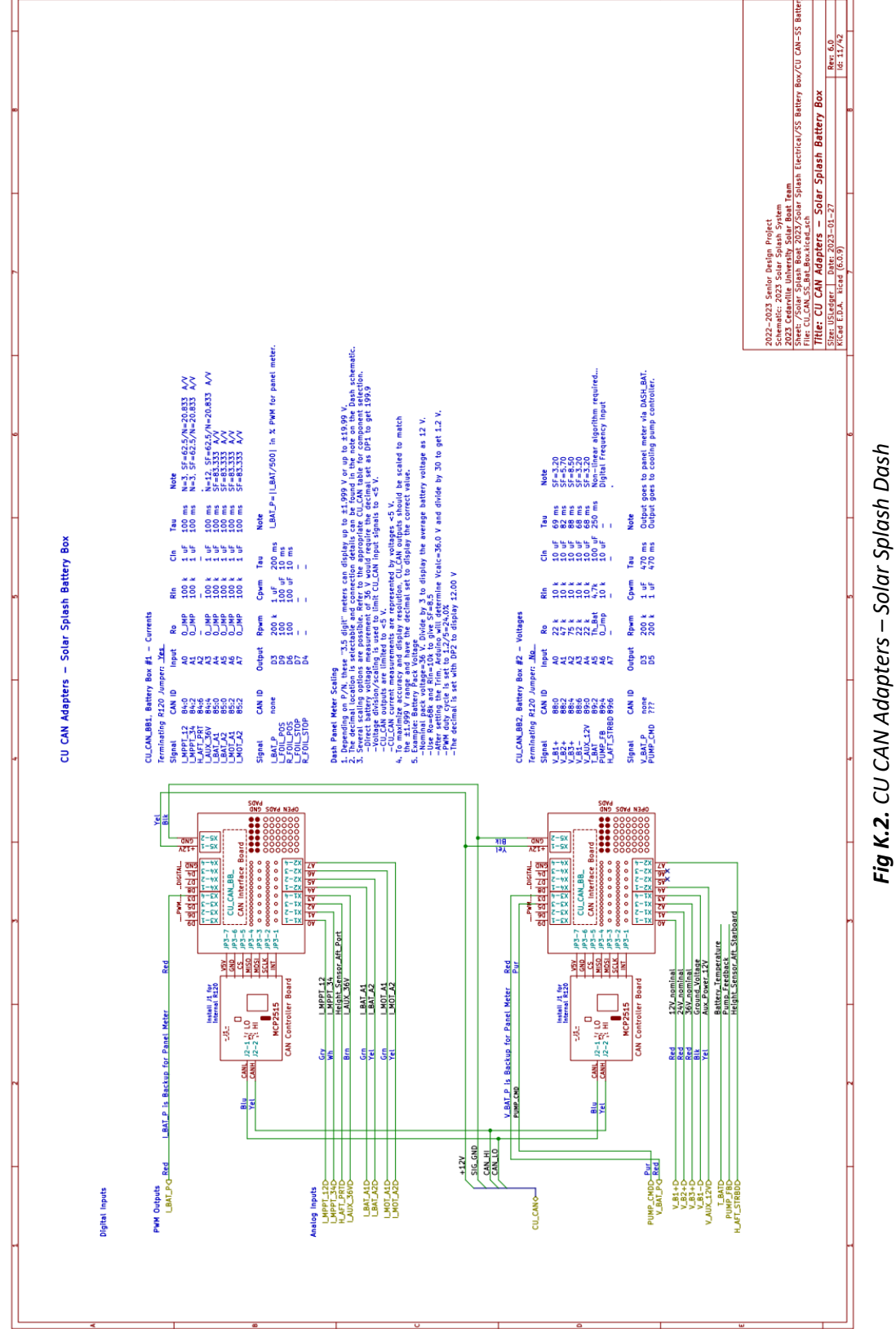

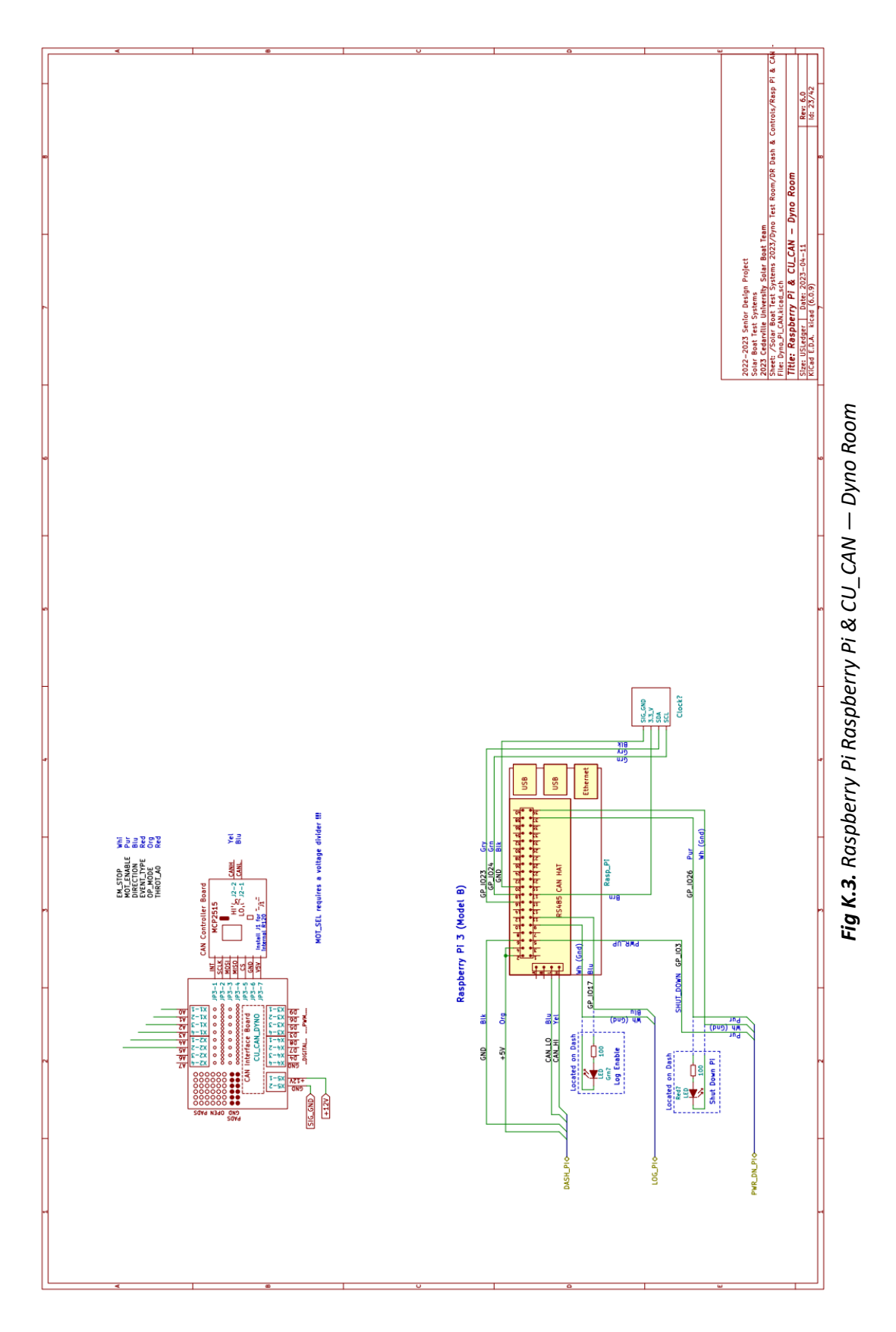

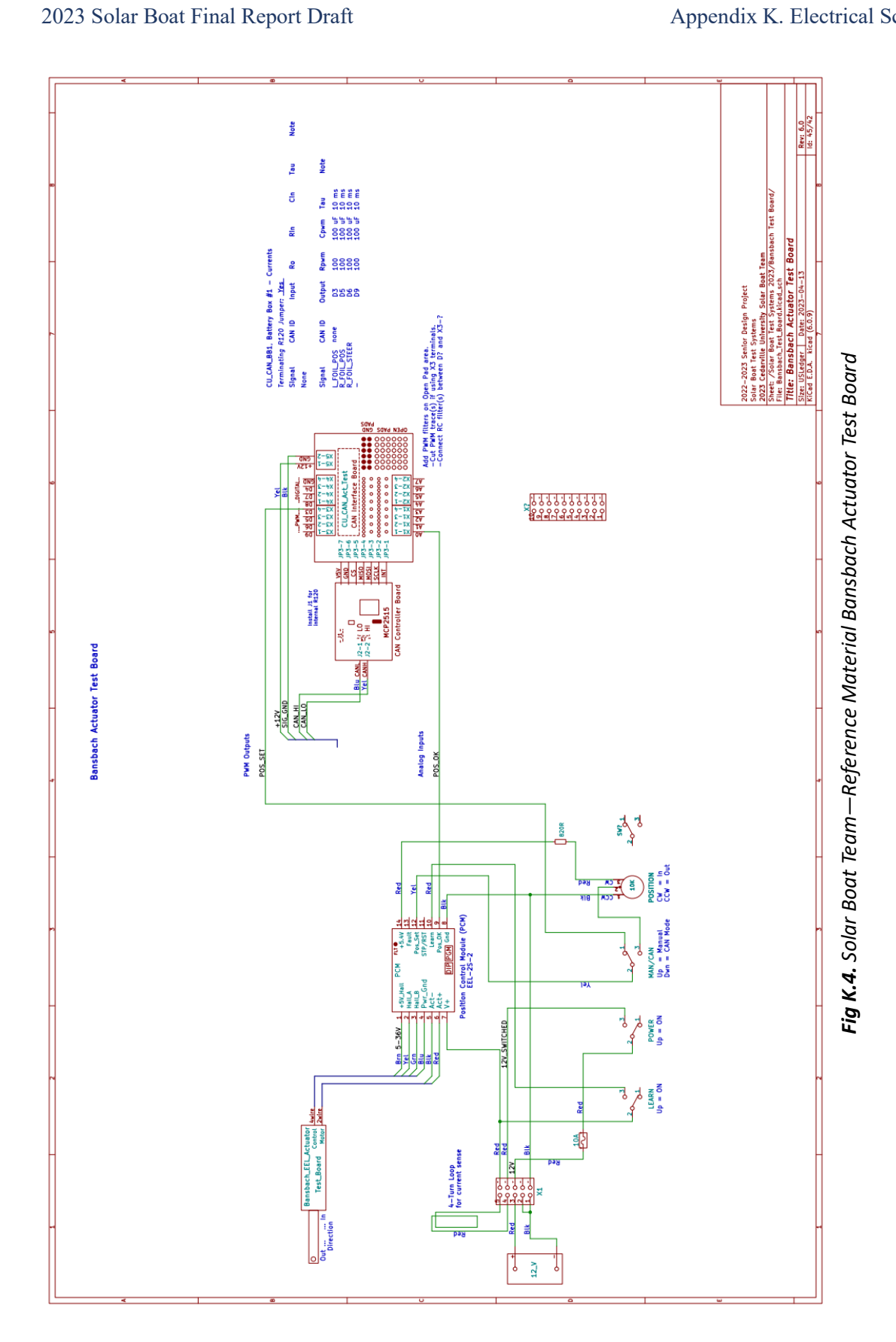

# **Appendix L. Contact Information**

# L.1 Sponsor Contact Information

| Contact          | Company  | Email                 | Phone        |
|------------------|----------|-----------------------|--------------|
| Nicholas Cardaci | Inmotion | nicholas.cardaci@evs- | 571.356.8764 |
|                  |          | inmotion.com          |              |

# **L.2 Source Information**

| Part Name                         | Part Number | Company Name                      | Company<br>Address                                      | Company<br>Phone<br>Number | Price      |
|-----------------------------------|-------------|-----------------------------------|---------------------------------------------------------|----------------------------|------------|
| Hawk40 Motor                      | HO40-5-1-1  | DHW Electric<br>Machines          | 1101 HWY 124,<br>Building 5<br>Hoschton, GA<br>30548    | 678-900-<br>1074           | \$3,800    |
| AEM CD-7L<br>Display              | 30-5701     | AEM<br>Performance<br>Electronics | 2205 W 126th<br>Street, Unit A<br>Hawthorne,CA<br>90250 | 310-484-<br>2322           | \$1,758.98 |
| AEM Vehicle<br>Dynamics<br>Module | 30-2206     | AEM<br>Performance<br>Electronics | 2205 W 126th<br>Street, Unit A<br>Hawthorne,CA<br>90250 | 310-484-<br>2322           | \$396.01   |